# AFIS

# TAFIS - USER GUIDE GOVERNMENT VENDOR PORTAL (GVP) SUPPLIER (VENDOR)

|||

|||

"'' | | |

# SUPPLIER REGISTRATION & INFORMATION UPDATE

As of 21<sup>st</sup> May 2025

SUPPLIER (VENDOR)

#### **Table of Contents**

| 1. | Introd  | uction                                                                            | 3   |
|----|---------|-----------------------------------------------------------------------------------|-----|
| 2. | Glossa  | ıry                                                                               | 3   |
| 3. | List of | Processes                                                                         | 4   |
|    | 3.1     | Supplier Lifecycle Performance (SLP)                                              | 4   |
|    | 3.1.1   | Supplier Record Creation (Self-Register for New Vendors) – RC Vendors / Suppliers | 6   |
|    | 3.1.2   | Supplier Record Creation (Self-Register for New Vendors) – P Vendors / Suppliers  | 15  |
|    | 3.1.3   | Supplier Email Invitation Link                                                    | 24  |
|    | 3.1.4   | Supplier Account in SAP Business Network (Sign Up)                                | 26  |
|    | 3.1.5   | Supplier Registration Questionnaire – RC Vendors / Suppliers                      |     |
|    | 3.1.6   | Supplier Registration Questionnaire – P Vendors / Suppliers                       | 61  |
|    | 3.1.7   | Supplier Information Update                                                       | 91  |
|    | 3.1.8   | Supplier Certification – Certificates                                             | 99  |
| 4. | Refere  | ences                                                                             |     |
| 4  | 4.1     | Bank Key                                                                          |     |
|    | 4.1.1   | Bank Keys – Domestic                                                              |     |
|    | 4.1.2   | Bank Keys – Overseas                                                              |     |
| 4  | 1.2     | ROC Supporting Document Samples                                                   | 119 |
|    | 4.2.1   | RC – Supporting Documents                                                         |     |
|    | 4.2.2   | P – Supporting Documents                                                          |     |

#### 1. Introduction

This user guide acts as a reference for **Treasury Accounting and Financial Information System (TAFIS) – Government Vendor Portal (GVP) for Suppliers (Vendors).** All individual names and information used in this user guide have been created for guidance on using the system. Where possible, user guide developers have attempted to avoid using actual Companies and Individuals; any similarities are coincidental. Changes and updates to the system may lead to updates to the user guide from time to time.

Should you have any inquiries or require additional assistance with the user guide materials, please contact TAFIS Pusat Perkhidmatan Pelanggan (PPP) at +673 741 9444, 747 9444, 743 5444, 746 1444, 744 4077 & 744 4577 238 3444 or e-mail to at tafis.ppp@mofe.gov.bn

#### 2. Glossary

The following terms and abbreviations are used frequently.

| TERMS AND<br>ABBREVIATIONS | DESCRIPTION                                                                                                    |  |  |  |  |
|----------------------------|----------------------------------------------------------------------------------------------------|--|--|--|--|
| SAP                        | Systems Application and Product in Data Processing.                                                                                                    |  |  |  |  |
| SAP GUI                    | SAP Graphical User Interface.                                                                                                    |  |  |  |  |
| SAP FIORI                  | A user interface (UI) which provides a distinct user experience (UX) for SAP software and applications.                                                                                                    |  |  |  |  |
| FI                         | Financial Accounting module.                                                                                                    |  |  |  |  |
| СО                         | Controlling module.                                                                                                    |  |  |  |  |
| FM                         | Fund Management module.                                                                                                    |  |  |  |  |
| MM                         | Materials Management module.                                                                                                    |  |  |  |  |
| PM                         | Plant Maintenance module.                                                                                                    |  |  |  |  |
| PS                         | Project Systems module.                                                                                                    |  |  |  |  |
| GVP                        | <b>GVP</b><br><b>GVP</b><br><b>GVP</b> |  |  |  |  |
| BPC                        | Business Planning and Consolidation.                                                                                                    |  |  |  |  |
| ROC                        | Registration of Companies.                                                                                                    |  |  |  |  |

Table 1 Glossary

## 3. List of Processes

#### 3.1 Supplier Lifecycle Performance (SLP)

TAFIS Government Vendor Portal (GVP) allows user to execute system activities as listed below:

| PROCESS ID.                                                                       | PROCESS DESCRIPTION                                |  |  |  |  |
|-----------------------------------------------------------------------------------|----------------------------------------------------|--|--|--|--|
|                                                                                   | Supplier Lifecycle Performance (SLP)               |  |  |  |  |
| 3.1.1 Supplier Record Creation (Self-Register for New Vendors) – RC Ve            |                                                    |  |  |  |  |
| 3.1.2 Supplier Record Creation (Self-Register for New Vendors) – P Vend Suppliers |                                                    |  |  |  |  |
| 3.1.3 Supplier Email Invitation Link                                              |                                                    |  |  |  |  |
| 3.1.4                                                                             | Supplier Account in SAP Business Network (Sign Up) |  |  |  |  |
| 3.1.5 Supplier Registration Questionnaire – RC Vendors / Suppliers                |                                                    |  |  |  |  |
| 3.1.6 Supplier Registration Questionnaire – P Vendors / Suppliers                 |                                                    |  |  |  |  |
| 3.1.7                                                                             | Supplier Information Update                        |  |  |  |  |
| 3.1.8                                                                             | Supplier Certification - Certificates              |  |  |  |  |

Table 2 List of System Activities

High-Level Process Overview: Supplier Invitation and Registration

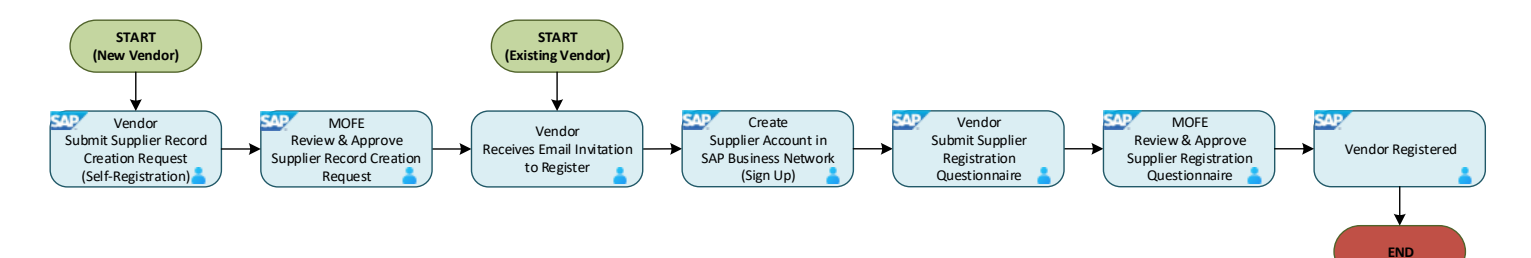

TAFIS – USER GUIDE SUPPLIER (VENDOR)

#### Process Overview: Supplier Information Update

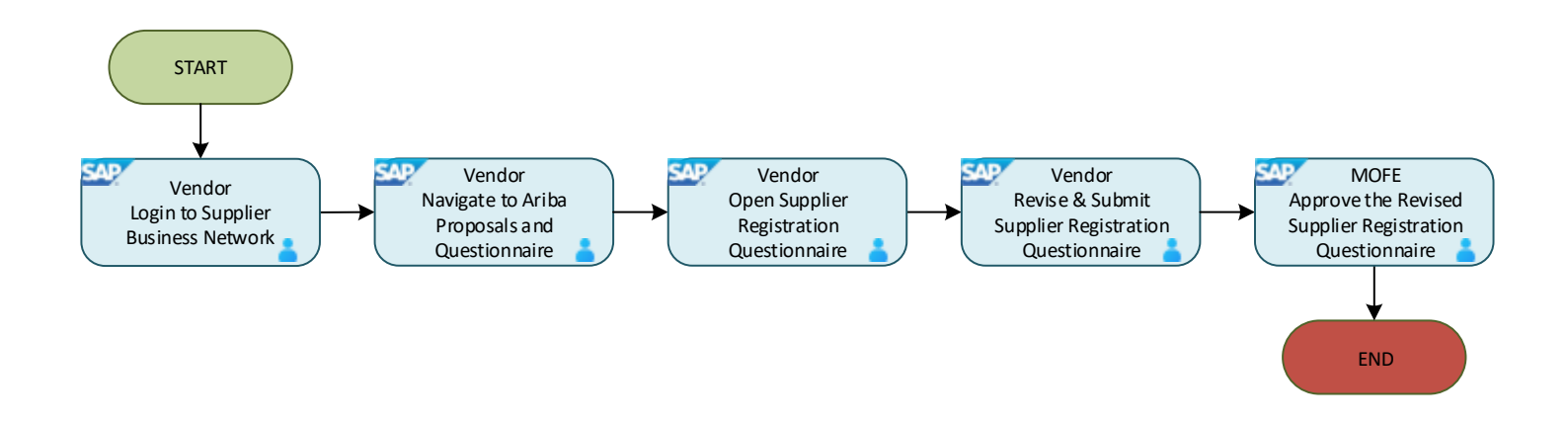

#### Process Overview: Supplier Certification (Certificates)

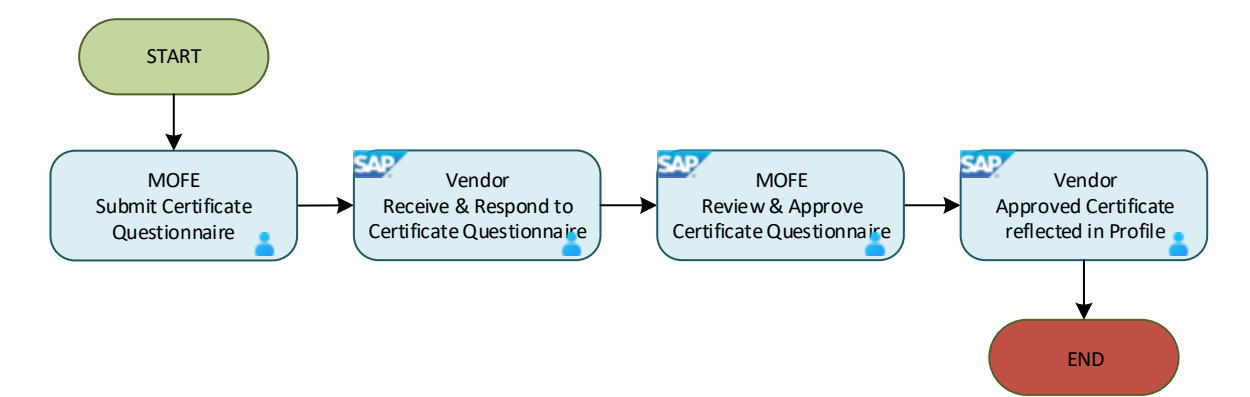

**SUPPLIER (VENDOR)** 

#### 3.1.1 Supplier Record Creation (Self-Register for New Vendors) – RC Vendors / Suppliers

Supplier Record Creation activity is dedicated for new suppliers (vendors) to request for record creation from Ministry of Finance and Economy (MOFE) Treasury Department prior to supplier registration. This is a **pre-requisite** specific for new suppliers (vendors) that had never performed any transactions with Treasury Accounting and Financial Information System (TAFIS). Once the new supplier (vendor) submitted their supplier record creation request, a dedicated team from MOFE can review and approve their request.

Meanwhile, for existing suppliers (vendors), to proceed directly to section 3.1.3 Supplier Email Invitation Link.

| User Role | Supplier (Vendor)                                                         |
|-----------|---------------------------------------------------------------------------|
| Link      | Self-Registration:<br>http://mofe.sourcing3.ariba.com/ad/selfRegistration |

Step 1: Enter the link provided via Internet browser.

**Note:** Internet browsers such as Google Chrome, Microsoft Edge and Mozilla Firefox.

| Introduce yourself!<br>Verify yourself before proceeding to the supplier request questionnaire<br>where this customer asks you to provide information about yourself |                                                                                                    |
|----------------------------------------------------------------------------------------------------|----------------------------------------------------------------------------------------------------|
| l'm not a robot<br>reCAPICHA<br>Philasy-Terma                                                                                                    |                                                                                                    |
|                                                                                                    | Introduce yourself         Wrify yourself before proceeding to the supplier request questionnaire where this customer asks you to provide information about yourself         Image: Display to the supplier request questionnaire generation as the supplier request questionnaire generation about yourself         Image: Display to the supplier request questionnaire generation about yourself |

TAFIS – USER GUIDE SUPPLIER (VENDOR)

#### Step 2: Tick the checkbox to confirm 'I'm not a robot'.

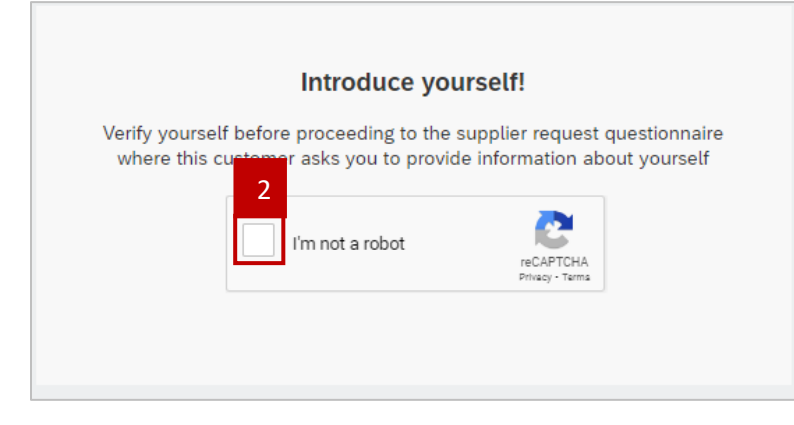

Note: Verification page may be displayed. Vendor can execute or complete the unique verification accordingly.

Outcome: Supplier Self-Registration Request Form page will be displayed.

**Note**: Click **link** for reference guide video link and the bank key link.

| TAFIS                                                                                                    | GU |
|----------------------------------------------------------------------------------------------------|----|
| Supplier Self-Registration Request Form                                                                                                    |    |
| 1 Important Instructions for Supplier Registration                                                                                                    |    |
| Please note that the registration process consists of <b>TWO</b> steps:                                                                                                    |    |
| Step 1: Complete the Registration Request Form(Current step – You are about to fill out the registration request form. Please remember, submitting this form does not complete your registration.)                                                                                                    |    |
| Step 2: Once the registration request is approved by MOFE, you will receive an email to create an Ariba Business Network Account and fill in the remaining details to submit your registration. These details will go through an additional approval process, and once fully approved, you will be eligible to receive purchase orders. |    |
| Please click here for more help. NOTE                                                                                                    |    |
| 2 <b>Important note on Bank Key:</b> In the next phase of the registration, you will be asked to enter bank key along with other bank details .Please check the link for your bank key . If Bank key is not present in this list please email to tafis.ppp@mofe.gov.bn to receive your bank key Bank Key list                           |    |
| 3 I confirm that I have read and understood the<br>registration process details provided in point-1 and I<br>agree to proceed with the next steps as outlined. *                                                                                                    |    |

Step 3: In the Supplier Self-Registration Request Form, Supplier (Vendor) is required to complete the three sections with respective set of questions / fields.

- a. General Supplier Information Basic information of the business or company such as supplier name and address.
- b. Primary Supplier Contact Contact details of the main focal person from the business or company.

c. **Additional Information** – To select the department(s) that the supplier (vendor) has an interest in having trading or business relationships with. Although, vendor may select all departments under Government of Brunei Darussalam (no restriction).

For example:

- A construction company may enter Public Works Department (PWD) from Ministry of Development (MOD);
- A pharmaceutical company may enter Health Promotion Centre (HPC) from Ministry of Health (MOH).

| TAFIS                                   | GU            |
|-----------------------------------------|---------------|
| Supplier Self-Registration Request Form |               |
| > 1 General Supplier Information 3      |               |
| > 2 Primary Supplier Contact            |               |
| > 3 Additional Information              |               |
|                                         | _             |
|                                         | Submit Cancel |

Step 4: In the General Supplier Information section, complete the following fields:

| ✓ 4 General Supplier | Information |                                           |                | 4 | * |
|----------------------|-------------|-------------------------------------------|----------------|---|---|
| 4.1 Supplier Name    | 1*          |                                           |                |   |   |
| 4.2 Supplier Name    | 2           |                                           |                |   |   |
| 4.3 Supplier Name    | 3           |                                           |                |   |   |
| 4.4 Supplier Name    | 4           |                                           |                |   |   |
| 4.5 Supplier Main /  | Address * + | Street ⑦ Street 2 ⑦ Street 3 ⑦ District ⑦ | House Number ⑦ |   |   |
| . 4                  |             | Postal Code ⑦<br>Country/Region ⑦         | City ⑦         |   |   |

SUPPLIER (VENDOR)

| FIELD                 | DESCRIPTION                                                                                                    |
|-----------------------|----------------------------------------------------------------------------------------------------|
| Supplier Name 1 – 4   | Business or company name. Vendor can enter on respective lines should the field is insufficient to cater for the whole name. |
|                       | Do not enter sister companies or other businesses. These fields is dedicated for the name of one vendor only.                |
| Supplier Main Address | Street name such as Simpang and Jalan, House Number, District,                                                               |
|                       | Postal Code, City name, and Country/Region.                                                                                  |

Note: Enter in Capital Letters (e.g., ABC, not abc) only except for "Supplier Main Address".

| Ste | p 5: Undei | <sup>·</sup> Vendor | Identification | Information | sub-section, | select the | Vendor Cat | egory. |
|-----|------------|---------------------|----------------|-------------|--------------|------------|------------|--------|
|-----|------------|---------------------|----------------|-------------|--------------|------------|------------|--------|

| FIELD           | DESCRIPTION                                                    |
|-----------------|----------------------------------------------------------------|
| Vendor Category | Select business or company name category based from One Common |
|                 | Portal (OCP) / Registry Of Companies & Business Names (ROCBN). |
|                 | For example, Local vendor/customer – Private Limited.          |

Note: For Vendor registration office Location "Local",

| ✓ 4.6 Vendor Identification Information       |                                                      |   |
|-----------------------------------------------|------------------------------------------------------|---|
| 4.6.1 Vendor Category *                       | ~                                                    |   |
|                                               | [Z201] - Local vendor/customer - Private Limited     | 5 |
|                                               | [Z202] - Local vendor/customer - Sole Proprietorship |   |
|                                               | [Z203] - Overseas vendor (AP only)                   |   |
| 4.6.2 Kindly select your company's country. * | ~                                                    | • |

Note: As per Vendor registration office Location for "Overseas", it will automatically filled as "Overseas vendor".

| ✓ 4.6 Vendor Identification Information       |                                                      |   |
|-----------------------------------------------|------------------------------------------------------|---|
| 4.6.1 Vendor Category *                       | [Z201] - Local vendor/customer - Private Limited 🗸 🗸 | ] |
| 4.6.2 Kindly select your company's country. * | Brunei Darussalam ~                                  |   |

Step 6: Under Vendor Identification Information sub-section, select the company's country.

| FIELD                        | DESCRIPTION                                                       |
|------------------------------|-------------------------------------------------------------------|
| Kindly select your company's | The country of which the business or company is being registered. |
| country                      | For example, select Brunei Darussalam.                            |

Outcome: More field to complete will be displayed based on the country selected.

SUPPLIER (VENDOR)

| ✓ 4.6 Vendor Identification Information       |                                                  |     |
|-----------------------------------------------|--------------------------------------------------|-----|
| 4.6.1 Vendor Category *                       | [Z201] - Local vendor/customer - Private Limited | ~   |
| 4.6.2 Kindly select your company's country. * | Brunei Darussalam                                | ~ 6 |

#### Step 7: Under Primary Supplier Contact section, Vendor can complete the following fields.

| FIELD                  | DESCRIPTION                       |  |
|------------------------|-----------------------------------|--|
| Contact First Name     | First name of the contact person. |  |
| Contact Last Name      | Last name of the contact person.  |  |
| Designation            | Job position.                     |  |
| Contact Email          | Email address.                    |  |
| Contact Phone          | Office number or mobile number.   |  |
| Contact Location and   | Select 'English'.                 |  |
| Communication Language |                                   |  |

#### **Note:** Enter in <u>Capital Letters</u> (e.g., ABC, not abc) only.

| Primary Supplier Contact                      |                                       |
|-----------------------------------------------|---------------------------------------|
| Contact First Name *                          | 7                                     |
| Contact Last Name *                           |                                       |
| Designation *                                 |                                       |
| Contact Email *                               |                                       |
| Contact Phone                                 |                                       |
| Contact Location and Communication Language * | · · · · · · · · · · · · · · · · · · · |

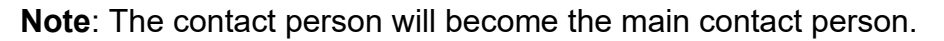

| Primary Supplier Contact                      |              |
|-----------------------------------------------|--------------|
| Contact First Name *                          | Hajah        |
| Contact Last Name *                           | Ali          |
| Designation *                                 | Manager      |
| Contact Email *                               | @hotmail.com |
| Contact Phone                                 | +673         |
| Contact Location and Communication Language * | English 🗸    |

Step 8: Under **Additional Information** section, click on **Search** button and select **"ALL".** This will allow the Vendor to be connected to all Ministries.

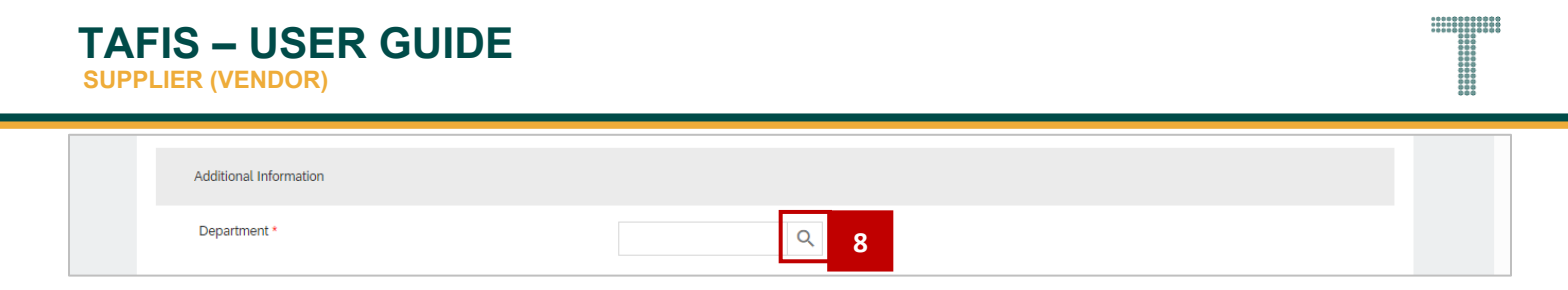

Outcome: Dropdown list will be displayed.

| Department * | Additional Information |     |   |
|--------------|------------------------|-----|---|
| I All >      | Department *           |     | ٩ |
|              |                        | All | > |

Step 9: Tick on the checkbox to select the option. If **All** is selected, this indicates all departments would be included.

Note: Click on arrow button to expand for the available options.

| Additional Information |  |
|------------------------|--|
| Department *           |  |
|                        |  |

Step 10: (Optional) Tick on the checkbox to select the specific option.

| Department *                                                                                                    | Additional Information |                                 |                                      |    |  |
|----------------------------------------------------------------------------------------------------|------------------------|---------------------------------|--------------------------------------|----|--|
| All       Image: Ministry of Culture, Youth and Sport       Image: Ministry of Defense         Image: Ministry of Development       Image: Ministry of Education       Image: Ministry of Finance and Economy         Image: Ministry of Finance and Economy       10 | Department *           |                                 |                                      | Q  |  |
| Image: Ministry of Defense       >         Image: Ministry of Development       >         Image: Ministry of Education       >         Image: Ministry of Finance and Economy       10                                                                                |                        | All                             | Ministry of Culture, Youth and Sport | >  |  |
| Ministry of Development  Ministry of Finance and  Ministry of Finance and  Ministry of Finance and                                                                                                    |                        |                                 | Ministry of Defense                  | >  |  |
| Ministry of Education ><br>Ministry of Finance and 10<br>Ministry of Finance an ×                                                                                                    |                        |                                 | Ministry of Development              | >  |  |
| Ministry of Einance an X                                                                                                    |                        |                                 | Ministry of Education                | >  |  |
| Ministry of Einange an X                                                                                                    |                        |                                 | Ministry of Finance and Economy      | 10 |  |
| Ministry of Einange an X                                                                                                    |                        |                                 | _                                    |    |  |
| Winau you mance all A                                                                                                    |                        | Ministry of Finance an $\times$ |                                      |    |  |

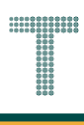

#### Step 11: Fill in the **Bank Details**.

Note: Enter "Bank Name" with capital letters (e.g., ABC, not abc) only.

| Bank Details                                                                                                    |             |
|----------------------------------------------------------------------------------------------------|-------------|
| Bank Name *                                                                                                    |             |
| Bank Account Number *                                                                                                    |             |
| IBAN ( if applicable)                                                                                                    |             |
| SWIFT Code *                                                                                                    |             |
| Bank Country *                                                                                                    | ~           |
| Bank Key *                                                                                                    | ~           |
| Please provide supporting documents .<br>1) Bank Statement<br>(2) ROC<br>(3) 16/17<br>(4) Builder license and ABC i (if applicable)<br>(5) Certificate of establishment (for<br>association/school/statutory body). * | Upload File |

Step 11: Click on **Submit** button to proceed.

| Additional Information |                                                              |
|------------------------|--------------------------------------------------------------|
| Department *           | Q                                                            |
|                        | Ministry of Finance an $\times$ Treasury Department $\times$ |
|                        | 11                                                           |
|                        | Submit Cancel                                                |
|                        |                                                              |
|                        |                                                              |
|                        |                                                              |

Outcome: Supplier Record Creation request has been sent to respective MOFE team for review and approval.

| TAFIS -<br>SUPPLIER (                | - USER GUIDE                                                                                                    | Е                                                                                                    |                |    |
|--------------------------------------|----------------------------------------------------------------------------------------------------|----------------------------------------------------------------------------------------------------|----------------|----|
| TAFIS<br>Your<br>The Tre<br>Decision | Test Site<br>request for registration as a sup<br>asury Accounting and Financial Information System<br>n will be sent to your email @gmail.                                     | plier with Treasury Accounting and Financial Information System-TEST<br>n-TEST supplier management team will review your request details and make a decision on your request.<br>.com | r is complete. | GU |
|                                      | Supplier self-registration request form<br>General Supplier Information<br>Supplier Name 1<br>Supplier Name 2 (optional)<br>Supplier Name 3 (optional)<br>Supplier Main Address | SUGAR COFFEE SDN BHD<br>JLN JERUDONG<br>BANDAD SEDI REGAMAN RE1118                                                                                                    | Print          |    |
|                                      | Vendor Identification Information<br>Vendor Category                                                                                                    | Brunei Darussalam<br>Individuat                                                                                                    |                |    |

#### Note: Decision made by MOFE team will be sent to vendor's email address.

| TAF | S Test Site                                                                                                    | GU |
|-----|----------------------------------------------------------------------------------------------------|----|
|     | Your request for registration as a supplier with Treasury Accounting and Financial Information System-TEST is complete.                                                                                            |    |
|     | The Treasury Accounting and Financial Information System-TEST supplier management team will review your request details and make a decision on your request.<br>Decision will be sent to your email at@hotmail.com |    |

#### Note:

- 1. Invitation Email will be from **TAFIS No-Reply**.
- 2. Vendor can click on the **unique** hyperlink in the email to create a supplier **business network** account and register as a Supplier in the Government Vendor Portal (GVP).

**SUPPLIER (VENDOR)** 

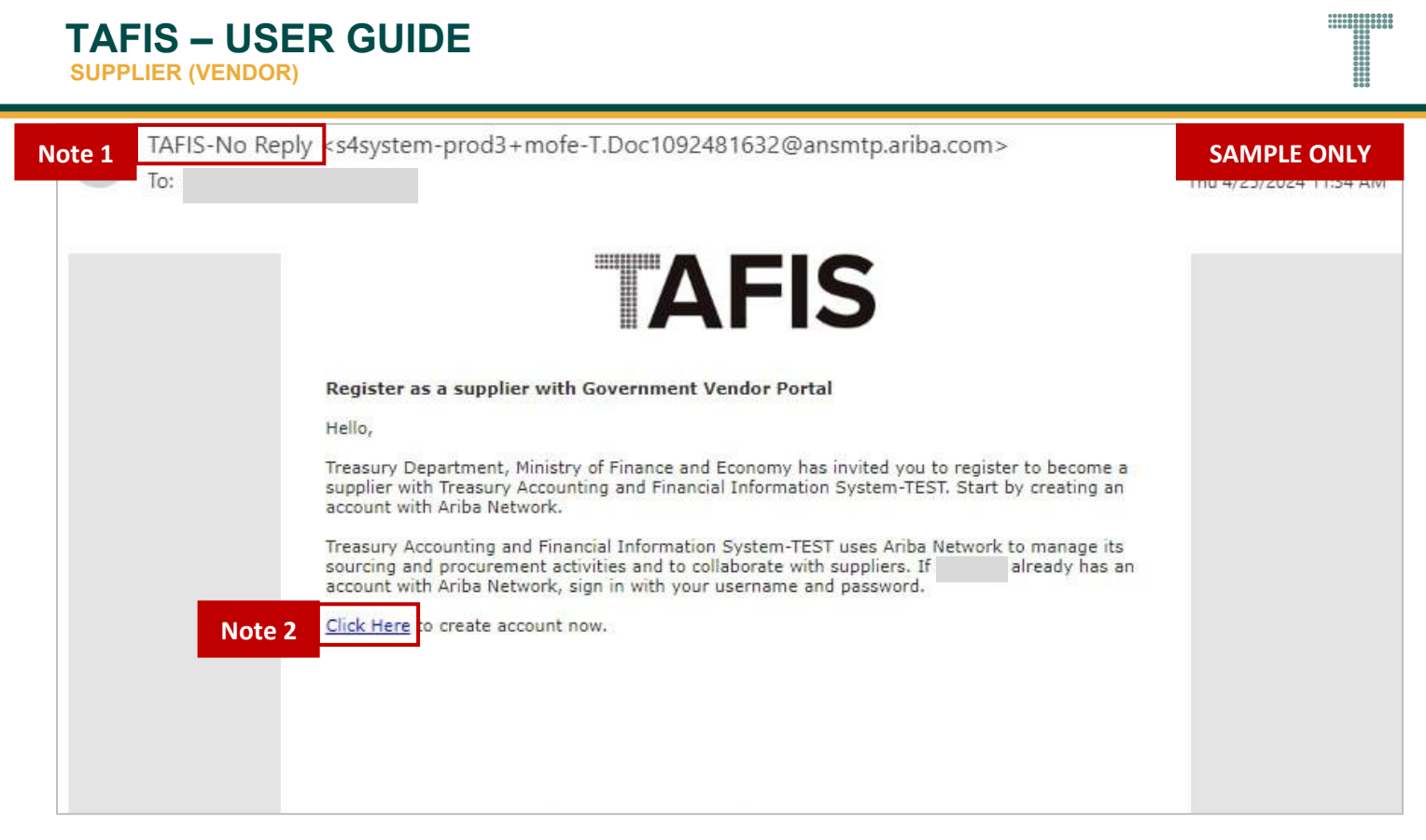

**SUPPLIER (VENDOR)** 

#### 3.1.2 Supplier Record Creation (Self-Register for New Vendors) – P Vendors / Suppliers

Supplier Record Creation activity is dedicated for new suppliers (vendors) to request for record creation from Ministry of Finance and Economy (MOFE) - Treasury Department prior to supplier registration. This is a pre-requisite specific for new suppliers (vendors) that had never performed any transactions with Treasury Accounting and Financial Information System (TAFIS). Once the new supplier (vendor) submitted their supplier record creation request, a dedicated team from MOFE can review and approve their request.

Meanwhile, for existing suppliers (vendors), to proceed directly to section 3.1.3 Supplier Email Invitation Link.

| User Role | Supplier (Vendor)                                                         |
|-----------|---------------------------------------------------------------------------|
| Link      | Self-Registration:<br>http://mofe.sourcing3.ariba.com/ad/selfRegistration |

Step 1: Enter the link provided via Internet browser.

**Note:** Internet browsers such as Google Chrome, Microsoft Edge and Mozilla Firefox.

| Outcome: Verification page wil | ll be displayed.                                                                                                    | 1                                                                                                    |
|--------------------------------|----------------------------------------------------------------------------------------------------|----------------------------------------------------------------------------------------------------|
| TAFIS                          |                                                                                                    | Jan Barrier (1997)<br>Jan Barrier (1997)<br>Jan Barrier ( |
|                                | Introduce yourself!<br>Werify yourself before proceeding to the supplier request questionnaire<br>where this customer asks you to provide information about yourself<br>I'm not a robot |                                                                                                    |

**TAFIS – USER GUIDE SUPPLIER (VENDOR)** 

#### Step 2: Tick the checkbox to confirm 'l'm not a robot'.

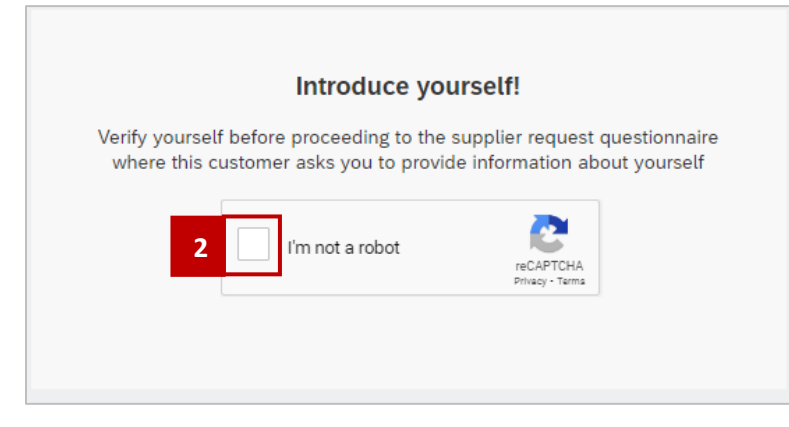

Note: Verification page may be displayed. Vendor can execute or complete the unique verification accordingly.

#### Outcome: Supplier Self-Registration Request Form page will be displayed.

| Supplier Self-Registration Request Forr | n                |               |  |
|-----------------------------------------|------------------|---------------|--|
| General Supplier Information            |                  |               |  |
| Supplier Name 1                         |                  |               |  |
| Supplier Name 2 (optional)              |                  |               |  |
| Supplier Name 3 (optional)              |                  |               |  |
| Supplier Main Address *                 | Street *         |               |  |
|                                         | Line 2           |               |  |
|                                         |                  |               |  |
|                                         | Line 3           |               |  |
|                                         | City *           | Postal Code * |  |
|                                         |                  |               |  |
|                                         | Country/Region * |               |  |
|                                         |                  |               |  |

**Note**: Supplier (Vendor) is required to complete the three sections with respective set of questions / fields.

- 1. General Supplier Information Basic information of the business or company such as supplier name and address.
- 2. Primary Supplier Contact Contact details of the main focal person from the business or company.
- 3. Additional Information To select the department(s) that the supplier (vendor) has an interest in having trading or business relationships with. Although, vendor may select all departments under Government of Brunei Darussalam (no restriction).

For example, construction company may enter Public Works Department (PWD) from Ministry of Development (MOD) or pharmaceutical company may enter Health Promotion Centre (HPC) from Ministry of Health (MOH).

|      | AFIS                                    | GU Í |
|------|-----------------------------------------|------|
|      | Supplier Self-Registration Request Form |      |
| Note | 1 > 1 General Supplier Information      |      |
|      | > 2 Primary Supplier Contact Note 2     |      |
| Note | 3 Additional Information                |      |
|      | Submit Cancel                           |      |

**SUPPLIER (VENDOR)** 

| Step 3: Under General Supplie | er Information section, Vendor can complete the following fields.                                                            |
|-------------------------------|----------------------------------------------------------------------------------------------------|
| FIELD                         | DESCRIPTION                                                                                                    |
| Supplier Name 1 – 3           | Business or company name. Vendor can enter on respective lines should the field is insufficient to cater for the whole name. |
|                               | Do not enter sister companies or other businesses. These fields is dedicated for the name of one vendor only.                |
| Supplier Main Address         | Street name such as Simpang and Jalan, House Number, District, Postal Code, City name, and Country/Region.                   |

| General Supplier Information |          |               |  |
|------------------------------|----------|---------------|--|
| Supplier Name 1              |          |               |  |
| Supplier Name 2 (optional)   |          |               |  |
| Supplier Name 3 (optional)   |          |               |  |
| Supplier Main Address *      | Street * |               |  |
|                              |          |               |  |
|                              | Line 2   |               |  |
|                              | Line 3   |               |  |
|                              |          |               |  |
|                              | City *   | Postal Code * |  |

#### Step 4: Under Vendor Identification Information sub-section, select the company's country.

| FIELD                        | DESCRIPTION                                                        |
|------------------------------|--------------------------------------------------------------------|
| Kindly select your company's | The location of which the business or company is being registered. |
| registration office location | For example, select Local/ Overseas                                |

#### Note: For this activity, select Local.

| Vendor Identification Information                                                                             |                            | 4   |
|----------------------------------------------------------------------------------------------------|----------------------------|-----|
| Vendor registration office Location. Please enter Local only if your registered office in located in Brunei * | Local<br>Local<br>Overseas | · · |

Step 5: Under Vendor Identification Information sub-section, select the Vendor Category.

| FIELD           | DESCRIPTION                                                    |
|-----------------|----------------------------------------------------------------|
| Vendor Category | Select business or company name category based from One Common |
|                 | Portal (OCP) / Registry Of Companies & Business Names (ROCBN). |
|                 | For example, Local Vendor/customer- Private Limited            |

#### Outcome: Dropdown list will be displayed.

| Vendor Identification Information                                                                                |                                                                 | 5 |  |
|----------------------------------------------------------------------------------------------------|-----------------------------------------------------------------|---|--|
| Vendor registration office Location. Please enter Local only if<br>your registered office in located in Brunei * | Local                                                           | ~ |  |
| Vendor Category *                                                                                                | [Z201] - Local vendor/customer - Private Limited                | ~ |  |
|                                                                                                    | [Z101] - Employee, Student, Army, Police, citizen & non citizen | î |  |
|                                                                                                    | [Z201] - Local vendor/customer - Private Limited                |   |  |
|                                                                                                    | [Z202] - Local vendor/customer - Sole Proprietorship            | - |  |
| Kindly select your company's country. *                                                                          | Brunei Darussalam                                               | ~ |  |

**Note**: If Overseas is chosen in the "Vendor registration office Location", the vendor category will automatically filled as "Overseas Vendor".

| Vendor Identification Information                                                                                      |                                    |        |
|----------------------------------------------------------------------------------------------------|------------------------------------|--------|
| Vendor registration office Location. Please enter Local only if your registered office in located in Brunei $^{\star}$ | Overseas                           | ~      |
| Vendor Category *                                                                                                    | [Z203] - Overseas vendor (AP only) | $\sim$ |
|                                                                                                    | [Z203] - Overseas vendor (AP only) | *<br>* |
| Kindly select your company's country. *                                                                                | Brunei Darussalam                  | ~      |

#### Step 6: Under Primary Supplier Contact section, Vendor can complete the following fields.

| FIELD                  | DESCRIPTION                       |
|------------------------|-----------------------------------|
| Contact First Name     | First name of the contact person. |
| Contact Last Name      | Last name of the contact person.  |
| Designation            | Job position.                     |
| Contact Email          | Email address.                    |
| Contact Phone          | Office number or mobile number.   |
| Contact Location and   | Select 'English'.                 |
| Communication Language |                                   |

Note: Enter in <u>Capital Letters</u> (e.g., ABC, not abc) only.

SUPPLIER (VENDOR)

| Primary Supplier Contact                      |   |   |   |
|-----------------------------------------------|---|---|---|
| Contact First Name *                          | 6 |   |   |
| Contact Last Name *                           |   |   |   |
| Designation *                                 |   |   | l |
| Contact Email *                               |   |   | l |
| Contact Phone                                 |   |   | I |
| Contact Location and Communication Language * |   | * | ľ |

Note: The contact person will become the main contact person.

| Primary Supplier Contact                      |                    |  |
|-----------------------------------------------|--------------------|--|
| Contact First Name *                          | Haji Alif          |  |
| Contact Last Name *                           | Abu                |  |
| Designation *                                 | Manager            |  |
| Contact Email *                               | alif. @outlook.com |  |
| Contact Phone                                 | 812                |  |
| Contact Location and Communication Language * | English            |  |

Step 7: Under **Additional Information** section, click on **Search** button to select the relevant ministry or department that the vendor has an interest in conducting business transactions with.

| Additional Information |     |
|------------------------|-----|
| Department *           | Q 7 |

Outcome: Dropdown list will be displayed.

| Additional Information |     |   |  |
|------------------------|-----|---|--|
| Department *           |     | Q |  |
|                        | All | > |  |
|                        |     |   |  |

Step 8: Tick on the checkbox to select the option. If **All** is selected, this indicates all departments would be included.

Note: Click on arrow button to expand for the available options.

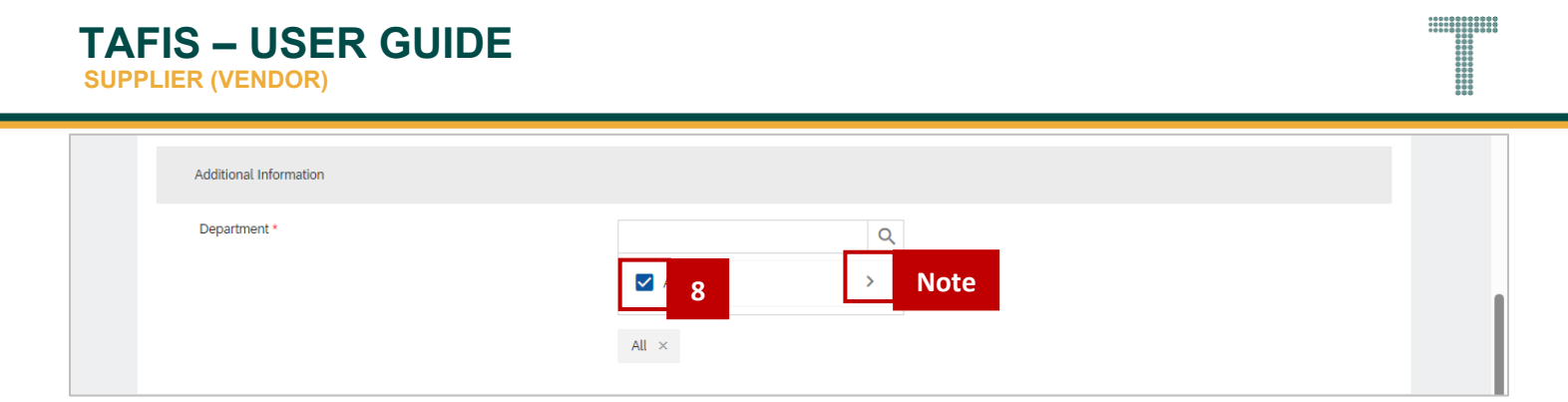

Step 9: (Optional) Tick on the checkbox to select the specific option.

| Department *                    | Ministry of Culture, Youth and<br>Sport<br>Ministry of Defense | Q<br>> |
|---------------------------------|----------------------------------------------------------------|--------|
|                                 | Ministry of Culture, Youth and<br>Sport<br>Ministry of Defense | >      |
|                                 | Ministry of Defense                                            |        |
|                                 |                                                                | >      |
|                                 | Ministry of Development                                        | >      |
|                                 | Ministry of Education                                          | >      |
|                                 | Ministry of Finance and Economy                                | 9      |
|                                 |                                                                | -      |
| Ministry of Finance an $\times$ |                                                                |        |

Step 10: To submit a document in PDF/word file, upload it to the "Upload File" section.

#### Outcome: If vendor uploaded PDF form

| Bank Key *                                                                                                    | ~           |        |
|----------------------------------------------------------------------------------------------------|-------------|--------|
| Please provide supporting documents .<br>1) Bank Statement<br>(2) ROC<br>(3) 16/17<br>(4) Builder license and ABC i (if applicable)<br>(5) Certificate of establishment (for association/school/statutory<br>body). * | Upload File |        |
|                                                                                                    | Submit      | Cancel |

#### Outcome: If vendor uploaded Word file.

| Bank Key *                                                                                                    |                                                      | ~      |        |  |
|----------------------------------------------------------------------------------------------------|------------------------------------------------------|--------|--------|--|
| Please provide supporting documents .<br>1) Bank Statement<br>(2) ROC<br>(3) 16/17<br>(4) Builder license and ABC i (if applicable)<br>(5) Certificate of establishment (for association/school/statutory<br>body). * | Upload File<br>14.54 kb TEMPLATES FOR TICKETS.docx × |        |        |  |
|                                                                                                    |                                                      | Submit | Cancel |  |

Step 11: Click on **Submit** button to proceed.

| FIS – USER GUIDE       |                                                              |    |
|------------------------|--------------------------------------------------------------|----|
| Additional Information |                                                              |    |
| Department *           | Q       Ministry of Finance an ×       Treasury Department × |    |
|                        | 11 Submit Canc                                               | el |

Outcome: Supplier Record Creation request has been sent to respective MOFE team for review and approval.

Note: Vendors are required to fill on the fields using Capital Letters (e.g., ABC, not abc) only.

| Your request for registration as complete.<br>The Treasury Accounting and Financial Informatic Decision will be sent to your email at alif. | Site<br>a supplier with Treasury Accountin<br>on System-TEST supplier management team will revie<br>@outlook.com | ng and Financial Information Sy | rstem-TEST is |  |
|----------------------------------------------------------------------------------------------------|----------------------------------------------------------------------------------------------------|---------------------------------|---------------|--|
| Supplier self-registration request for                                                                                                    | m                                                                                                    |                                 | Print         |  |
| General Supplier Information                                                                                                    |                                                                                                    |                                 |               |  |
| Supplier Name 1                                                                                                    | Joyful Mittens                                                                                                   |                                 |               |  |
| Supplier Name 2                                                                                                    |                                                                                                    |                                 |               |  |
| Supplier Name 3                                                                                                    |                                                                                                    |                                 |               |  |
| Supplier Name 4                                                                                                    |                                                                                                    |                                 |               |  |
| Supplier Main Address                                                                                                    | + Street                                                                                                    | Jalan 11                        |               |  |
|                                                                                                    | Street 2                                                                                                    | Simpang 124-79                  |               |  |
|                                                                                                    | District                                                                                                    | Brunei-Muara                    |               |  |
|                                                                                                    | Postal Code                                                                                                    | BE3000                          |               |  |
|                                                                                                    | City                                                                                                    | BSB                             |               |  |
|                                                                                                    | Country/Region                                                                                                   | Brunei Darussalam               |               |  |

#### Note: Decision made by MOFE team will be sent to the email address.

| TAFIS                                                                     | Test Site                                                                                                    | <b>@</b> |
|---------------------------------------------------------------------------|----------------------------------------------------------------------------------------------------|----------|
| Your request<br>complete.<br>The Treasury Accour<br>Decision will be sent | for registration as a supplier with Treasury Accounting and Financial Information System-TEST<br>nting and Financial Information System-TEST supplier management team will review your request details and make a decision on your request.<br>to your email at alif. @outlook.com | Гis      |

TAFIS – USER GUIDE SUPPLIER (VENDOR)

Outcome: Vendor will receive invitation to register their business via respective email.

#### Note:

- 1. Invitation Email will be from TAFIS No-Reply.
- 2. Vendor can click on the **unique** hyperlink in the email to create a supplier business network account and register as a Supplier in the Government Vendor Portal (GVP).

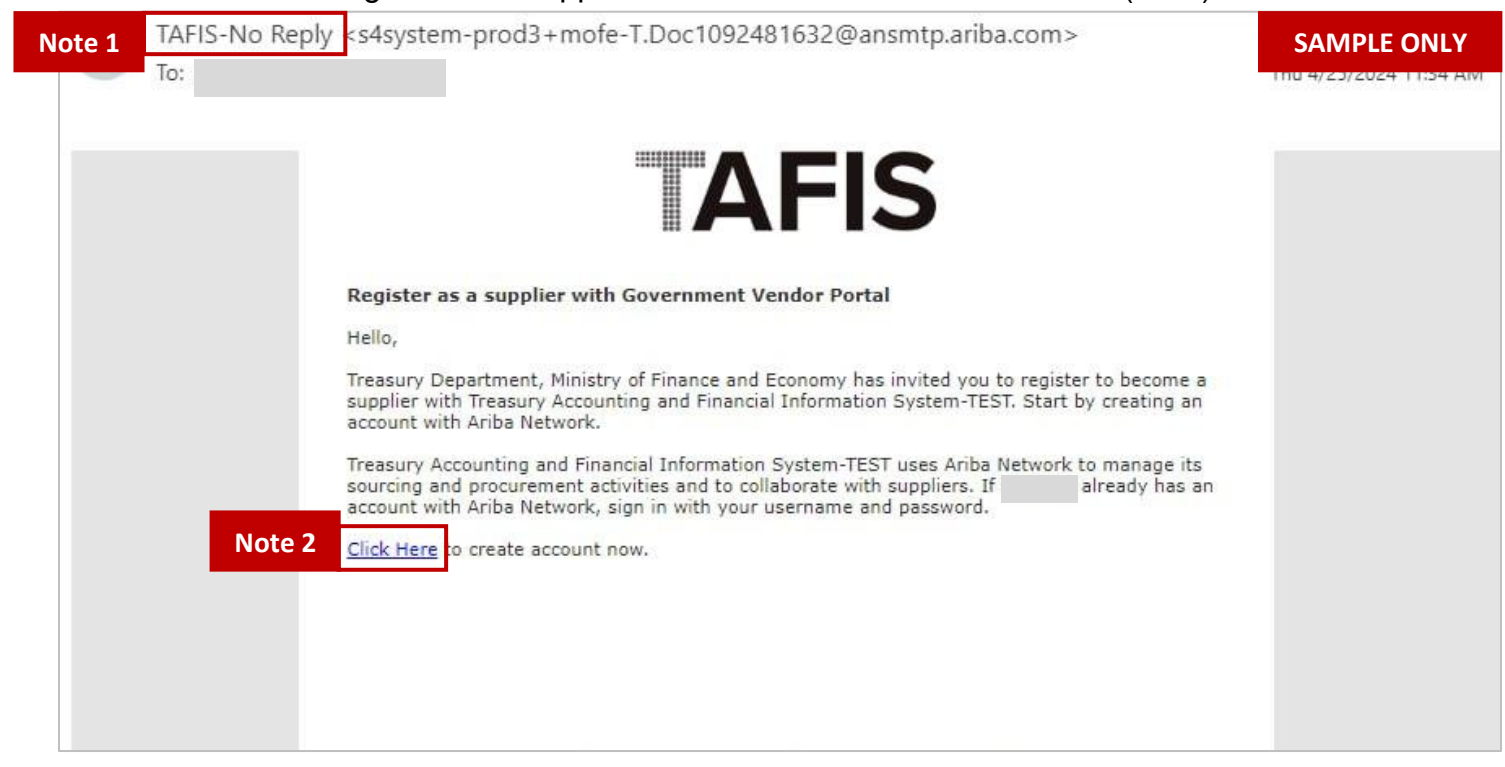

#### TAFIS – USER GUIDE SUPPLIER (VENDOR)

#### 3.1.3 Supplier Email Invitation Link

Vendor receives email invitation which contains **unique** hyperlink to register as a Supplier in the Government Vendor Portal (GVP).

| User Role | Supplier (Vendor)                                       |
|-----------|---------------------------------------------------------|
| Link      | Refer from the email invitation to register as Supplier |

Step 1: Open the **email invitation** from respective email address.

Step 2: Click on the provided unique hyperlink - 'Click here'.

**Note**: Invitation Email will be from TAFIS No-Reply.

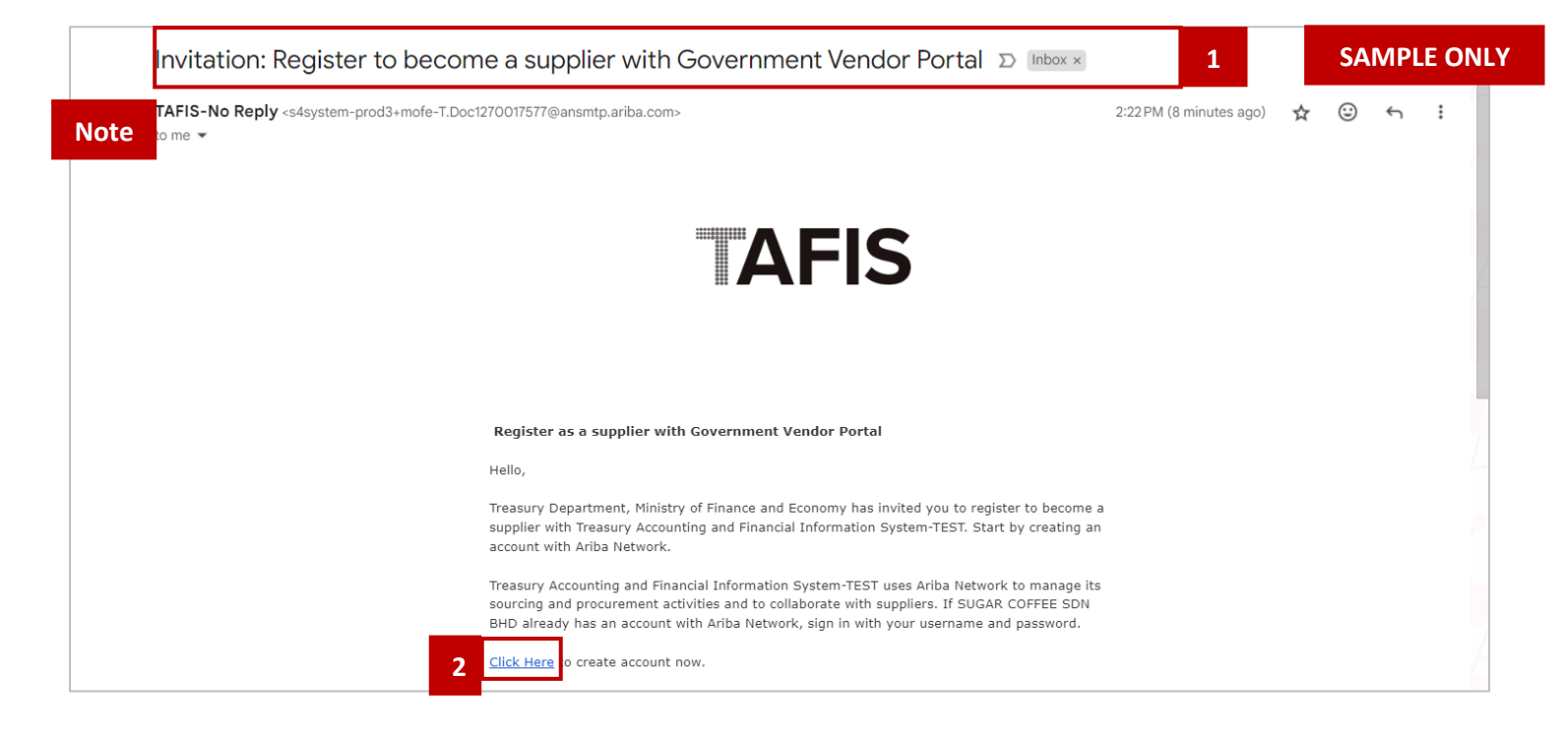

SUPPLIER (VENDOR)

#### Outcome: Supplier Account in SAP Business Network page will be displayed.

| -                             | Personal and a second second                                                                 |                                                                                                    | Help |
|-------------------------------|----------------------------------------------------------------------------------------------|----------------------------------------------------------------------------------------------------|------|
|                               |                                                                                              |                                                                                                    |      |
| _                             |                                                                                              | AFIS                                                                                                    |      |
| Ben                           | efits of a business                                                                          |                                                                                                    |      |
| rela                          | tionship on SAP                                                                              | Connect with Treasury Accounting and Financial                                                                      |      |
| Busi                          | ness Network                                                                                 | Information System - TEST on SAP Business<br>Network to collaborate.                                                |      |
| 1. Digi                       | alize your business                                                                          |                                                                                                    |      |
| Collabo<br>network<br>process | ate with your customer on the same secure<br>while improving efficiency with paperless<br>is | Invited by Treasury Accounting and Financial Information System-TEST                                                |      |
| 2. Ens                        | ure sustainability and compliance                                                            |                                                                                                    |      |
| Keep yo<br>certifica          | ur business information up to date, share                                                    | Create new account                                                                                                  |      |
| 3. Sim                        | plify the sales cycle                                                                        | or                                                                                                    |      |
| Participa                     | te in Sourcing events and e-auctions                                                         |                                                                                                    |      |
| 4. Exp                        | ore new business opportunities                                                               | Use existing account ①                                                                                              |      |
| Find lea<br>and pro           | ds from buyers searching for your services<br>Jucts to keep their supply chain running       |                                                                                                    |      |
|                               |                                                                                              | Not sure whether your company already has an account?                                                               |      |
| Learn m                       | DIE .                                                                                        | Search for your company                                                                                             |      |
| About                         | this invitation                                                                              |                                                                                                    |      |
|                               |                                                                                              |                                                                                                    |      |
|                               |                                                                                              |                                                                                                    |      |
| 7                             |                                                                                              | Powered by                                                                                                    |      |
| -                             |                                                                                              | Subject Shart Sc or an SHP annuate company, An ngmS (85eVed.)<br>Privacy Statement Security Disclosure Terms of Use |      |

**Note:** Vendor is required to sign up as a Supplier (Vendor) and create their Supplier Account prior to completing the Supplier Registration Questionnaire.

#### 3.1.4 Supplier Account in SAP Business Network (Sign Up)

Vendor is **required to sign up as a Supplier** in the Government Vendor Portal (GVP). Once the account has been created, Vendor can proceed to complete the **Supplier Registration Questionnaire**.

| User Role | Supplier (Vendor) |
|-----------|-------------------|
|-----------|-------------------|

#### Step 1: Click on Create New Account button.

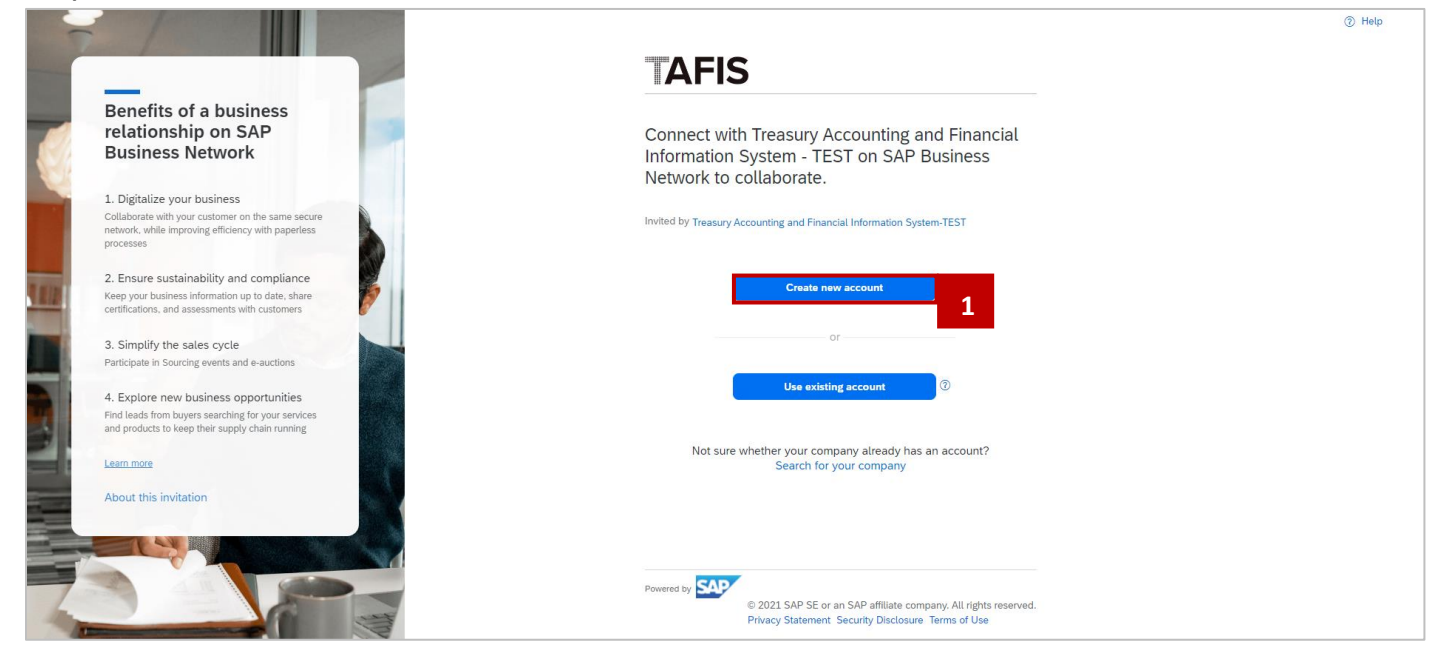

#### Outcome: Create account page will be displayed.

|                                                                                                    | TAFIS                                                                                                    |
|----------------------------------------------------------------------------------------------------|----------------------------------------------------------------------------------------------------|
| Benefits of a business<br>relationship on SAP<br>Business Network                                                    | Create an account to connect and collaborate<br>with Treasury Accounting and Financial<br>Information System - TEST on SAP Business |
| 1. Digitalize your business                                                                                          | Network                                                                                                    |
| Collaborate with your customer on the same secure<br>network, while improving efficiency with paperless<br>processes | Company information ③                                                                                                    |
| 2. Ensure sustainability and compliance                                                                              | DUNS number                                                                                                    |
| Keep your business information up to date, share<br>certifications, and assessments with customers                   | Deah lananana DI NK nambar2                                                                                                    |
| 2. Simplify the cales cycle                                                                                          | Company (Late) acres to                                                                                                    |
| Participate in Sourcing events and e-auctions                                                                        | Company (tegat) name                                                                                                    |
|                                                                                                    | MAMANEVNDY                                                                                                    |
| 4. Explore new business opportunities<br>Find leads from buyers searching for your services                          | Country/Region *                                                                                                    |
| and products to keep their supply chain running                                                                      | Brunei Darussalam [ BRN ]                                                                                                    |
| Learn more                                                                                                    | Address line 1 *                                                                                                    |
|                                                                                                    | Kg Rimba                                                                                                    |
|                                                                                                    | Address line 2                                                                                                    |
|                                                                                                    | Jalan 23                                                                                                    |
|                                                                                                    | Province                                                                                                    |
|                                                                                                    | Choose a state 🗸 🗸                                                                                                    |
| A ANGA                                                                                                    | Postal code *                                                                                                    |
|                                                                                                    | BE1189                                                                                                    |

**Note:** Several fields may have been auto-populated since the Supplier (Vendor) information may already exist in the system or as per the supplier record creation for new suppliers.

#### Step 2: Under Company information section, Vendor can complete the following fields.

| FIELD          | DESCRIPTION                         |
|----------------|-------------------------------------|
| Company Name   | Company name.                       |
| Country/Region | Company main office country/region. |
| Address Line 1 | Company main office address.        |
| Province       | Company province / district.        |
| Postal Code    | Company post code.                  |

| secure network, while improving emciency with<br>paperfess processes                                  | Company information ®             | 2 |
|----------------------------------------------------------------------------------------------------|-----------------------------------|---|
| 2. Ensure sustainability and compliance                                                               | DUNS number                       | - |
| Keep your business information up to date,<br>share certifications, and assessments with<br>customers | Don't know your DUNS number?      | 0 |
| 3. Simplify the sales cycle<br>Participate in Sourcing events and e-auctions                          | Company (legal) name * MAMANFVNDY |   |
| 4. Explore new business opportunities                                                                 | Country/Region *                  |   |
| chain running scheme the supply                                                                       | Brunei Darussalam [ BRN ]         |   |
| Learn more                                                                                            | Kg Rimba                          |   |
|                                                                                                    | Address line 2                    |   |
|                                                                                                    | Jalan 23                          |   |
|                                                                                                    | Province                          |   |
| and the stand                                                                                         | Choose a state V                  |   |
| and the stars                                                                                         | Postal code *                     |   |
|                                                                                                    | BE1189                            |   |

#### Step 3: Under User account information section, Vendor can complete the following fields.

| FIELD           | DESCRIPTION                                                                      |
|-----------------|----------------------------------------------------------------------------------|
| First Name      | User's first name.                                                               |
| Last Name       | User's last name.                                                                |
| Email           | (Optional) User can tick the box if they would like to use their email as the    |
|                 | Username.                                                                        |
| Username        | Supplier Account Username to be used during login / sign-in.                     |
|                 | Must be an active email and correct email format.                                |
| Password        | Supplier Account password.                                                       |
|                 | Password must contain a minimum of eight characters including upper and lower    |
|                 | case letters, numeric digits and special characters.                             |
| Language        | Select the language used when Ariba (system) sends notifications to User.        |
| Email orders to | Active email address to receive any email notification, information and Purchase |
|                 | Orders (PO).                                                                     |

| Administrator acc                           | ount information 💿                                            | 3 |
|---------------------------------------------|---------------------------------------------------------------|---|
| First name *                                | Last name *                                                   |   |
| Anina Azahar                                | SA                                                            |   |
| Email *                                     |                                                               |   |
| aninaazahar@gmail.co                        | m                                                             |   |
| ✓ Use my email as my                        | y username                                                    |   |
| Password *                                  | Repeat password *                                             |   |
| Singapore2003.                              | Singapore2003.                                                |   |
| ✓ I have read and agr                       | ee with the Terms of Use.                                     |   |
| ↓ I hereby agree that                       | SAP Business Network will make                                |   |
| Statement) accessib                         | ple to other users and the public                             |   |
| based on my role w<br>the applicable profil | ithin the SAP Business Network and<br>le visibility settings. |   |
| Please see the Privacy St                   | tatement to learn how we process                              |   |
| personal data.                              |                                                               |   |
| Vim not a robot                             | reCAPTCHA<br>Privacy - Terms                                  |   |
|                                             | Create account                                                |   |
|                                             |                                                               |   |

Step 4: Tick the checkboxes of **declaration statements** at the bottom of the page. Step 5: Click on **Create account** button.

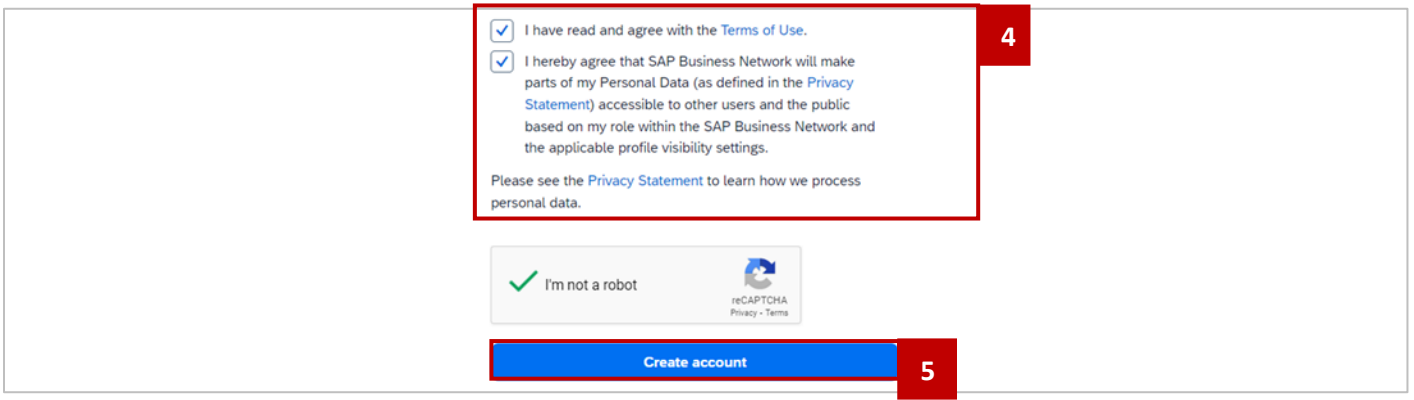

Outcome: Email Verification page will be displayed.

Note: Vendors can check their email to confirm their email address. If they did not receive the verification email, they can click the blue "if you did not receive the email" link.

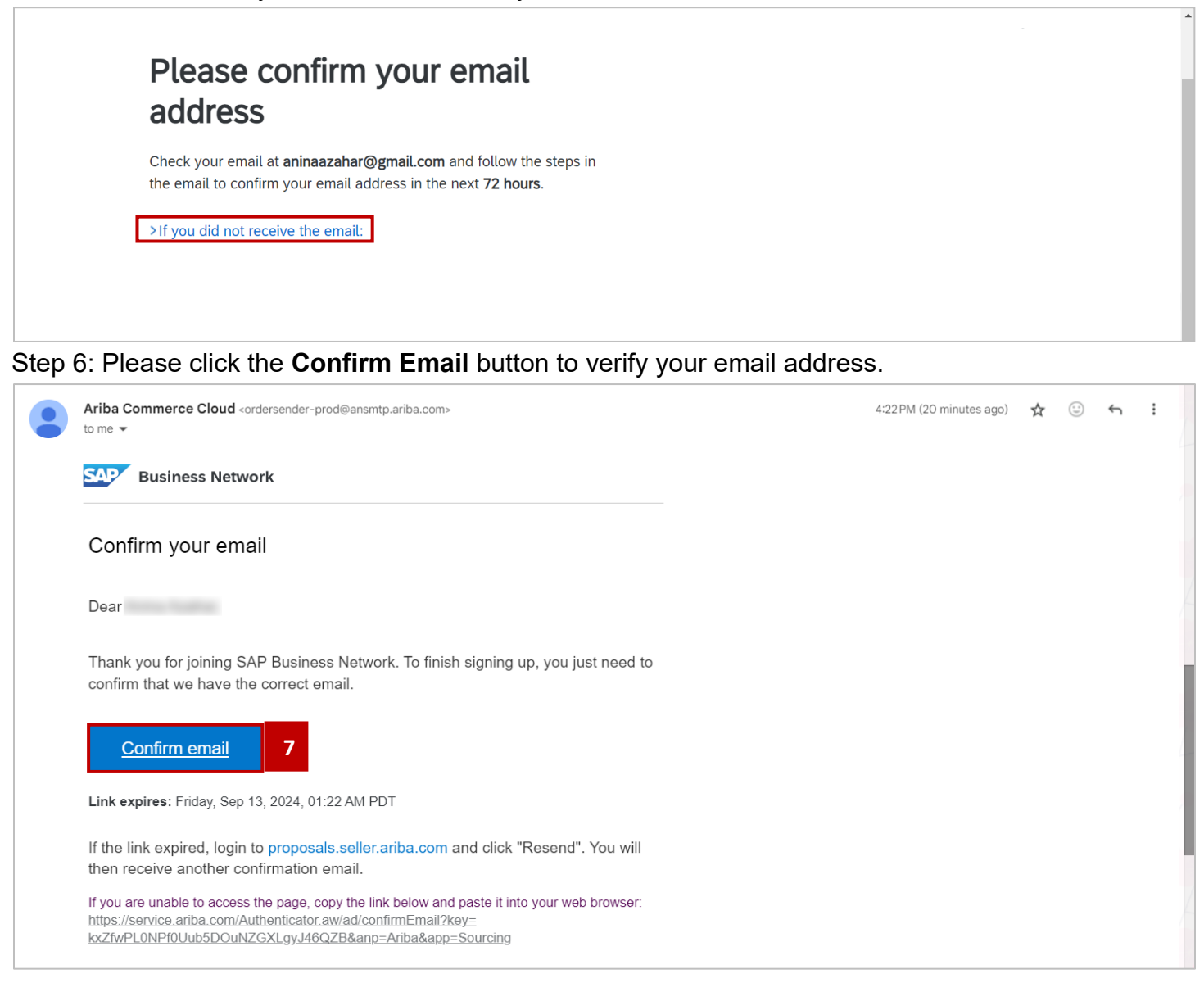

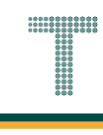

Step 8: Under Tell us more about your business section, Vendor can complete the following fields.

| FIELD                        |        | DESCRIPTION                                                                                                    |
|------------------------------|--------|----------------------------------------------------------------------------------------------------|
| Product and So<br>Categories | ervice | User can add or browse (search) for an overview of their product or service.<br>User can refer to their ROC business commodity and select the most relevant<br>product or service from the list. For example, financial services, office suppliers,<br>taxation law, construction, and etc. |
| Ship-to or So<br>Locations   | ervice | User can add or browse (search) for their shipping regions or locations where they offer their service.                                                                                                    |

# Almost done! We just need a little bit more information.

| Coffee Shop                  | ldd | -or- | Browse |  |
|------------------------------|-----|------|--------|--|
| Ship-to or Service Locations |     |      |        |  |
| Service                      | Add | - or | Browse |  |

Outcome: Ariba Proposals and Questionnaires page will be displayed.

|                                |                                     |                                                  |                                                                                           |                                                                                            |                  |    | () AS |
|--------------------------------|-------------------------------------|--------------------------------------------------|-------------------------------------------------------------------------------------------|--------------------------------------------------------------------------------------------|------------------|----|-------|
| IORE                           |                                     |                                                  |                                                                                           |                                                                                            |                  |    |       |
| There are no matched postings. | Welcome<br>class supp<br>administer | to the <b>Arib</b><br>bliers who<br>rs this site | a Spend Management site.<br>are market leaders in quality<br>in an effort to ensure marke | This site assists in identifying world<br>, service, and cost. Ariba, Inc.<br>t integrity. | Α                | FI | S     |
|                                | Home                                |                                                  |                                                                                           |                                                                                            |                  |    |       |
|                                | Events                              |                                                  |                                                                                           |                                                                                            |                  |    |       |
|                                | Title                               | ID                                               | End Time ↓                                                                                | Event Type                                                                                 | Participated     |    |       |
|                                |                                     |                                                  |                                                                                           | No items                                                                                   |                  |    |       |
|                                | Registratio                         | n Ques                                           | tionnaires                                                                                |                                                                                            |                  |    |       |
|                                | Title                               |                                                  |                                                                                           | ID                                                                                         | End Time ↓       | St | atus  |
|                                | <ul> <li>Status:</li> </ul>         | Open (1)                                         |                                                                                           |                                                                                            |                  |    |       |
|                                | Supplier Regi                       | stration Q                                       | uestionnaire                                                                              | Doc1270193710                                                                              | 6/7/2027 3:47 PM | In | vited |

**TAFIS – USER GUIDE** SUPPLIER (VENDOR)

#### Step 9: Click the Supplier Registration Questionnaires.

| ORE                            |                                                                                                    |                                                                                                    |                  |         |
|--------------------------------|----------------------------------------------------------------------------------------------------|----------------------------------------------------------------------------------------------------|------------------|---------|
| There are no matched postings. | Welcome to the <b>Ariba Spend Managem</b><br>class suppliers who are market leaders<br>administers this site in an effort to ensur | ent site. This site assists in identifying world<br>in quality, service, and cost. Ariba, Inc.<br>re market integrity. | Α                | FIS     |
|                                | Home                                                                                                    |                                                                                                    |                  |         |
|                                | Events                                                                                                    |                                                                                                    |                  | ■       |
|                                | Title ID End Time ↓                                                                                                    | Event Type                                                                                                    | Participated     |         |
|                                |                                                                                                    | No items                                                                                                    |                  |         |
|                                | Registration Questionnaires                                                                                                    |                                                                                                    |                  | Π       |
|                                | Title                                                                                                    | ID                                                                                                    | End Time ↓       | Status  |
|                                | ▼ Status: Open (1)                                                                                                    | _                                                                                                    |                  |         |
|                                | Supplier Registration Questionnaire                                                                                                | Doc1270193710                                                                                                    | 6/7/2027 3:47 PM | Invited |

#### Outcome: Supplier Registration Questionnairaes page will be displayed.

|                                 |                                                                            |              | -                |
|---------------------------------|----------------------------------------------------------------------------|--------------|------------------|
| Console                         | Doc1270193710 - Supplier Registration Questionnaire                        |              | 999 days 06:02:4 |
| Event Messages<br>Event Details | All Content                                                                |              | <b></b>   ×      |
| Response Team                   | Name 1                                                                     |              |                  |
|                                 | I General Supplier Information                                             |              |                  |
| Event Contents                  | 1.1 Supplier Name 1                                                        | *            |                  |
| All Content                     | 1.2 Supplier Name 2 (optional)                                             |              |                  |
| 1 General Supplier<br>Inf       | 1.3 Supplier Name 3 (optional)                                             |              |                  |
| 2 Vendor                        | 1.4 Supplier Name 4 ( optional)                                            |              |                  |
| Identificatio                   | 4 C. Constant and a family south and the file balance and the second south | *            | Þ                |
| 3 Bank Information              | (*) indicates a required field                                             |              |                  |
| 5 Certificate                   | Submit Entire Response Save draft Compose Message                          | Excel Import |                  |

Note: Vendor needs to complete and submit the questionnaire within the timer duration.

| Console                                                              | Doc1270193710 - Supplier Registration Questionnaire | Note | D <sup>Time remaining</sup><br>999 days 05:59:14 |
|----------------------------------------------------------------------|-----------------------------------------------------|------|--------------------------------------------------|
| Event Messages<br>Event Details<br>Response History<br>Response Team | All Content                                         |      | <b></b>   ×                                      |
|                                                                      | Name 1                                              |      |                                                  |
|                                                                      | ▼ 1 General Supplier Information                    |      |                                                  |

Once sign-up activity is completed, Vendor can proceed to conduct either of the following activities:

- Activity 3.1.3 Supplier Registration Questionnaire RC Vendors / Suppliers for Private Limited Company registration
- Activity 3.1.4 Supplier Registration Questionnaire P Vendors / Suppliers for Sole Proprietor registration.

**Note**: The steps to complete registration questionnaire is similar across the Vendor types as shown in the following activities.

**SUPPLIER (VENDOR)** 

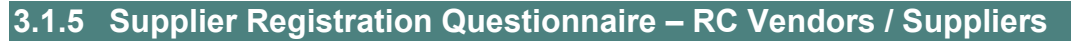

This activity is the continuation of previous activity 3.1.2 Supplier Account in SAP Business Network (Sign-Up). Vendor to complete the Supplier Registration Questionnaire.

This activity scenario is for Private Limited Company - RC Vendor / Supplier.

| User Role | Supplier (Vendor) |
|-----------|-------------------|
|-----------|-------------------|

Step 1: Click on dropdown button to expand the Supplier Registration Questionnaire.

Note: The Supplier Name fields are dedicated for the name of one vendor only. Do not enter sister companies or other businesses. For companies with extended names, vendors may utilise the additional fields available.

| Ariba Sourcir                                                            | ng                                                                                                    | Company Settings 🗸 | Feedback Help   Messages                     |
|--------------------------------------------------------------------------|----------------------------------------------------------------------------------------------------|--------------------|----------------------------------------------|
| < Go back to Treasury Accounting a<br>Dashboard                          | Ind Financial Information System-TEST                                                                                                    |                    | Desktop File Sync                            |
| Console                                                                  | Doc1271285348 - Supplier Registration Questionnaire                                                                                               |                    | Bine remaining 999 days 21:14:59             |
| Event Messages<br>Event Details 1                                        | All Content                                                                                                    | Note               |                                              |
| Response Team                                                            | Name †                                                                                                    |                    |                                              |
|                                                                          | <ul> <li>General Supplier Information</li> </ul>                                                                                                  |                    |                                              |
| ▼ Event Contents                                                         | 1.1 Supplier Name 1                                                                                                    | *                  |                                              |
| All Content                                                              | 1.2 Supplier Name 2 (optional)                                                                                                    |                    |                                              |
| 1 General Supplier<br>Inf                                                | 1.3 Supplier Name 3 (optional)                                                                                                    |                    |                                              |
| 2 Vendor<br>Identificatio                                                | 1.4 Supplier Name 4 ( optional)                                                                                                    |                    |                                              |
| 3 Bank Information                                                       | (*) indicates a required field                                                                                                    |                    | •                                            |
| 5 Certificate                                                            | Submit Entire Response Save draft Compose Me                                                                                                    | ssage Excel Import |                                              |
|                                                                          |                                                                                                    |                    |                                              |
| SAP Ariba XX<br>AIN SYAQIRAH AHMAD (nural<br>SAP Business Network Privac | in.ahmad@dynamilitechnologies.com.bn) last visited 10 Sep 2024 11:18:24 PM AINSYAQIRAH DAN ANAK-ANA<br>Statement Security Disclosure Terms of Use | K AN11211772297-T  | © 1996–2019 Ariba, Inc. All rights reserved. |

#### Outcome: Supplier Registration Questionnaire is expanded.

| Console                                             | Doc1271285348 - Supplier Registration Questionnaire  |                        | D Time remaining<br>999 days 21:04:47 |
|-----------------------------------------------------|------------------------------------------------------|------------------------|---------------------------------------|
| Event Messages<br>Event Details<br>Response History | All Content                                          |                        |                                       |
| Response Team                                       | Name †                                               |                        | Note                                  |
| ▼ Event Contents                                    | 1.1 Supplier Name 1                                  | *                      |                                       |
| All Content                                         | 1.2 Supplier Name 2 (optional)                       |                        |                                       |
| 1 General Supplier<br>Inf                           | 1.3 Supplier Name 3 (optional)                       |                        |                                       |
| 2 Vendor                                            | 1.4 Supplier Name 4 ( optional)                      |                        |                                       |
| Identificatio                                       | 1.5 Country code (main and mobile telephone numbers) | * Unspecified V        |                                       |
| 3 Bank Information                                  | 1.6 Main telephone number                            | *                      |                                       |
| 5 Certificate                                       | 1.7 Mobile telephone number                          | *                      |                                       |
|                                                     |                                                      | * Street:              |                                       |
|                                                     |                                                      | City: *                |                                       |
|                                                     | 1.8 Main address                                     | State/Province/Region: | 0                                     |
|                                                     |                                                      | Postal Code: *         |                                       |

**SUPPLIER (VENDOR)** 

| Step 2: Under <b>General Supplier Information</b> section, Vendor can complete the following fields. |                                                                  |  |  |  |
|----------------------------------------------------------------------------------------------------|------------------------------------------------------------------|--|--|--|
| FIELD                                                                                                | DESCRIPTION                                                      |  |  |  |
| Supplier Name 1                                                                                      |                                                                  |  |  |  |
| Country code                                                                                         | Country code for the business main and mobile telephone numbers. |  |  |  |
| (main and mobile telephone                                                                           | For example, Brunei Darussalam – ' <b>BN'.</b>                   |  |  |  |
| numbers)                                                                                             |                                                                  |  |  |  |
| Main telephone number                                                                                | Business main office number. For example, HQ office number.      |  |  |  |
| Mobile telephone number                                                                              | Business main mobile telephone number.                           |  |  |  |
|                                                                                                    | For example, handphone number.                                   |  |  |  |
| Main address                                                                                         | Main company address / location.                                 |  |  |  |
| Internet homepage address                                                                            | Company's website (if any).                                      |  |  |  |

Note: Vendor can complete the following fields by either entering information into the respective fields or select information from the dropdown button.

| Event Messages<br>Event Details   | All Content                                          |                                     | ■   ≈    |
|-----------------------------------|------------------------------------------------------|-------------------------------------|----------|
| Response History<br>Response Team | Name †                                               |                                     |          |
| 2                                 | ▼ 1 General Supplier Information                     |                                     | <b>^</b> |
| ▼ Event Contents                  | 1.1 Supplier Name 1                                  | * AINSYAQIRAH DAN ANAK-ANAK         |          |
| All Content                       | 1.2 Supplier Name 2 (optional)                       |                                     |          |
| 1 General Supplier<br>Inf         | 1.3 Supplier Name 3 (optional)                       |                                     |          |
| 2 Vendor                          | 1.4 Supplier Name 4 ( optional)                      |                                     |          |
| <ul> <li>Identificatio</li> </ul> | 1.5 Country code (main and mobile telephone numbers) | * BN V                              |          |
| 3 Bank Information                | 1.6 Main telephone number                            | * 8799791                           |          |
| 5 Certificate                     | 1.7 Mobile telephone number                          | * 0923456786                        |          |
|                                   |                                                      | * Street: Lot 17, Spg 123           |          |
|                                   |                                                      | City: * Bandar Seri Begawan         |          |
|                                   | 1.8 Main address                                     | State/Province/Region:              |          |
|                                   |                                                      | Postal Code: * BG1981               |          |
|                                   |                                                      | Country/Region: * Brunei Darussalam |          |
|                                   | 1.9 Internet homepage address                        |                                     |          |

#### Note: Statements under 1.10 and 1.11 are for reading purposes only.

| General Supplier          | 1.10 Important Announcement Less –                                                                                                    |
|---------------------------|----------------------------------------------------------------------------------------------------|
| 1 Inf                     | MOFE has moved to the Ariba Network for purchasing to help drive compliance, process efficiency and collaboration with our suppliers. As part of this initiative, we are encouraging our suppliers to send and receive transactional documents including POs and Invoices over the Ariba Network. Benefits for your organization include: |
| 2 Vendor<br>Identificatio | - Automated invoice to Purchase Order matching reducing delays in invoice processing.<br>- Real-time view of invoice and payment status.                                                                                                    |
| 3 Bank Information        | - Report against and archive your orders, invoices and other transactions.                                                                                                    |
| 5 Certificate             | - Greater wallet and market share through use of online catalogs and potential new business opportunities through visibility to other buying organizations on the Ariba Network. Please refer to the URL below for further details.<br>https://www.ariba.com/ariba-network/ariba-network-for-suppliers                                    |
|                           | Vendor is willing and able to transmit and receive traditional Procurement and Accounts Payables documents, such as Purchase Orders, Order Confirmations, Advance Shipment Notifications and Invoices, electronically via the Ariba Network.                                                                                              |

SUPPLIER (VENDOR)

#### Step 3: Scroll down and click on Nature of Business / Commodity by clicking on select button.

| Console                                                 | Doc1271285348 - Supplier Registration Questionnaire                                                                                                    | U Time remaining<br>999 days 20:50:4                                                                                              |
|---------------------------------------------------------|----------------------------------------------------------------------------------------------------|----------------------------------------------------------------------------------------------------|
| Event Messages<br>Event Details                         | All Content                                                                                                    | <b>m</b>   <i>1</i>                                                                                                    |
| Response History<br>Response Team                       | Name †                                                                                                    |                                                                                                    |
| <ul> <li>Event Contents</li> <li>All Content</li> </ul> | <ul> <li>- real-time view or invoice and payment status.</li> <li>- Report against and archive your orders, invoices and other transactions.</li> <li>- Greater wallet and market share through use of online catalogs and potential new busines<br/>details.</li> <li>https://www.ariba.com/ariba-network/ariba-network-for-suppliers</li> </ul> | ss opportunities through visibility to other buying organizations on the Ariba Network. Please refer to the URL below for further |
| 1 General Supplier                                      | Vendor is willing and able to transmit and receive traditional Procurement and Accou<br>electronically via the Ariba Network.                                                                                                    | Ints Payables documents, such as Purchase Order of the onfirmations, Advance Shipment Notifications and Invoices,                 |
| 2 Vendor                                                | 1.11 I have read the above declaration of 1.10 and accept                                                                                                    | * Unspecified v                                                                                                    |
| Identificatio                                           | 1.12 Nature of Business / Commodity.                                                                                                    | *(select a value) [select]                                                                                                    |
| 3 Bank Information                                      | 1.13 E-mail address for purchase orders                                                                                                    |                                                                                                    |
| 5 Certificate                                           | ▼ 1.14 Primary Supplier Contact                                                                                                    |                                                                                                    |
|                                                         | 1.14.1 Contact First Name                                                                                                    | *                                                                                                    |
|                                                         | 1.14.2 Contact Last Name                                                                                                    | *                                                                                                    |
|                                                         | 1.14.3 Contact Email                                                                                                    | *                                                                                                    |
|                                                         | 1.14.4 Designation                                                                                                    | *                                                                                                    |
|                                                         | 1.14.5 Contact Phone                                                                                                    | +673 8619592                                                                                                    |
|                                                         | 2 Vendor Identification Information                                                                                                    |                                                                                                    |
|                                                         | 2.1 Vendor Category                                                                                                    | * Unspecified V                                                                                                    |
|                                                         | 3 Bank Information Add Bank Information (0)                                                                                                    |                                                                                                    |

Outcome: List of **Commodity** available for selection will be displayed.

Step 4: Tick the relevant **Commodity** checkboxes.

**Commodity** is to classify and describe the vendors nature of business.

Note: Upon clicking the arrow, it will display more categories of the selected commodities.

| ages                   |                                                                                                    |    |                                       |                   |
|------------------------|----------------------------------------------------------------------------------------------------|----|---------------------------------------|-------------------|
| ls<br>listory          | Add to Currently Selected                                                                                                    |    | Currently Selected                    |                   |
| feam                   | Name V Search                                                                                                    |    | Name † ID                             |                   |
|                        | Name †                                                                                                    |    | Food Beverage and Tobacco Products 50 |                   |
| ontents                | Mineral and Textile and Inedible Plant and Animal Materials                                                                        | 11 | A                                     | <b>≻</b>          |
| Content                | <ul> <li>Mining and oil and gas services</li> </ul>                                                                                | 71 |                                       | below for further |
|                        | <ul> <li>Mining and Well Drilling Machinery and Accessories</li> </ul>                                                             | 20 |                                       |                   |
| ieneral Supplier<br>nf | Musical Instruments and Games and Toys and Arts and Crafts and Educational<br>Equipment and Materials and Accessories and Supplies | 60 |                                       | itions and Invoid |
| /endor                 | National Defense and Public Order and Security and Safety Services                                                                 | 92 |                                       |                   |
| dentificatio           | Office Equipment and Accessories and Supplies                                                                                      | 44 |                                       |                   |
| ank Informa            | Organizations and Clubs                                                                                                    | 94 |                                       |                   |
| Certificate            | Paper Materials and Products                                                                                                    | 14 |                                       |                   |
|                        | Personal and Domestic Services                                                                                                    | 91 |                                       |                   |
|                        | Politics and Civic Affairs Services                                                                                                | 93 | 1                                     |                   |
|                        | Power Generation and Distribution Machinery and Accessories                                                                        | 26 | 1                                     |                   |
|                        | <ul> <li>Printing and Photographic and Audio and Visual Equipment and Supplies</li> </ul>                                          | 45 |                                       |                   |
|                        | Public Utilities and Public Sector Related Services                                                                                | 83 |                                       |                   |
|                        | Published Products                                                                                                    | 55 | <b>•</b>                              |                   |
|                        | 4                                                                                                    | •  |                                       |                   |
|                        |                                                                                                    |    |                                       |                   |

| TAFIS –<br>SUPPLIER (VI                                                                                                    | USER GUIDE                                                                                                    |                                                                      |                      |           |                                                                                |
|----------------------------------------------------------------------------------------------------|----------------------------------------------------------------------------------------------------|----------------------------------------------------------------------|----------------------|-----------|--------------------------------------------------------------------------------|
| Step 5: Click                                                                                                    | on <b>Done</b> button. This will redirect us                                                                                                    | ser to S                                                             | upplier Registration | Questionn | aire.                                                                          |
| Console<br>Event Messages<br>Event Details<br>Response History<br>Response Team<br>Event Contents<br>All Content<br>1 General Supplier<br>1 Inf<br>2 Vender<br>1 G<br>5 Certificate | Choose Values for Commodity  Add to Currently Selected  Name  Search  Search  Name  Mining and oil and gas services  Mining and oil and gas services  Mining and will Drilling Machinery and Accessories  Mining and Well Drilling Machinery and Accessories  Mining and Well Drilling Machinery and Accessories  Mining and Well Drilling Machinery and Accessories  Mining and Well Drilling Machinery and Accessories  Mining and Well Drilling Machinery and Accessories  Mining and Well Drilling Machinery and Accessories  Mining and Well Drilling Machinery and Accessories  Mining and Well Drilling Machinery and Accessories  Mining and Well Drilling Machinery and Accessories  Mining and Well Drilling Machinery and Supplies  National Defense and Public Order and Security and Safety Services  National Defense and Public Order and Supplies  Porganizations and Clubs Paper Materials and Products Personal and Domestic Services Politics and Divic Affairs Services Power Generation and Distribution Machinery and Accessories Personal and Distribution Machinery and Accessories Power Generation and Distribution Machinery and Accessories Paper Materians and Supplices Prover Generation and Distribution Machinery and Accessories Paper Materians and Public Drilling Machinery and Accessories Paper Materians and Distribution Machinery and Accessories Paper Materians and Distribution Machinery and Accessories Paper Materians and Distribution Machinery and Accessories Paper Materians and Distribution Machinery and Accessories Paper Materians and Public Publics Paper Materians and Distribution Machinery and Accessories Paper Materians and Distribution Machinery and Accessories Paper Materians and Public Publics Paper Materians and Public Publics Paper Materians Paper Materians P | 11<br>71<br>20<br>60<br>92<br>44<br>94<br>14<br>91<br>93<br>26<br>45 | Currently Selected   | ID<br>50  | Time remaining<br>39 days 20:44:34<br>below for further<br>tions and invoices, |
|                                                                                                    | Public Utilities and Public Sector Related Services      Published Products                                                                                                    | 83<br>55                                                             | •                    |           |                                                                                |
Step 6: Enter the **E-mail address for purchase orders**. Vendor to enter the email address that would receive email notification for Purchase Orders (PO) from respective departments.

#### Note:

TAFIS Vendors are recommended to register only one email. Sharing an email across multiple TAFIS Vendors is not allowed, as it can lead to various complications.

| Event Contents            | 1.10 Important Announcement Less –                                                                                                    |                                                                                                    |
|---------------------------|----------------------------------------------------------------------------------------------------|----------------------------------------------------------------------------------------------------|
| All Content               | MOFE has moved to the Ariba Network for purchasing to help drive compliance, proce-<br>transactional documents including POs and Invoices over the Ariba Network. Benefits f             | ss efficiency and collaboration with our suppliers. As part of this initiative, we are encouraging our suppliers to send and receive<br>for your organization include: |
| 1 General Supplier        | <ul> <li>Automated invoice to Purchase Order matching reducing delays in invoice processing</li> <li>Real-time view of invoice and payment status.</li> </ul>                            | L .                                                                                                    |
|                           | - Report against and archive your orders, invoices and other transactions.                                                                                                    |                                                                                                    |
| 2 Vendor<br>Identificatio | <ul> <li>Greater wallet and market share through use of online catalogs and potential new bu<br/>details.<br/>https://www.ariba.com/ariba-network/ariba-network-for-suppliers</li> </ul> | siness opportunities through visibility to other buying organizations on the Ariba Network. Please refer to the URL below for further                                  |
| 3 Bank Information        | Vendor is willing and able to transmit and receive traditional Procurement and A                                                                                                    | accounts Pavables documents such as Purchase Orders. Order Confirmations. Advance Shinment Notifications and Invoices                                                  |
| E. Outlinete              | electronically via the Ariba Network.                                                                                                    |                                                                                                    |
| 5 Certificate             | 1.11 I have read the above declaration of 1.10 and accept                                                                                                    | * Yes 🗸                                                                                                    |
|                           | 1.12 Nature of Business / Commodity.                                                                                                    | *Food Beverage and Tobacco Products, Office Equipment and Accessories and Sup [select]                                                                                 |
|                           | 1.13 E-mail address for purchase orders                                                                                                    | *                                                                                                    |
|                           | ▼ 1.14 Primary Supplier Contact                                                                                                    |                                                                                                    |
|                           | 1.14.1 Contact First Name                                                                                                    | * AIN SYAQIRAH                                                                                                    |
|                           | 1.14.2 Contact Last Name                                                                                                    | * AHMAD                                                                                                    |
|                           | 1.14.3 Contact Email                                                                                                    | * nurain.ahmad@dynamiktechnologies.com.bn                                                                                                    |
|                           | 1.14.4 Designation                                                                                                    | *                                                                                                    |
|                           | 1.14.5 Contact Phone                                                                                                    | +673 8619592                                                                                                    |
|                           |                                                                                                    |                                                                                                    |
|                           | 4                                                                                                    | •                                                                                                    |

Step 7: Under Primary Supplier Contact, Vendor can complete the following fields.

| FIELD                  | DESCRIPTION                                                   |  |  |  |
|------------------------|---------------------------------------------------------------|--|--|--|
| Contact First Name     | First name of primary supplier contact.                       |  |  |  |
| Contact Last Name      | _ast name of primary supplier contact.                        |  |  |  |
| Contact Email          | Email address of primary supplier contact.                    |  |  |  |
| Designation            | Job position of primary supplier contact.                     |  |  |  |
| Contact Phone          | Phone number of primary supplier contact.                     |  |  |  |
| Contact Location and   | Preferred communication language of primary supplier contact. |  |  |  |
| Communication Language | For example, English – en.                                    |  |  |  |

| General Supplier          | Payables documents, such as Purchase Orders, Order Confirmations, Advance Shipment<br>Notifications and Invoices, electronically via the Ariba Network. |                                                                                 |  |
|---------------------------|----------------------------------------------------------------------------------------------------|---------------------------------------------------------------------------------|--|
| * Inf                     | 1.12 Nature of Business / Commodity.                                                                                                    | *Financial and Insurance Services, Politics and Civic Affairs Services [select] |  |
| 2 Vendor<br>Identificatio | 1.13 Department                                                                                                    | *Ministry of Finance and Economy, Ministry of Health [select]                   |  |
| 2 Bank Information        | 1.14 E-mail address for purchase orders                                                                                                    | * joann.ahne@perdana.co.id                                                      |  |
| o can mondon              | 1.15 Primary Supplier Contact                                                                                                    |                                                                                 |  |
| 5 Certificate             | 1.15.1 Contact First Name                                                                                                    | * Romeo 7                                                                       |  |
|                           | 1.15.2 Contact Last Name                                                                                                    | * Doe                                                                           |  |
|                           | 1.15.3 Contact Email                                                                                                    | * joann.ahne@perdana.co.id                                                      |  |
|                           | 1.15.4 Designation                                                                                                    | * Supplier Manager                                                              |  |
|                           | 1.15.5 Contact Phone                                                                                                    |                                                                                 |  |
|                           | 1.15.6 Contact Location and Communication Language                                                                                                    | * en                                                                            |  |
|                           | 2 Vendor Identification Information                                                                                                    |                                                                                 |  |

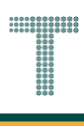

Step 8: Under Vendor Identification Information section, click on the dropdown to select Vendor Category.

Note:

- 1. For RC Account / supplier (vendor), select Private Limited (Local Company)
- 2. For **P** Account / supplier (vendor), select **Sole Proprietor (Local Company)**

| 2 Vendor Identification Information | ion                        |      |                                                          |
|-------------------------------------|----------------------------|------|----------------------------------------------------------|
| 2.1 Vendor Category                 |                            | *    | Unspecified V                                            |
| 3 Bank Information                  | Add Bank Information (0)   |      | Unspecified                                              |
| 5 Certificate                       | Add Certificate (0)        |      | Individual                                               |
| •                                   |                            |      | Korperasi/Cooperative Organization (Local Company)       |
| (*) ind                             | licates a required field   |      | Sole Proprietor (Local Company)                          |
| Submit Entire Response              | Save draft Compose Message | Exce | Private Limited (Local Company)<br>International Company |
|                                     |                            |      |                                                          |
|                                     |                            |      |                                                          |

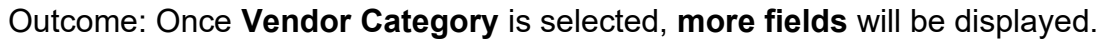

| Vendor Identification Information               | 1                                                                |                                         |
|-------------------------------------------------|------------------------------------------------------------------|-----------------------------------------|
| 2.1 Vendor Category                             |                                                                  | * Private Limited (Local Company)       |
| 2.5 ROC Number (For Local suppli<br>supplier)   | er only)/Company Registration Number (For International          | *<br>Country/Region: (no value)         |
| 2.6 Please attach official supportin            | g documentation that supports the ROC information provided       | *Attach a file 👎                        |
| 2.9 Please attach the official suppo            | rting documentation for the Company Extract                      | *Attach a file 👎                        |
| 2.10 Please attach official supporti<br>company | ng documentation for the Certificate of Incorporation of Private | Attach a file 👎                         |
| 3 Bank Information                              | Add Bank Information (0)                                         |                                         |
| 5 Certificate                                   | Add Certificate (0)                                              | , i i i i i i i i i i i i i i i i i i i |
| 4                                               |                                                                  | •                                       |
| (*) indic                                       | ates a required field                                            |                                         |
| Submit Entire Response                          | Save draft Compose Message Excel Import                          |                                         |

Step 9: Vendor must select **Country/Region**. For example, Brunei Darussalam (BN)

Step 10: Vendor must enter the ROC Number. (It must be alphanumeric only without space or symbols such as slash or dash. For example, RC12345678).

Note: Vendor must enter their ROC Number under the Tax Number column even though the Vendor is not taxed.

| 2 Vendor Identification Information                                                                             |                                               |
|----------------------------------------------------------------------------------------------------|-----------------------------------------------|
| 2.1 Vendor Category                                                                                             | * Private Limited (Local Company)             |
| 2.5. ROC Number (For Local supplier only//Company Registration Number (For International                        | *<br>Country/Region: Brunei Darussalam (BN) V |
| supplier)                                                                                                    | Tax Name Tax Type Tax Number                  |
|                                                                                                    | Brunei: ROC Number Organization RC12345678    |
| 2.6 Please attach official supporting documentation that supports the ROC information provided                  | *Attach a file 👎                              |
| 2.9 Please attach the official supporting documentation for the Company Extract                                 | *Attach a file 🕈                              |
| 2.10 Please attach official supporting documentation for the Certificate of Incorporation of<br>Private company | Attach a file 📌                               |
| 4                                                                                                    | •                                             |
| (*) indicates a required field                                                                                  |                                               |
| Submit Entire Response Save draft Compose Message Excel Impor                                                   | t                                             |

Step 11: Vendor must attach official supporting documentation that supports the ROC information provided by clicking on Attach a file button.

| 2 Vendor Identification Information                                                                             |                                                                                                    |
|----------------------------------------------------------------------------------------------------|----------------------------------------------------------------------------------------------------|
| 2.1 Vendor Category                                                                                             | * Private Limited (Local Company)                                                                                        |
| 2.5 ROC Number (For Local supplier only)/Company Registration Number (For International supplier)               | Country/Region: Brunel Darussalam (BN)     ①     Tax Name Tax Type Tax Number Brunel: ROC Number Organization RC12345678 |
| 2.6 Please attach official supporting documentation that supports the ROC information provided                  | *Attach a file 😴                                                                                                    |
| 2.9 Please attach the official supporting documentation for the Company Extract                                 | *Attach a file 📌                                                                                                    |
| 2.10 Please attach official supporting documentation for the Certificate of Incorporation of<br>Private company | Attach a file 🕈                                                                                                    |
| (*) indicates a required field                                                                                  | ,                                                                                                    |
| Submit Entire Response         Save draft         Compose Message         Excel Import                          |                                                                                                    |

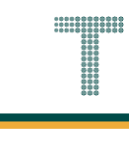

## Outcome: Add Attachment page will be displayed.

| Ariba Sourcing                                                                                                    | Help ▼ Messages   |
|----------------------------------------------------------------------------------------------------|-------------------|
| < Go back to Treasury Accounting and Financial Information System-TEST<br>Dashboard                                                                         | Desktop File Sync |
| Add Attachment                                                                                                    | OK Cancel         |
| Enter the location of a file to add as an Attachment. To search for a particular file, click Browse When you have finished, click OK to add the attachment. |                   |
| Attachment: Choose File No file chosen Or drop file here                                                                                                    |                   |
|                                                                                                    | OK Cancel         |

Step 12: Vendor can **either drag and drop** the supporting documentation file **(e.g. ROC Supporting Documentation) or** click on the **choose file button** to select the file from their device.

Step 13: Click on **OK** button to confirm and redirect Vendor to Supplier Registration Questionnaire page.

| Ariba Sourcing                                                                                                    |  |           | Help 🔻  | Messages         |
|----------------------------------------------------------------------------------------------------|--|-----------|---------|------------------|
| < Go back to Treasury Accounting and Financial Information System-TEST<br>Dashboard<br>Add Attachment                                                                                                    |  | Desktop F | le Sync | 13 <sup>el</sup> |
| Enter the location of a file to add as an Attachment. To search for a particular file, click Browse When you have finished, click OK to add the attachment. Attachment: Choose File No file chosen [SAMPLE] P - ROC Supporting Documents.pdf ] |  | ок        |         | Cancel           |

Below is a **sample** for signed ROC supporting documentation for **RC Account (Z201) – Private** Limited.

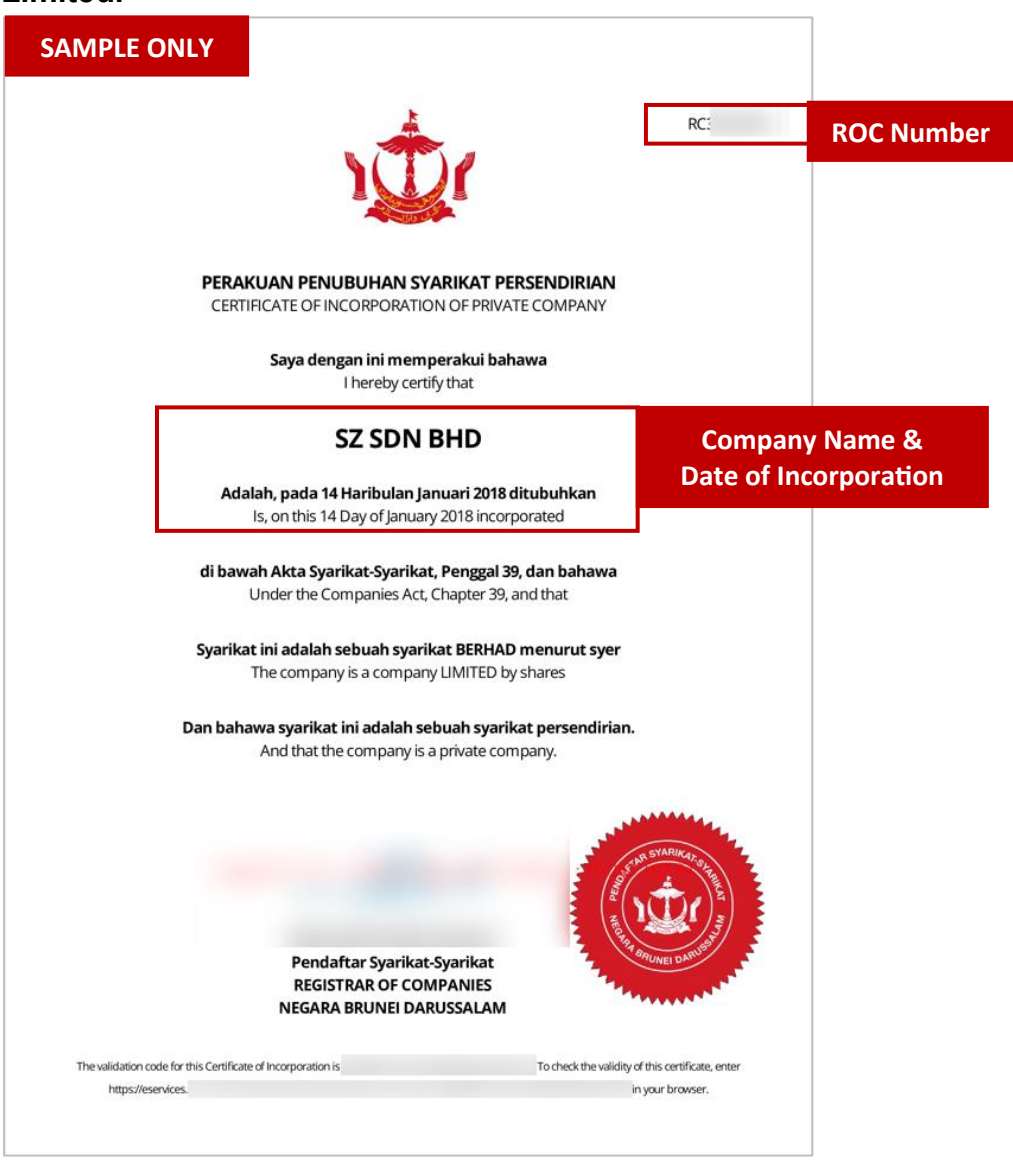

#### Outcome: Supplier Registration Questionnaire page will be displayed.

| 2 Identificatio    | ▼ 2 Vendor Identification Information                                                                |                                                                                |
|--------------------|----------------------------------------------------------------------------------------------------|--------------------------------------------------------------------------------|
| 3 Bank Information | 2.1 Vendor Category                                                                                  | * Private Limited (Local Company)                                              |
| 5 Certificate      | 2.5 ROC Number (For Local supplier                                                                   | *<br>Country/Region: Brunei Darussalam (BN)                                    |
|                    | (For International supplier)                                                                         | Tax Name Tax Type Tax Number                                                   |
|                    |                                                                                                    | Brunei: ROC Number Organization RC12345678                                     |
|                    | 2.6 Please attach official supporting<br>documentation that supports the ROC<br>information provided | * 🕼 [SAMPLE] RC - ROC Supporting Documentation.pdf ∨ Update file Delete file 🕈 |
|                    | 2.9 Please attach the official<br>supporting documentation for the<br>Company Extract                | *Attach a file 📫                                                               |
|                    | 2.10 Please attach official supporting<br>documentation for the Certificate of                       | Attach a file 🕈                                                                |
|                    | (*) indicates a required field                                                                       | d r                                                                            |
|                    | Submit Entire Despanse                                                                               | d Last Rid Save draft Compose Message Evol Import                              |
|                    | Submit Entire Response Reload                                                                        | d Last Bid Save draft Compose Message Excel Import                             |

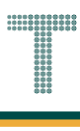

Step 14: Vendor must attach the official supporting documentation for the Company Extract by clicking on Attach a file button.

| 3 Bank Information | 2.1 Vendor Category                                                                                  | * Private Limited (Local Company)                                              |  |
|--------------------|----------------------------------------------------------------------------------------------------|--------------------------------------------------------------------------------|--|
| 5 Certificate      | 2.5 ROC Number (For Local supplier                                                                   | *<br>Country/Region: Brunei Darussalam (BN)                                    |  |
|                    | onty)/Company Registration Number<br>(For International supplier)                                    | Tax Name Tax Type Tax Number                                                   |  |
|                    |                                                                                                    | Brunei: ROC Number Organization RC12345678                                     |  |
|                    | 2.6 Please attach official supporting<br>documentation that supports the ROC<br>information provided | * 🕼 [SAMPLE] RC - ROC Supporting Documentation.pdf 🗸 Update file Delete file 👎 |  |
|                    | 2.9 Please attach the official<br>supporting documentation for the<br>Company Extract                | *Attach a file <b>14</b>                                                       |  |
|                    | 2.10 Please attach official supporting<br>documentation for the Certificate of                       | Attach a file 👎                                                                |  |
|                    | <ul> <li>(*) indicates a required fi</li> </ul>                                                      | ield                                                                           |  |
|                    |                                                                                                    |                                                                                |  |
|                    | Submit Entire Response Relo                                                                          | Dad Last Bid Save draft Compose Message Excel Import                           |  |

Outcome: Add Attachment page will be displayed.

| Ariba Sourcing                                                                                                    |         |          |        | Help <del>v</del> | Messages >>          |
|----------------------------------------------------------------------------------------------------|---------|----------|--------|-------------------|----------------------|
| < Go back to Treasury Accounting and Financial Information System-<br>TEST Dashboard                                                                                                    |         |          |        | Desktop File      | e Sync               |
| Add Attachment                                                                                                    |         |          |        | ОК                | Cancel               |
| Enter the location of a file to add as an <b>Attachment</b> . To search for a particular file, click <b>Browse</b> When you have finished, click <b>OK</b> to add t<br>Attachment: Choose File No file chosen | he atta | ichment. |        |                   |                      |
|                                                                                                    |         |          |        | ОК                | Cancel               |
| Amir Bakar (amir.testvendor01@gmail.com) last visited 26 Mar 2024 9:01:30 AM Sample Vendor 01 AN11200249655-T<br>SAP Business Network Privacy Statement Security Disclosure Terms of Use                      |         |          | © 1996 | –2019 Ariba, Inc. | All rights reserved. |

Step 18: Vendor can either drag and drop the supporting documentation file (e.g. Company Extract) or click on the choose file button to select the file from their device.

Step 19: Click on OK button to confirm and redirect Vendor to Supplier Registration Questionnaire page.

| Ariba Sourcing                                                                                                    |  |           | Help 🔻   | Messages |
|----------------------------------------------------------------------------------------------------|--|-----------|----------|----------|
| < Go back to Treasury Accounting and Financial Information System-TEST<br>Dashboard                                                                                                    |  | Desktop F | ile Sync |          |
| Add Attachment                                                                                                    |  | ок        |          | 19       |
| Enter the location of a file to add as an <b>Attachment</b> . To search for a particular file, click <b>Browse</b> When you have finished, click <b>OK</b> to add the attachment.<br>Attachment: Choose File No file chosen<br>[SAMPLE] RC - Company Extract.pdf |  |           |          |          |
|                                                                                                    |  | ок        |          | Cancel   |

Below is a sample for official supporting documentation (Company Extract) for RC Account (Z201) -**Private Limited** 

| SAMPLE ONLY                                                          | Extract generated as at 25-Nov-20                                                             | 20                    |
|----------------------------------------------------------------------|-----------------------------------------------------------------------------------------------|-----------------------|
|                                                                      |                                                                                               |                       |
|                                                                      | Registry of Companies                                                                         |                       |
|                                                                      | Brunei Darussalam                                                                             |                       |
|                                                                      | Company Extract                                                                               |                       |
| General Details                                                      |                                                                                               |                       |
| Registration Number<br>Company Name<br>Company Type<br>Entity Status | RC000t ROC Number<br>The I Sdn Bhd<br>Private Company<br>Registered                           |                       |
| Incorporation Date                                                   | 25-Nov-2020<br>01 Crop and animal production, bunting and related services                    | Date of Incorporation |
| Business Sector                                                      | activities                                                                                    | & Business Sector     |
| AGM Due Date<br>Latest Annual Returns<br>Filed                       | : 25-May-2022<br>: N/A                                                                        |                       |
| Addresses                                                            |                                                                                               |                       |
| Registered Office<br>Address                                         | . SPG lalar Kampung A, STKRJ,<br>: Kampong 3 A, Kuala Belait, Belait, KA Brunei<br>Darussalam |                       |
| Directors                                                            |                                                                                               |                       |
| Director                                                             |                                                                                               |                       |
| Full Name                                                            | LUCING IN SPUR                                                                                |                       |
| Nationality                                                          | : Brunei Darussalam                                                                           |                       |
| Identification<br>Document                                           | : IC-Yellow                                                                                   |                       |
| identification                                                       | COMPANY AND                                                                                   |                       |
| Document Number                                                      |                                                                                               |                       |
| Gender                                                               | : Male                                                                                        |                       |
| Gender<br>Residential Address                                        | : Male<br>:                                                                                   |                       |
| Gender<br>Residential Address<br>Appointment Date                    | : Male<br>:<br>: 25-Nov-2020                                                                  |                       |

#### Outcome: Supplier Registration Questionnaire page will be displayed.

| 2 Vendor                            | ▼ 2 Vendor Identification Information                                                                              |                                                                                | - |
|-------------------------------------|----------------------------------------------------------------------------------------------------|--------------------------------------------------------------------------------|---|
| identificatio                       | 2.1 Vendor Category                                                                                                | * Private Limited (Local Company)                                              |   |
| 3 Bank Information<br>5 Certificate | 2.5. ROC Number (For Local supplier                                                                                | *<br>Country/Region: Brunei Darussalam (BN)                                    |   |
|                                     | only)/Company Registration Number<br>(For International supplier)                                                  | Tax Name Tax Type Tax Number                                                   |   |
|                                     |                                                                                                    | Brunei: ROC Number Organization RC12345678                                     |   |
|                                     | 2.6 Please attach official supporting<br>documentation that supports the ROC<br>information provided               | * 🔁 [SAMPLE] RC - ROC Supporting Documentation.pdf 🗸 Update file Delete file 🕈 |   |
|                                     | 2.9 Please attach the official<br>supporting documentation for the<br>Company Extract                              | * 🔁 [SAMPLE] RC - Company Extract.pdf 🗸 Update file Delete file 🕈              |   |
|                                     | 2.10 Please attach official supporting<br>documentation for the Certificate of<br>Incorporation of Private company | Attach a file 🕈                                                                |   |
|                                     | 4                                                                                                    | •                                                                              |   |
|                                     | (*) indicates a required field                                                                                     |                                                                                |   |
|                                     | Submit Entire Response Reload L                                                                                    | ast Bid Save draft Compose Message Excel Import                                |   |

Step 20: Vendor must attach the official supporting documentation for the Certificate of Incorporation of Private Company by clicking on Attach a file button.

|                    | Vendor Identification Information                                               |                                      |                                                                                                |
|--------------------|---------------------------------------------------------------------------------|--------------------------------------|------------------------------------------------------------------------------------------------|
| 3 Bank Information | 2.1 Vendor Category                                                             |                                      | * Private Limited (Local Company)                                                              |
| 5 Certificate      |                                                                                 |                                      | *                                                                                              |
|                    | 2.5 ROC Number (For Local supplier only)                                        | /Company Registration Number (For    | Country/Region: Brunei Darussalam (BN)                                                         |
|                    | International supplier)                                                         |                                      | Tax Name Tax Type Tax Number                                                                   |
|                    |                                                                                 |                                      | Brunei: ROC Number Organization RC12345678                                                     |
|                    | 2.6 Please attach official supporting docur<br>information provided             | nentation that supports the ROC      | * $\textcircled{D}$ [SAMPLE] P - ROC Supporting Documents.pdf $\lor$ Update file Delete file 🕈 |
|                    | 2.9 Please attach the official supporting de                                    | ocumentation for the Company Extract | * 🕼 [SAMPLE] RC - Company Extract.pdf 🗸 Update file Delete file 👎                              |
|                    | 2.10 Please attach official supporting docu<br>Incorporation of Private company | imentation for the Certificate of    | Attach a file <b>5</b>                                                                         |
|                    | 3 Bank Information                                                              | Add Bank Information (0)             | 20                                                                                             |
|                    | 5 Certificate                                                                   | Add Certificate (0)                  |                                                                                                |
|                    | 4                                                                               |                                      |                                                                                                |
|                    | (*) indicates a req                                                             | uired field                          |                                                                                                |
|                    | Submit Entire Response                                                          | re draft Compose Message             | Excel Import                                                                                   |

#### Outcome: Add Attachment page will be displayed.

| Ariba Sourcing                                                                                                    |  | Help 🔻            | Messages >> |
|----------------------------------------------------------------------------------------------------|--|-------------------|-------------|
| < Go back to Treasury Accounting and Financial Information System-TEST<br>Dashboard                                                                         |  | Desktop File Sync |             |
| Add Attachment                                                                                                    |  | ОК                | Cancel      |
| Enter the location of a file to add as an Attachment. To search for a particular file, click Browse When you have finished, click OK to add the attachment. |  |                   |             |
| Attachment: Choose File No file chosen<br>Or drop file here                                                                                                 |  |                   |             |
|                                                                                                    |  | ОК                | Cancel      |

Step 21: Vendor can either drag and drop the supporting documentation file (e.g. Certificate of Incorporation of Private Company) or click on the choose file button to select the file from their device.

Step 22: Click on **OK** button to confirm and redirect Vendor to Supplier Registration Questionnaire page.

| Ariba Sourcing                                                                                                    |  |           | Help 🔻   | Messages |
|----------------------------------------------------------------------------------------------------|--|-----------|----------|----------|
| < Go back to Treasury Accounting and Financial Information System-TEST<br>Dashboard                                                                         |  | Desktop F | ile Sync |          |
| Add Attachment                                                                                                    |  | ок        |          | 22       |
| Enter the location of a file to add as an Attachment. To search for a particular file, click Browse When you have finished, click OK to add the attachment. |  |           |          |          |
| Attachment: Choose File No file chosen<br>SAMPLE] RC - Certificate of Incorporation of<br>Private Company.pdf 21                                            |  |           |          |          |
|                                                                                                    |  | ОК        |          | Cancel   |

Outcome: Supplier Registration Questionnaire page will be displayed.

| 2 Vendor<br>2 Identificatio | 1.14.5 Contact Phone                                                                                            | +673 8619592                                                                                                 |
|-----------------------------|----------------------------------------------------------------------------------------------------|----------------------------------------------------------------------------------------------------|
| identificatio               | Vendor Identification Information                                                                               |                                                                                                    |
| 3 Bank Information          | 2.1 Vendor Category                                                                                             | * Private Limited (Local Company)                                                                            |
| 5 Certificate               | 2.5 ROC Number (For Local supplier only)/Company Registration                                                   | * Country/Region: Brunei Darussalam (BN)                                                                     |
|                             | Number (For International supplier)                                                                             | Tax Name     Tax Type     Tax Number       Brunei: ROC Number     Organization     RC12345678                |
|                             | 2.6 Please attach official supporting documentation that supports the<br>ROC information provided               | * 🕼 [SAMPLE] P - ROC Supporting Documents.pdf 🗸 Update file Delete file 🕈                                    |
|                             | 2.9 Please attach the official supporting documentation for the<br>Company Extract                              | * 🔂 [SAMPLE] RC - Company Extract.pdf ∨ Update file Delete file 🕈                                            |
|                             | 2.10 Please attach official supporting documentation for the<br>Certificate of Incorporation of Private company | ☐ [SAMPLE] RC - Certificate of Incorporation of Private Company.pdf ∨ Update file Delete file ♥ <sup>+</sup> |
|                             | 3 Bank Information Add Bank Information (0)                                                                     |                                                                                                    |
|                             | 5 Certificate Add Certificate (0)                                                                               |                                                                                                    |
|                             | (*) indicates a required field                                                                                  | •                                                                                                    |
|                             | Submit Entire Response Save draft Compose Mes                                                                   | sage Excel Import                                                                                            |

Step 23: Click on **Add Bank Information** button. Vendor must enter the bank details and attach supporting documentation such as official bank statemen

| 3 Bank Information            | Add Bank Information (0) 23       |   |
|-------------------------------|-----------------------------------|---|
| 5 Certificate                 | Add Certificate (0)               | - |
| 4                             |                                   | • |
| (*) indicates a required      | I field                           |   |
| Submit Entire Response Save d | raft Compose Message Excel Import |   |

## Outcome: Bank Information page will be displayed.

| Ariba Sourcing                                                                                                    |  |                            |               | Help 🔻 |
|----------------------------------------------------------------------------------------------------|--|----------------------------|---------------|--------|
| < Go back to Treasury Accounting and Financial Information System-TEST<br>Dashboard                                                                                                    |  | Desktop File Sync          |               |        |
|                                                                                                    |  | Save                       | Can           | icel   |
|                                                                                                    |  |                            |               |        |
| Clicking Save will only save your Repeatable Section answers. To submit your response, you will need to click Save and then click Submit Entire Response on the main screen.                                          |  |                            |               |        |
| All Content > 3 Bank Information                                                                                                    |  |                            |               |        |
| Bank Information (0)                                                                                                    |  |                            |               |        |
|                                                                                                    |  |                            |               |        |
| Name 1                                                                                                    |  |                            |               |        |
| No items                                                                                                    |  |                            |               |        |
| Add Bank Information (*) indicates a required field                                                                                                    |  |                            |               |        |
|                                                                                                    |  |                            |               |        |
|                                                                                                    |  |                            |               |        |
|                                                                                                    |  |                            |               |        |
|                                                                                                    |  |                            |               |        |
| AIN SYAQIRAH AHMAD (nurain.ahmad@dynamiktechnologies.com.bn) last viaited 11 Sep 2024 5:46:21 PM AINSYAQIRAH DAN ANAK-ANAK AN11211772297-T<br>SAP Business Network Privacy Statement Security Disclosure Terms of Use |  | © 1996–2019 Ariba, Inc. Al | l rights rese | erved. |

## Step 24: Click on Add Bank Information button.

| Ariba Sourcing                                                                                                    |  |                             | IAD Help <del>√</del> |
|----------------------------------------------------------------------------------------------------|--|-----------------------------|-----------------------|
| < Go back to Treasury Accounting and Financial Information System-TEST<br>Dashboard                                                                                                    |  | Desktop File Sync           |                       |
|                                                                                                    |  | Save                        | Cancel                |
| Clicking Save will only save your Repeatable Section answers. To submit your response, you will need to click Save and then click Submit Entire Response on the main screen.                                          |  |                             |                       |
| All Content > 3 Bank Information                                                                                                    |  |                             |                       |
| Bank Information (0)                                                                                                    |  |                             |                       |
|                                                                                                    |  |                             |                       |
| No items                                                                                                    |  |                             |                       |
| Add Bank Information (*) indicates a required field                                                                                                    |  |                             |                       |
|                                                                                                    |  |                             |                       |
|                                                                                                    |  |                             |                       |
|                                                                                                    |  |                             |                       |
| AIN SYAQIRAH AHMAD (nurain.ahmad@dynamiktechnologies.com.bn) last visited 11 Sep 2024 5:46:21 PM AINSYAQIRAH DAN ANAK-ANAK AN11211772297-T<br>SAP Business Network Privacy Statement Security Disclosure Terms of Use |  | © 1996–2019 Ariba, Inc. All | rights reserved.      |

Outcome: Bank Information #1 fields will be displayed.

Note: The digit indicates the number of bank information recorded.

| Ariba Sourcing                                                                                                    | IIII Company Settings ▼ AIN SYAQIRAH AHMAD <b>Help ▼</b> |
|----------------------------------------------------------------------------------------------------|----------------------------------------------------------|
| < Go back to Treasury Accounting and Financial Information System-TEST<br>Dashboard                                                   | Desktop File Sync                                        |
|                                                                                                    | Save                                                     |
| Clicking Save will only save your Repeatable Section answers. To submit your response, you will need to click Save and then click Sub | bmit Entire Response on the main screen.                 |
| All Content > 3 Bank Information                                                                                                    |                                                          |
| Bank Information (1)                                                                                                    |                                                          |
| Name †                                                                                                    |                                                          |
| Bank Information #1                                                                                                    | Delete                                                   |
| - Note                                                                                                    | * Bank Type: No Choice V                                 |
|                                                                                                    | Country/Region: (no value)                               |
|                                                                                                    | Bank Name:                                               |
|                                                                                                    | Bank Branch:                                             |
| 4                                                                                                    | • •                                                      |
| Add an additional Bank Information                                                                                                    | (*) indicates a required field                           |

#### Step 25: Click on dropdown button to expand the Bank Information fields.

|                    |                          |                                                                                                    | Desk                                                                                                    | top File Sync                                                                                               |                                                                                                    |
|--------------------|--------------------------|----------------------------------------------------------------------------------------------------|----------------------------------------------------------------------------------------------------|----------------------------------------------------------------------------------------------------|----------------------------------------------------------------------------------------------------|
|                    |                          |                                                                                                    | Save                                                                                                    | Cano                                                                                                    | cel                                                                                                    |
| ck Save and then c | lick Submit Entire Respo | nse on the main sc                                                                                                    | reen.                                                                                                    |                                                                                                    |                                                                                                    |
|                    |                          |                                                                                                    |                                                                                                    |                                                                                                    |                                                                                                    |
|                    |                          |                                                                                                    |                                                                                                    |                                                                                                    | ≽                                                                                                    |
|                    |                          |                                                                                                    |                                                                                                    |                                                                                                    |                                                                                                    |
| lete               |                          |                                                                                                    |                                                                                                    |                                                                                                    | 1                                                                                                    |
| *                  | Bank Type:               | No Choice 🗸                                                                                                    |                                                                                                    |                                                                                                    |                                                                                                    |
|                    | Country/Region:          | (no value)                                                                                                    |                                                                                                    | $\sim$                                                                                                    |                                                                                                    |
|                    | Bank Name:               |                                                                                                    |                                                                                                    |                                                                                                    |                                                                                                    |
|                    | Bank Branch:             |                                                                                                    |                                                                                                    |                                                                                                    |                                                                                                    |
|                    | (*) indicates a          | required field                                                                                                    |                                                                                                    |                                                                                                    | r                                                                                                    |
|                    | ek Save and then c       | k Save and then click Submit Entire Respondent<br>lete<br>* Bank Type:<br>Country/Region:<br>Bank Name:<br>Bank Branch:<br>(*) indicates a | Interest in the second second seco | Lete   * Bank Type:   Country/Region: (no value)   Bank Name: Bank Branch:   (*) indicates a required field | Save       Cancel         Ck Save and then click Submit Entire Response on the main screen.       Image: Concel         Interest of the street of the street of the str |

## Outcome: Bank Information fields will be expanded.

| All Content > 3 Bank Information                                                                                 |        |                              |             |   |   |
|----------------------------------------------------------------------------------------------------|--------|------------------------------|-------------|---|---|
| Bank Information (1)                                                                                             |        |                              |             |   | * |
| Name †                                                                                                    |        |                              |             |   |   |
| Bank Information #1                                                                                              | Delete |                              |             |   |   |
|                                                                                                    |        | * Bank Type:                 | No Choice 🗸 |   |   |
|                                                                                                    |        | Country/Region:              | (no value)  |   |   |
|                                                                                                    |        | Bank Name:                   |             | ] |   |
|                                                                                                    |        | Bank Branch:                 |             |   |   |
|                                                                                                    |        | Street:                      |             | ] |   |
|                                                                                                    |        | City:                        |             | ] |   |
|                                                                                                    |        | State/Province/Region:       |             | ] |   |
| Bank account information. For State/Province/Region field, please use abbreviated names in maximum 6 characters. |        | Postal Code:                 |             | ] |   |
|                                                                                                    |        | Account Holder Name:         |             |   |   |
|                                                                                                    |        | Bank Key/ABA Routing Number: |             | ] |   |
|                                                                                                    |        | Account Number:              |             | ] |   |
|                                                                                                    |        | IBAN Number:                 |             |   | - |
| Add an additional Bank Information                                                                               |        | (*) indicates a require      | ed field    |   | P |

Step 26: Under **Bank Information**, Vendor can complete the following fields (where required).

| FIELD                         | DESCRIPTION                                                   |
|-------------------------------|---------------------------------------------------------------|
| Bank Type                     | Bank Type – Domestic or Foreign.                              |
| Country/Region                | Location of bank.                                             |
|                               | Domestic, select Brunei Darussalam,                           |
|                               | Foreign, select accordingly.                                  |
| Bank Name                     | The name of bank.                                             |
| Bank Branch                   | The branch of bank.                                           |
| Street                        | Bank street.                                                  |
| City                          | Bank city.                                                    |
| State/Province/Region         | Bank location district (if domestic),                         |
|                               | State/Province/Region applicable mainly for foreign banks.    |
| Postal Code                   | Bank post code.                                               |
| Account Holder Name           | Bank account holder name.                                     |
| Bank Key / ABA Routing Nunber | Bank key. Refer to table below.                               |
| Account Number                | Bank account number keyed in specific format.                 |
|                               |                                                               |
|                               | It must be <b>digits only format</b> without space or symbols |
|                               | such as slash or dash.                                        |
|                               | For example, for BIBD, 00-001-06-0091329, then Vendor         |
|                               | should key in as digits only format: 00001060091329.          |
|                               | (This is sample account number only)                          |

# **TAFIS – USER GUIDE**

SUPPLIER (VENDOR)

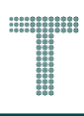

#### Note:

1. Vendor must ensure the **Bank Key** is correct.

| DOMESTIC |                              |
|----------|------------------------------|
| BANK KEY | BANK NAME                    |
| BBB      | Baiduri Bank Brunei          |
| BIBD     | Bank Islam Brunei Darussalam |
| BOC      | Bank Of China                |
| MAYBANK  | Maybank                      |
| RHB      | RHB Bank                     |
| SCB      | Standard Chartered Bank      |
| TAIB     | Tabung Amanah Islam Brunei   |
| UOB      | UOB Bank                     |

## 2. For Overseas Bank Key, please refer to section 4.1.2 Bank Keys - Overseas.

| All Content > 3 Bank Information                                                                                 |                                                                                                    |                              |                             |    |   |   |
|----------------------------------------------------------------------------------------------------|----------------------------------------------------------------------------------------------------|------------------------------|-----------------------------|----|---|---|
| Bank Information (1)                                                                                             |                                                                                                    |                              |                             |    | * |   |
| Name †                                                                                                    |                                                                                                    |                              |                             |    |   |   |
| Bank Information #1                                                                                              | Delete                                                                                                    |                              |                             | 26 |   |   |
|                                                                                                    |                                                                                                    | * Bank Type:                 | Domestic 🗸                  |    |   |   |
|                                                                                                    |                                                                                                    | Country/Region:              | Brunei Darussalam 🗸         |    |   |   |
|                                                                                                    |                                                                                                    | Bank Name:                   | Bank Islam Brunei Darusalam |    |   | 1 |
|                                                                                                    |                                                                                                    | Bank Branch:                 | Berakas                     |    |   | 1 |
|                                                                                                    |                                                                                                    | Street:                      | Jalan                       |    |   | 1 |
|                                                                                                    | Lease use abbreviated names in maximum 6 characters.  City: Berakas  State/Province/Region: Muara  Postal Code: BE2353  Account Holder Name: Romeo Doe | City:                        | Berakas                     |    |   | 1 |
|                                                                                                    |                                                                                                    | State/Province/Region: M     | Muara                       |    |   | 1 |
| Bank account information. For State/Province/Region field, please use abbreviated names in maximum 6 characters. |                                                                                                    | BE2353                       |                             |    | 1 |   |
|                                                                                                    |                                                                                                    | Account Holder Name:         | Romeo Doe                   |    |   | 1 |
|                                                                                                    |                                                                                                    | Bank Key/ABA Routing Number: |                             |    |   | 1 |
|                                                                                                    |                                                                                                    | Account Number:              | 298495947533                |    |   | 1 |
|                                                                                                    |                                                                                                    | IBAN Number:                 |                             |    |   |   |
|                                                                                                    |                                                                                                    | SWIFT Code:                  |                             |    |   |   |
| 4                                                                                                    |                                                                                                    | Rank Control Kev             | Bis Chaise                  |    | Р |   |
| Add an additional Bank Information                                                                               |                                                                                                    | (*) indicates a requir       | ed field                    |    |   |   |

SUPPLIER (VENDOR)

| Note: The following are brief description of certain Bank Information fields. |                                                                         |  |  |  |  |
|-------------------------------------------------------------------------------|-------------------------------------------------------------------------|--|--|--|--|
| FIELD                                                                         | DESCRIPTION                                                             |  |  |  |  |
| Bank Key / ABA Routing                                                        | Bank Key is a mandatory and unique key for banks especially domestic    |  |  |  |  |
| Number                                                                        | banks. (Mandatory for domestic banks)                                   |  |  |  |  |
|                                                                               | ABA Routing Number is similar to Bank Key but it is mainly used by      |  |  |  |  |
|                                                                               | overseas banks such as those from US.                                   |  |  |  |  |
| IBAN Number                                                                   | IBAN Number is a system for identifying bank accounts across national   |  |  |  |  |
|                                                                               | borders. (Optional – Not required for domestic banks).                  |  |  |  |  |
| SWIFT Code                                                                    | Society of Worldwide Interbank Financial Telecommunication (SWIFT)      |  |  |  |  |
|                                                                               | is an 8-to-11-character code, also known as Bank Identifier Code (BIC). |  |  |  |  |
|                                                                               | Each bank has a unique SWIFT code indicating its name, location, and    |  |  |  |  |
|                                                                               | branch. (Optional – Not required for domestic banks).                   |  |  |  |  |
| Bank Control Key                                                              | Specifies the type of the supplier bank account. (Not required for      |  |  |  |  |
|                                                                               | domestic banks).                                                        |  |  |  |  |

Step 27: Vendor must verify whether the bank name is included in the list of bank keys.

|                                                                                  | Bank Key/ABA Routing Number: BIBD |  |
|----------------------------------------------------------------------------------|-----------------------------------|--|
|                                                                                  | Account Number: 01919298373727    |  |
|                                                                                  | IBAN Number:                      |  |
|                                                                                  | SWIFT Code:                       |  |
|                                                                                  | Bank Control Key: No Choice 🗸     |  |
| Is the bank name available in bank key list ?                                    | * Yes ~ 27                        |  |
| Please attach a bank reference or bank statement from the nominated bank account | *Attach a file                    |  |
| Bank Key yes                                                                     | * 0                               |  |
| 4                                                                                | •                                 |  |

Step 28: Vendor must attach the official supporting documentation for the **Bank Information** by clicking on **Attach a file** button.

|                                                                                  | Bank Key/ABA Routing Number: | BIBD        |
|----------------------------------------------------------------------------------|------------------------------|-------------|
|                                                                                  | Account Number:              | 3373727     |
|                                                                                  | IBAN Number:                 |             |
|                                                                                  | SWIFT Code:                  |             |
|                                                                                  | Bank Control Key:            | No Choice 🗸 |
| Is the bank name available in bank key list ?                                    | * Yes V                      |             |
| Please attach a bank reference or bank statement from the nominated bank account | *Attach a file 28            |             |
| Bank Key yes                                                                     | * 0                          |             |
| 4                                                                                |                              | •           |

# Outcome: Add Attachment page will be displayed.

| Ariba Sourcing                                                                                                    | Help ▼ Messages   |
|----------------------------------------------------------------------------------------------------|-------------------|
| < Go back to Treasury Accounting and Financial Information System-TEST<br>Dashboard                                                                         | Desktop File Sync |
| Add Attachment                                                                                                    | OK Cancel         |
| Enter the location of a file to add as an Attachment. To search for a particular file, click Browse When you have finished, click OK to add the attachment. |                   |
| Attachment: Choose File No file chosen [SAMPLE] Bank Statement.pdf                                                                                          |                   |
|                                                                                                    | OK Cancel         |

Step 29: Vendor can **either drag and drop** the supporting documentation file **(e.g. Bank Statement) or** click on the **choose file button** to select the file from their device.

Step 30: Click on **OK** button to confirm and redirect Vendor to Bank Information page.

| Ariba Sourcing                                                                                                    | Help 🔻 Messages   |
|----------------------------------------------------------------------------------------------------|-------------------|
| < Go back to Treasury Accounting and Financial Information System-TEST<br>Dashboard                                                                                                    | Desktop File Sync |
| Add Attachment                                                                                                    | ок 30 е           |
| Enter the location of a file to add as an <b>Attachment</b> . To search for a particular file, click <b>Browse</b> When you have finished, click <b>OK</b> to add the attachment.           Attachment:         Choose File         No file chosen           [SAMPLE] Bank Statement.pdf         29 |                   |
|                                                                                                    | OK Cancel         |

# Outcome: Bank Information page will be displayed.

| Ariba Sourcing                                                                                                    |  |                   |      | Help 🔻 | ĺ |
|----------------------------------------------------------------------------------------------------|--|-------------------|------|--------|---|
| < Go back to Treasury Accounting and Financial Information System-TEST<br>Dashboard                                                                                          |  | Desktop File Sync |      |        |   |
|                                                                                                    |  | Save              | Cano | cel    |   |
| Clicking Save will only save your Repeatable Section answers. To submit your response, you will need to click Save and then click Submit Entire Response on the main screen. |  |                   |      |        |   |
| All Content > 3 Bank Information                                                                                                    |  |                   |      |        |   |
| Bank Information (1)                                                                                                    |  |                   |      | *      |   |

Step 30: Click on **Save** button and Vendor will be redirected to Supplier Registration Questionnaire page.

| Ariba Sourcing                                                                                                    |         |                          |            | Help 🔻     | Messages >> |  |
|----------------------------------------------------------------------------------------------------|---------|--------------------------|------------|------------|-------------|--|
| < Go back to Treasury Accounting and Financial Information<br>System-TEST Dashboard                                                  |         |                          |            | Desktop Fi | le Sync     |  |
|                                                                                                    |         |                          |            | Save       | 30 Icel     |  |
| Clicking Save will only save your Panastable Section answers. To submit your response, you will need to click Save and then click Su | hmit Fi | ntire Response on the ma | in screen  |            |             |  |
| Cucking Save witt only save your repeatable Section answers, to submit your response, you witt need to click Save and then click sa  |         | nure response on the ma  | in screen. |            |             |  |
| All Content > 3 Bank Information                                                                                                    |         |                          |            |            |             |  |
| Bank Information (1)                                                                                                    |         |                          |            |            | ■           |  |

Note: (Optional) If Vendor would like to add another bank information, click on Add an additional Bank Information button and repeat from Step 26 to Step 29.

|   | Is the bank name available in bank key list ?                                    | * Yes V                                                   |
|---|----------------------------------------------------------------------------------|-----------------------------------------------------------|
|   | Please attach a bank reference or bank statement from the nominated bank account | * 🗗 [SAMPLE] Bank Statement.pdf 🗸 Update file Delete file |
|   | Bank Key yes                                                                     | * 0                                                       |
|   |                                                                                  | ▶                                                         |
| Ľ | Add an additional Bank Information Note                                          | (*) indicates a required field                            |
|   |                                                                                  |                                                           |

Outcome: Supplier Registration Questionnaire page will be displayed.

| 3 Bank Information Add Bank Information (1)                    |   |  |  |  |
|----------------------------------------------------------------|---|--|--|--|
| 5 Certificate Add Certificate (0)                              | - |  |  |  |
| 4                                                              | ▶ |  |  |  |
| (*) indicates a required field                                 |   |  |  |  |
|                                                                |   |  |  |  |
|                                                                |   |  |  |  |
| Submit Entire Response Save draft Compose Message Excel Import |   |  |  |  |
|                                                                |   |  |  |  |

Step 31: Click on **Add Certificate** button. Vendor must enter the relevant certificate details and attach supporting documentation such as Halal Certificate, ABCi / Construction-related Certificate, Training (Learning) Certificate, and ISO Certificates.

| 3 Bank Information Add Bank Information (1)                                            |  |
|----------------------------------------------------------------------------------------|--|
| 5 Certificate Add Certificate (0) 31                                                   |  |
| (*) indicates a required field                                                         |  |
| Submit Entire Response         Save draft         Compose Message         Excel Import |  |

# Outcome: Certificate page will be displayed.

| Ariba Sourcing                                                                                                    |         |         |          | Help 🔻             | Messages >>          |
|----------------------------------------------------------------------------------------------------|---------|---------|----------|--------------------|----------------------|
| < Go back to Treasury Accounting and Financial Information System-TEST<br>Dashboard                                                                                                    |         |         | Desk     | top File Sync      |                      |
|                                                                                                    |         |         |          | Save               | Cancel               |
| Clicking Save will only save your Repeatable Section answers. To submit your response, you will need to click Save and then click Submit Entire Response on the                                                       | ne main | screen. |          |                    |                      |
| All Content > 5 Certificate                                                                                                    |         |         |          |                    |                      |
| Certificate (0)                                                                                                    |         |         |          |                    |                      |
| Name †                                                                                                    |         |         |          |                    |                      |
| No items                                                                                                    |         |         |          |                    |                      |
| Add Certificate (*) indicates a required field                                                                                                    |         |         |          |                    |                      |
|                                                                                                    |         |         |          |                    |                      |
|                                                                                                    |         |         |          |                    |                      |
|                                                                                                    |         |         |          |                    |                      |
| AIN SYAQIRAH AHMAD (nurain.ahmad@dynamiktechnologies.com.bn) last visited 12 Sep 2024 1:29:57 AM AINSYAQIRAH DAN ANAK-ANAK AN11211772297-T<br>SAP Business Network Privacy Statement Security Disclosure Terms of Use |         |         | © 1996–2 | 2019 Ariba, Inc. J | All rights reserved. |

# Step 32: Click on Add Certificate button.

| Ariba Sourcing                                                                                                    |        |         |         | Help 🔻            | Messages X         | »   |
|----------------------------------------------------------------------------------------------------|--------|---------|---------|-------------------|--------------------|-----|
| < Go back to Treasury Accounting and Financial Information System-TEST<br>Dashboard                                                                                                    |        |         | Des     | ktop File Sync    |                    |     |
|                                                                                                    |        |         |         | Save              | Cance              | l.  |
| Clicking Save will only save your Repeatable Section answers. To submit your response, you will need to click Save and then click Submit Entire Response on the                                                       | e main | screen. |         |                   |                    |     |
| All Content > 5 Certificate                                                                                                    |        |         |         |                   |                    |     |
| Certificate (0)                                                                                                    |        |         |         |                   |                    |     |
|                                                                                                    |        |         |         |                   |                    |     |
| Name I No items                                                                                                    |        |         |         |                   |                    |     |
| Add Certificate (*) indicates a required field                                                                                                    |        |         |         |                   |                    |     |
|                                                                                                    |        |         |         |                   |                    |     |
|                                                                                                    |        |         |         |                   |                    |     |
|                                                                                                    |        |         |         |                   |                    |     |
| AIN SYAQIRAH AHMAD (nurain ahmad@dynamiktechnologies.com.bn) last visited 12 Sep 2024 1:29:57 AM AINSYAQIRAH DAN ANAK-ANAK AN11211772297-T<br>SAP Business Network Privacy Statement Security Disclosure Terms of Use |        |         | © 1996- | -2019 Ariba, Inc. | All rights reserve | ∍d. |

Outcome: Certificate #1 field will be displayed. Note: The digit indicates the number of certificates recorded.

| Ariba Sourcing                                                                                                    |        | Help 🔻                                       |
|----------------------------------------------------------------------------------------------------|--------|----------------------------------------------|
| < Go back to Treasury Accounting and Financial Information System-TEST<br>Dashboard                                                                                                    |        | Desktop File Sync                            |
|                                                                                                    |        | Save                                         |
| Clicking Save will only save your Repeatable Section answers. To submit your response, you will need to click Save and then click Submit Entire Response on the main screen.                                            |        |                                              |
| All Content > 5 Certificate                                                                                                    |        |                                              |
| Certificate (1)                                                                                                    |        |                                              |
| Name 1                                                                                                    |        |                                              |
| Certificate #1     Delete                                                                                                    |        |                                              |
| Certificate * No                                                                                                    | $\sim$ |                                              |
| Add an additional Certificate (*) indicates a required field                                                                                                    |        |                                              |
|                                                                                                    |        |                                              |
|                                                                                                    |        |                                              |
|                                                                                                    |        |                                              |
|                                                                                                    |        |                                              |
| AIN SYAQIRAH AHMAD (nurain.ahmad@dynamiktechnologies.com.bn) last visited 12 Sep 2024 6:27:04 PM. AINSYAQIRAH DAN ANAK-ANAK. AN11211772297-T<br>SAP Business Network Privacy Statement Security Disclosure Terms of Use |        | © 1996–2019 Ariba, Inc. All rights reserved. |

# Step 33: Click on Certificate dropdown button to select Yes.

## Note: Should there be no certificate applicable for the vendor, select No.

| Certificate (1)               |                             |  |
|-------------------------------|-----------------------------|--|
| Name †                        |                             |  |
| Certificate #1                | Delete                      |  |
| Certificate                   | * No ~                      |  |
| Add an additional Certificate | (*) indicates a rec. Yes 33 |  |
|                               | No                          |  |
|                               | Unspecified                 |  |

#### Outcome: Details button for Certificate will be displayed.

| Certificate (1)               |        |                                |  |
|-------------------------------|--------|--------------------------------|--|
| Name †                        |        |                                |  |
| Certificate #1                | Delete |                                |  |
| Certificate                   |        | * Yes V Details                |  |
| Add an additional Certificate |        | (*) indicates a required field |  |
|                               |        |                                |  |

# Step 34: Click on **Details** button. This allows Vendor to insert Certificate detail and attach Certificate.

| Certificate (1)               |                                |  |
|-------------------------------|--------------------------------|--|
| Name †                        |                                |  |
| ▼ Certificate #1              | Delete                         |  |
| Certificate                   | * Yes V Details                |  |
| Add an additional Certificate | (*) indicates a required field |  |
|                               |                                |  |

# Outcome: Certificate pop-up will be displayed.

| r<br>Ariba Sourcing                                                                                                    |                                    | **** Company Sottinger                                                   | Help                                         |
|----------------------------------------------------------------------------------------------------|------------------------------------|--------------------------------------------------------------------------|----------------------------------------------|
| < Go back to Treasury Accounting and Financial Information System-TES<br>Dashboard                                                 | 5.1.1 Certificate                  |                                                                          | Desktop File Sync                            |
|                                                                                                    | Enter details for Certificate. Ent | ter the location of a file to add as an Attachment. To search for a More |                                              |
|                                                                                                    | Certificate Type: *                |                                                                          | Save                                         |
| Clicking Save will only save your Repeatable Section answers. To s                                                                 | Issuer: *                          |                                                                          |                                              |
|                                                                                                    | Year of Publication: *             |                                                                          |                                              |
| All Content > 5 Certificate                                                                                                    | Certificate Number: *              |                                                                          |                                              |
| Certificate (1)                                                                                                    | Certificate Location: *            |                                                                          | =                                            |
| Name †                                                                                                    | Effective Date: *                  |                                                                          |                                              |
| ▼ Certificate #1                                                                                                    | Expiration Date: *                 |                                                                          |                                              |
| Certificate                                                                                                    | Attachment: *                      | Choose File No file chosen                                               |                                              |
| Add an additional Certificate                                                                                                    |                                    | Or drop file here                                                        |                                              |
|                                                                                                    |                                    |                                                                          |                                              |
|                                                                                                    |                                    | Description:                                                             |                                              |
|                                                                                                    |                                    |                                                                          |                                              |
|                                                                                                    |                                    |                                                                          |                                              |
| AIN SYAQIRAH AHMAD (nurain.ahmad@dynamiktechnologies.com.bn) (a<br>SAP Business Network Privacy Statement Security Disclosure Terr |                                    |                                                                          | © 1996–2019 Ariba, Inc. All rights reserved. |
|                                                                                                    |                                    | OK Cancel                                                                |                                              |
|                                                                                                    |                                    |                                                                          |                                              |

Step 35: Under Certificate, Vendor can complete the following fields (where required).

| FIELD                | DESCRIPTION                          |
|----------------------|--------------------------------------|
| Certificate Type     | Type of certificate.                 |
| Issuer               | Certificate issuer.                  |
| Year of Publication  | Year of certificate published.       |
| Certificate Number   | Certificate unique number.           |
| Certificate Location | Certificate location.                |
| Effective Date       | Effective start date of certificate. |
| Expiration Date      | Expiry date of certificate.          |
| Description          | Brief description of certificate.    |

| TAFIS | 6 – US | SER G | <b>SUIDE</b> |
|-------|--------|-------|--------------|
|       |        |       |              |

SUPPLIER (VENDOR)

| Ariba Sourcing                                                                    | 5.1.1 Certificate                          | 35                                                                                                    | js ▼ Help ▼ Messages                         |
|-----------------------------------------------------------------------------------|--------------------------------------------|----------------------------------------------------------------------------------------------------|----------------------------------------------|
| < Go back to Treasury Accounting and Financial Information System-TE<br>Dashboard | Enter details for <b>Certificate</b> . Ent | er the location of a file to add as an <b>Attachment.</b> To search for a <i>M</i>                                                                   | Desktop File Sync                            |
|                                                                                   | Certificate Type: *                        | Halal Certificate (Sample)                                                                                                    | Save                                         |
|                                                                                   | Issuer: *                                  | Issuer Name                                                                                                    |                                              |
| Clicking Save will only <b>save</b> your Repeatable Section answers. To           | Year of Publication: *                     | 2024                                                                                                    |                                              |
| All Content > 5 Certificate                                                       | Certificate Number: *                      | 01                                                                                                    |                                              |
| Certificate (1)                                                                   | Certificate Location: *                    | Bandar Seri Begawan                                                                                                    | =                                            |
| Name †                                                                            | Effective Date: *                          | Fri, 13 Sep, 2024                                                                                                    |                                              |
| Certificate #1                                                                    | Expiration Date: *                         | Fri, 13 Sep, 2024                                                                                                    |                                              |
| Certificate                                                                       | Attachment: *                              | SAMPLE] RC - Certificates.pdf Delete                                                                                                    |                                              |
| Add an additional Certificate                                                     |                                            |                                                                                                    |                                              |
|                                                                                   |                                            | Choose File No file chosen                                                                                                    |                                              |
|                                                                                   |                                            |                                                                                                    |                                              |
|                                                                                   |                                            | Description:                                                                                                    |                                              |
| AIN SYAQIRAH AHMAD (nurain.ahmad@dynamiktechnologies.com.bn)                      |                                            | Relevant certificate attached to further support the registration.                                                                                   |                                              |
| SAP Business Network Privacy Statement Security Disclosure Te                     |                                            | Example of Certificate are Halal Certificate, ABC<br>Certificate, ISO Certificates, Teaching / Learning<br>Certificate and Construction Certificate. | © 1996–2019 Ariba, Inc. All rights reserved. |
|                                                                                   |                                            | OK                                                                                                    |                                              |

Step 36: Vendor can **either drag and drop** the supporting documentation file **(e.g. Certificate) or** click on the **choose file button** to select the file from their device.

Step 37: Click on **OK** button to confirm and redirect Vendor to Certificate page.

| Certificate                                                                                                    | Attachment: * 🕑 [SAMPLE] RC - Certificates.pdf Delete 36                                                                                                    |                                              |
|----------------------------------------------------------------------------------------------------|----------------------------------------------------------------------------------------------------|----------------------------------------------|
| Add an additional Certificate                                                                                                 | Choose File No file chosen<br>SAMPLE] RC - Certificates.pdf                                                                                                    |                                              |
| AIN SYAQIRAH AHMAD (nurain.ahmad@dynamiktechnologies.com.bn)<br>SAP Business Network Privacy Statement Security Disclosure Te | Description:<br>Relevant certificate attached to further support<br>the registration.<br>Example of Certificate are Halal Certificate, ABCi<br>Certificate, ISO Certificates, Teaching / Learning<br>Certificate and Construction Certificate.<br>37 OK Cancel | © 1998–2019 Ariba, Inc. All rights reserved. |

Outcome: Certificate page will be displayed.

| Ariba Sourcing                                                                                                    |         |                         |             | Help 🔻            | Messages >>    |
|----------------------------------------------------------------------------------------------------|---------|-------------------------|-------------|-------------------|----------------|
| < Go back to Treasury Accounting and Financial Information<br>System-TEST Dashboard                                                    |         |                         |             | Desktop F<br>Save | le Sync Cancel |
| Clicking Save will only save your Repeatable Section answers. To submit your response, you will need to click Save and then click Save | ubmit E | ntire Response on the m | ain screen. |                   |                |
| All Content > 5 Certificate Certificate (1)                                                                                            |         |                         |             |                   |                |

Step 38: Click on **Save** button and Vendor will be redirected to Supplier Registration Questionnaire page.

| Ariba Sourcing                                                                                                    |                           |
|----------------------------------------------------------------------------------------------------|---------------------------|
| < Go back to Treasury Accounting and Financial Information System-TEST<br>Dashboard                                                                  | Desktop File Sync         |
|                                                                                                    | Save 38                   |
| Clicking Save will only save your Repeatable Section answers. To submit your response, you will need to click Save and then click Submit Entire Resp | ponse on the main screen. |
| All Content > 5 Certificate Certificate (1)                                                                                                    | =                         |
| Name 1                                                                                                    |                           |
| Certificate #1 Delete                                                                                                    |                           |

**Note**: (Optional) If Vendor would like to add another certificate, click on **Add an additional Certificate** button and **repeat from Step 32 to Step 37**.

| Certificate                   |      | * Yes V Detaits                |  |
|-------------------------------|------|--------------------------------|--|
| Add an additional Certificate | Note | (*) indicates a required field |  |

Outcome: Supplier Registration Questionnaire page will be displayed.

|                    | 3 Bank Information Add Bank Information (1 |                         |
|--------------------|--------------------------------------------|-------------------------|
| 2 Identificatio    | 5 Certificate Add Certificate (1           | •                       |
|                    | 4                                          | •                       |
| 3 Bank Information | (*) indicates a required field             |                         |
| 5 Certificate      | Submit Entire Response Save draft Comp     | se Message Excel Import |

Step 39: User to **review** the information inserted in the **Supplier Registration Questionnaire** and click on **Submit Entire Response** button to proceed.

| ent Messages<br>ent Details | All Content                                                                |                                            |                                                                                                 | ■ × |
|-----------------------------|----------------------------------------------------------------------------|--------------------------------------------|-------------------------------------------------------------------------------------------------|-----|
| sponse Team                 | Name †                                                                     |                                            |                                                                                                 |     |
|                             |                                                                            |                                            |                                                                                                 |     |
| Event Contents              |                                                                            |                                            | Brunei: ROC Number Organization RC12345678                                                      |     |
|                             | 2.6 Please attach official support<br>ROC information provided             | ing documentation that supports the        | * 🕼 [SAMPLE] P - ROC Supporting Documents.pdf $\lor$ Update file Delete file 👎                  |     |
| All Content                 | 2.9 Please attach the official sup                                         | porting documentation for the              | * 🚱 [SAMPLE] RC - Company Extract.pdf ∨ Update file Delete file 📌                               |     |
| 1 General Supplier<br>Inf   | 2.10 Please attach official suppor<br>Certificate of Incorporation of Priv | rting documentation for the<br>ate company | 2 [SAMPLE] RC - Certificate of Incorporation of Private Company.pdf 🗸 Update file Delete file 5 | ŧ   |
|                             | 3 Bank Information                                                         | Add Bank Information (1)                   |                                                                                                 |     |
| 2 Vendor<br>Identificatio   | 5 Certificate                                                              | Add Certificate (1)                        |                                                                                                 |     |
| 3 Bank Information          | (*) indica                                                                 | ates a required field                      |                                                                                                 | •   |
| 5 Certificate               | Submit Entire Response                                                     | <b>39</b> draft Compose Mes                | sage Excel Import                                                                               |     |
|                             |                                                                            |                                            | AU-111722077                                                                                    |     |

## Outcome: Submission confirmation pop-up will be displayed.

| Ariba Sourcin                                           | ng                                                                                                    |                                         | Company Settings v | AIN SYAQIRAH AHMAD 🔻 | Feedback Help <del>v</del> |
|---------------------------------------------------------|----------------------------------------------------------------------------------------------------|-----------------------------------------|--------------------|----------------------|----------------------------|
| < Go back to Treasury Accounting a<br>Dashboard         | and Financial Information System-TEST                                                                                        |                                         |                    | Desktop File S       | ync                        |
| Console                                                 | Doc1271285348 - Supplier Registration                                                                                        | Questionnaire                           |                    | 998                  | maining<br>days 00:43:35   |
| Event Messages<br>Event Details                         | All Content                                                                                                    |                                         |                    |                      | <b></b> ×                  |
| Response Team                                           | Name †                                                                                                    |                                         |                    |                      |                            |
| ▼ Event Contents                                        | 1.14.2 Contact Last Name                                                                                                    |                                         |                    |                      | <b>^</b>                   |
| All Content                                             | 1.14.3 Contact Email                                                                                                    | Submit this response?  dynamiktechno    | ogies.com.bn       |                      |                            |
|                                                         | 1.14.4 Designation                                                                                                    |                                         |                    |                      |                            |
| 1 General Supplier<br>Inf                               | 1.14.5 Contact Phone                                                                                                    | OK Cancel                               |                    |                      | l                          |
| 2 Vendor<br>Identificatio                               | 2 Vendor Identification Information                                                                                          |                                         |                    |                      |                            |
| identification.                                         | 4                                                                                                    | *                                       |                    |                      | *                          |
| 3 Bank Information                                      | (*) indicates a required field                                                                                               |                                         |                    |                      |                            |
| 5 Certificate                                           | Submit Entire Response Save draft                                                                                            | Compose Message Excel Import            |                    |                      |                            |
|                                                         |                                                                                                    |                                         |                    |                      |                            |
|                                                         |                                                                                                    |                                         |                    |                      |                            |
|                                                         |                                                                                                    |                                         |                    |                      |                            |
| AIN SYAQIRAH AHMAD (nura<br>SAP Business Network Privac | in.ahmad@dynamiktechnologies.com.bn) last visited 12 Sep 2024 6:56:17 PM AIN<br>y Statement Security Disclosure Terms of Use | ISYAQIRAH DAN ANAK-ANAK AN11211772297-T |                    | © 1996–2019 Ariba, I | nc. All rights reserved.   |

#### Step 40: Click on **OK** button to proceed.

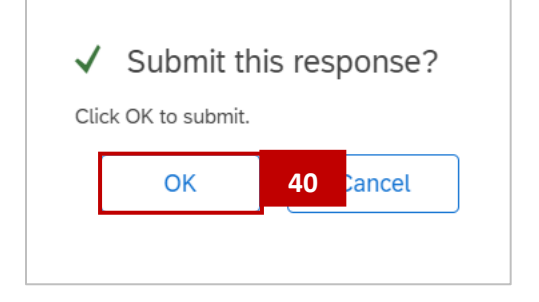

#### Outcome: Supplier Registration Questionnaire has been submitted for approval.

| Ariba Sourcin                                                        | g                                                                             | <br>Company Settings v | ▼ Feedback Help ▼                                |
|----------------------------------------------------------------------|-------------------------------------------------------------------------------|------------------------|--------------------------------------------------|
| < Go back to Treasury Accounting an<br>Dashboard                     | d Financial Information System-TEST                                           |                        | Desktop File Sync                                |
| Console                                                              | Doc1271285348 - Supplier Registration Questionnaire                           |                        | D <sup>Time remaining</sup><br>998 days 00:41:28 |
| Event Messages<br>Event Details<br>Response History<br>Response Team | ✓ Your response has been submitted. Thank you for participating in the event. |                        |                                                  |

# Step 41: Click on the Back URL / Link which redirects user to the Ariba Proposals and Questionnaire page.

| Ariba Sourcir                                                        | ng                                                                                       | 🗰 Company Settings 🕶 🔻 Feedback Help 🔻 |
|----------------------------------------------------------------------|------------------------------------------------------------------------------------------|----------------------------------------|
| < Go back to Treasury Accounting a<br>Dashboard                      | nd Financial Information System-TEST 41                                                  | Desktop File Sync                      |
| Console                                                              | Doc1271285348 - Supplier Registration Questionnaire                                      | D Time remaining 998 days 00:41:28     |
| Event Messages<br>Event Details<br>Response History<br>Response Team | $\checkmark$ Your response has been submitted. Thank you for participating in the event. |                                        |

#### Outcome: Ariba Proposals and Questionnaire page will be displayed.

| Ariba Proposals and Questionnaires 👻 | TEST MODE                                    |                                                |                                                                         |                                                                                    |                 | Ę            | ??            | AA   |  |
|--------------------------------------|----------------------------------------------|------------------------------------------------|-------------------------------------------------------------------------|------------------------------------------------------------------------------------|-----------------|--------------|---------------|------|--|
| MORE                                 |                                              |                                                |                                                                         |                                                                                    |                 |              |               |      |  |
| There are no matched postings.       | Welcome to<br>class supplie<br>administers t | the <b>Ariba</b><br>ers who ar<br>this site in | Spend Management si<br>e market leaders in qu<br>an effort to ensure ma | te. This site assists in ider<br>ality, service, and cost. Aril<br>rket integrity. | tifying world 🗰 | A            | FI            | S    |  |
|                                      | Home                                         |                                                |                                                                         |                                                                                    |                 |              |               |      |  |
|                                      | Events                                       |                                                |                                                                         |                                                                                    |                 |              |               |      |  |
|                                      | Title                                        | ID                                             | End Time ↓                                                              | Event T                                                                            | уре             | Participated |               |      |  |
|                                      |                                              |                                                |                                                                         | No item                                                                            | s               |              |               |      |  |
|                                      | Registration                                 | Questi                                         | onnaires                                                                |                                                                                    |                 |              |               |      |  |
|                                      | Title                                        |                                                |                                                                         | ID                                                                                 | End Time ↓      | Sta          | atus          |      |  |
|                                      | ▼ Status: Co                                 | mpleted                                        | (1)                                                                     |                                                                                    |                 |              |               |      |  |
|                                      | Supplier Registr                             | ation Que                                      | estionnaire                                                             | Doc1271285348                                                                      | 9/12/2024 7:5   | 3 PM         | Pending Appro | oval |  |
|                                      | Qualification                                | Quest                                          | ionnaires                                                               |                                                                                    |                 |              |               | =    |  |

Step 42: Scroll down the page. Under Registration Questionnaires section, click on Supplier Registration Questionnaire to view the details of submitted form.

| Registration Questionnaires            |               |                   | -                |
|----------------------------------------|---------------|-------------------|------------------|
| Title                                  | ID            | End Time ↓        | Status           |
| ▼ Status: Completed (1)                |               |                   |                  |
| Supplier Registration Questionnaire 42 | Doc1271285348 | 9/12/2024 7:53 PM | Pending Approval |

Step 43: Click the **Review Response** button to view the Supplier Registration Questionnaire status.

| Ariba Sourcir                                   | ng                                                  |                       | Company Settings | AIN SYAQIRAH AHMAD 🗸 | Feedback Help <del>v</del> | Messages >>  |
|-------------------------------------------------|-----------------------------------------------------|-----------------------|------------------|----------------------|----------------------------|--------------|
| < Go back to Treasury Accounting a<br>Dashboard | nd Financial Information System-TEST                |                       |                  |                      | Desktop File Syn           | c            |
| Event Details                                   | Doc1271285348 - Supplier Registration Questionnaire |                       |                  |                      | E Pend                     | ing Approval |
| Event Messages<br>Response History              | Download Content                                    | Print Event Informati | ion Revie        | w Response 42        |                            |              |
| Download Tutorials<br>Prepare Response          | General Supplier Information                        |                       |                  |                      | (Section 1 of 4) Next »    | ■ ×          |
| Response Team                                   | Name 1                                              |                       |                  |                      |                            |              |
|                                                 | ▼ 1 General Supplier Information                    |                       |                  |                      |                            | <u>^</u>     |

Outcome: Submitted **Supplier Registration Questionnaire** will be displayed. This allows user to view the information inserted and attachments included with the form.

| Ariba Sourc                                   | ing                                                 | Company Settings 🗸 | Feedback Help▼ Messages >> |
|-----------------------------------------------|-----------------------------------------------------|--------------------|----------------------------|
| < Go back to Treasury Accounting<br>Dashboard | g and Financial Information System-TEST             |                    | Desktop File Sync          |
| Console                                       | Doc1271285348 - Supplier Registration Questionnaire |                    | E Pending Approval         |
| Event Messages<br>Event Details               | You have submitted a response to the questionnaire. |                    |                            |
| Response History<br>Response Team             | All Contant                                         |                    |                            |
| - Event Contents                              | All Content                                         |                    |                            |

# Note: Pending Approval status indicates the form is not yet approved.

| Ariba Sourci                                  | ng                                                  | Company Settings 🕶 | Feedback Help <del>v</del> | Messages >>    |
|-----------------------------------------------|-----------------------------------------------------|--------------------|----------------------------|----------------|
| < Go back to Treasury Accounting<br>Dashboard | and Financial Information System-TEST               |                    | Desktop File S             | iync           |
| Console                                       | Doc1271285348 - Supplier Registration Questionnaire |                    | Note 🗍 Pen                 | nding Approval |
|                                               |                                                     |                    |                            |                |
| Event Messages<br>Event Details               | You have submitted a response to the questionnaire. |                    |                            |                |
| Response History                              |                                                     |                    |                            |                |
| Response ream                                 |                                                     |                    |                            |                |
|                                               | All Content                                         |                    |                            |                |
| - Event Contents                              |                                                     |                    |                            |                |

3.1.6 Supplier Registration Questionnaire – P Vendors / Suppliers

This activity is the **continuation** of previous activity **3.1.2 Supplier Account in SAP Business Network (Sign-Up)**. Vendor to complete the Supplier Registration Questionnaire.

This activity scenario is for Sole Proprietor – P Vendor / Supplier.

| User Role | Supplier (Vendor) |
|-----------|-------------------|
|-----------|-------------------|

Step 1: Click on **dropdown** button to expand the Supplier Registration Questionnaire.

**Note**: The Supplier Name fields are dedicated for the name of one vendor only. Do not enter sister companies or other businesses.

| Ariba Sourcir                                               | ng                                                                                                    |                   | Company Settings v | Anina Azahar SA 🔻  | Feedback              | Help 🔻 |
|-------------------------------------------------------------|----------------------------------------------------------------------------------------------------|-------------------|--------------------|--------------------|-----------------------|--------|
| io back to Treasury Accounting a shboard                    | Ind Financial Information System-TEST                                                                                         |                   |                    | Desktop File S     | Sync                  |        |
| Console                                                     | E Doc1270193710 - Supplier Registration Questionnaire                                                                         |                   |                    | B Time r<br>997    | emaining<br>days 00:4 | 1:16   |
| Event Messages<br>Event Details                             | All Content                                                                                                    | _                 |                    |                    |                       | *      |
| Response History<br>Response Team                           | Name †                                                                                                    |                   |                    |                    |                       |        |
|                                                             | ▼ 1 General Supplier Information                                                                                              |                   |                    |                    |                       |        |
| r Event Contents                                            | 1.1 Supplier Name 1                                                                                                    | *                 | No                 | ote                |                       |        |
| All Content                                                 | 1.2 Supplier Name 2 (optional)                                                                                                |                   |                    |                    |                       |        |
| 1 General Supplier<br>Inf                                   | 1.3 Supplier Name 3 (optional)                                                                                                |                   |                    |                    |                       |        |
| 2 Vendor                                                    | 1.4 Supplier Name 4 ( optional)                                                                                               |                   |                    |                    |                       |        |
| identifieddo                                                | 1.5 Country code (main and mobile telenhone numbers)                                                                          | * Upenceified > c |                    |                    |                       | •      |
| 3 Bank Information                                          | (*) indicates a required field                                                                                                |                   |                    |                    |                       |        |
| 5 Certificate                                               | Submit Entire Response Save draft Compose Message                                                                             | Excel Import      |                    |                    |                       |        |
|                                                             |                                                                                                    |                   |                    |                    |                       |        |
|                                                             |                                                                                                    |                   |                    |                    |                       |        |
| Anina Azahar SA (amiraanina6<br>SAP Business Network Privac | 30@gmail.com) last visited 13 Sep 2024 12:04:49 AM MAMANFVNDY AN11211585636-T<br>y Statement Security Disclosure Terms of Use |                   |                    | © 1996–2019 Ariba, | Inc. All rights rese  | erved. |

#### Outcome: Supplier Registration Questionnaire is expanded.

| Event Messages<br>Event Details | All Content                                          |                                                         | ■ *          |
|---------------------------------|------------------------------------------------------|---------------------------------------------------------|--------------|
| Response Team                   | Name †                                               |                                                         |              |
|                                 | ▼ 1 General Supplier Information                     |                                                         | A            |
| ▼ Event Contents                | 1.1 Supplier Name 1                                  | * COFFEESHOP                                            |              |
| All Content                     | 1.2 Supplier Name 2                                  |                                                         |              |
| 1 General Supplier<br>Inf       | 1.3 Supplier Name 3                                  | I                                                       |              |
| 2 Vendor                        | 1.4 Supplier Name 4                                  |                                                         |              |
| identificatio                   | 1.5 Country code (main and mobile telephone numbers) | * Unspecified V                                         |              |
| 3 Bank Information              | 1.6 Main telephone number                            | *                                                       |              |
| 5 Certificate                   | 1.7 Mobile telephone number                          | *                                                       |              |
|                                 |                                                      | *Show More Street: KEDAI NO 1   House Number: Street 2: | ()           |
|                                 |                                                      | Street 3:                                               |              |
|                                 | 1.8 Main address                                     | Street 4: PEKAN MUARA, SERASA                           |              |
|                                 |                                                      | District:                                               |              |
|                                 |                                                      | Postal Code: BT1128 O City: BSB O                       |              |
|                                 |                                                      | Country/Region: Brunei Darussalam (BN)                  | ralue) 🗸 🛈 🔻 |
|                                 | (*) indicates a required field                       |                                                         | P            |

#### Step 2: Under General Supplier Information section, Vendor can complete the following fields.

| FIELD                      | DESCRIPTION                                                      |
|----------------------------|------------------------------------------------------------------|
| Country code               | Country code for the business main and mobile telephone numbers. |
| (main and mobile telephone | For example, Brunei Darussalam – ' <b>BN'.</b>                   |
| numbers)                   |                                                                  |
| Main telephone number      | Business main office number. For example, HQ office number.      |
| Mobile telephone number    | Business main mobile telephone number.                           |
|                            | For example, handphone number.                                   |
| Main address               | Main company address / location.                                 |
| Internet homepage address  | Company's website (if any).                                      |

Note: Vendor can complete the following fields by either entering information into the respective fields or select information from the dropdown button.

# TAFIS – USER GUIDE

SUPPLIER (VENDOR)

| Event Messages<br>Event Details | All Content                                                                                                    |                       |                        |                                    |                        | m        |    |
|---------------------------------|----------------------------------------------------------------------------------------------------|-----------------------|------------------------|------------------------------------|------------------------|----------|----|
| esponse History<br>esponse Team | Name †                                                                                                    |                       |                        |                                    |                        |          |    |
| Event Contents                  | 1.3 Supplier Name 3                                                                                                    |                       |                        |                                    |                        |          | _  |
| All Content                     | 1.4 Supplier Name 4                                                                                                    |                       |                        |                                    |                        |          | 2  |
| 1 General Supplier              | 1.5 Country code (main and mobile telephone numbers)                                                                                                    | * BN ~                |                        |                                    |                        |          |    |
| - Int                           | 1.6 Main telephone number                                                                                                    | * 868935765           |                        |                                    |                        |          |    |
| 2 Vendor<br>Identificatio       | 1.7 Mobile telephone number                                                                                                    | * 9804556632          |                        |                                    |                        |          |    |
| 3 Bank Information              |                                                                                                    | *Show More<br>Street: | KEDAI NO 1             | (i) House M                        | lumber: 1              |          | (i |
| 5 Certificate                   |                                                                                                    | Street 2:             |                        |                                    |                        |          |    |
|                                 |                                                                                                    | Street 3:             |                        | 0                                  |                        |          |    |
|                                 | 1.8 Main address                                                                                                    | Street 4:             | PEKAN MUARA, SERASA    | 0                                  |                        |          |    |
|                                 |                                                                                                    | District:             |                        | 6                                  |                        |          |    |
|                                 |                                                                                                    | Postal Code:          | BT1128 ① City:         | BSB                                | 0                      |          |    |
|                                 |                                                                                                    | Country/Region:       | Brunei Darussalam (BN) | √ <sup>(i)</sup> <sub>State/</sub> | Province/Region: (no v | value) 🧹 |    |
|                                 | 1.9 Internet homepage address                                                                                                    | www                   | ed.com                 |                                    |                        |          |    |
|                                 | MOFE has moved to the Ariba Network for purchasing to help drive compliance, process efficiency<br>and collaboration with our compliance de nart of this initiative, we are encouraging our suppliers to |                       |                        |                                    |                        |          |    |
|                                 | (*) indicates a required field                                                                                                    |                       |                        |                                    |                        |          |    |

Note: Statements under 1.10 and 1.11 are for reading purposes only.

| <ol> <li>General Supplier<br/>Inf</li> <li>Vendor<br/>Identificatio</li> <li>Bank Information</li> <li>Certificate</li> </ol> | <ul> <li>1.10</li> <li>MOFE has moved to the Ariba Network<br/>for purchasing to help drive compliance,<br/>process efficiency and collaboration<br/>with our suppliers. As part of this<br/>initiative, we are encouraging our<br/>suppliers to send and receive<br/>transactional documents including POs<br/>and Invoices over the Ariba Network.<br/>Benefits for your organization include:</li> <li>- Automated invoice to Purchase Order<br/>matching reducing delays in invoice<br/>processing.</li> <li>- Real-time view of invoice and payment<br/>status.</li> <li>- Report against and archive your<br/>orders, invoices and other transactions.</li> <li>- Greater wallet and market share<br/>through use of online catalogs and<br/>potential new business opportunities<br/>through visibility to other buying<br/>organizations on the Ariba Network.<br/>Please refer to the URL below for<br/>further details.<br/>https://www.ariba.com/ariba-<br/>network/ariba-network-for-suppliers</li> </ul> |       |
|----------------------------------------------------------------------------------------------------|----------------------------------------------------------------------------------------------------|-------|
|                                                                                                    | 1.11 Vendor is willing and able to                                                                                                    | <br>_ |
| ▼ Event Contents                                                                                                    | transmit and receive traditional<br>Procurement and Accounts Payables<br>documents, such as Purchase Orders,                                                                                                    |       |
| All Content                                                                                                    | Order Confirmations, Advance Shipment<br>Notifications and Invoices, electronically<br>via the Ariba Network.                                                                                                    |       |

**SUPPLIER (VENDOR)** 

## Step 3: Scroll down and select the Nature of Business / Commodity by clicking on select button.

| Event Messages<br>Event Details                                                            | All Content                                                                                                    |                                                                                 |
|--------------------------------------------------------------------------------------------|----------------------------------------------------------------------------------------------------|---------------------------------------------------------------------------------|
| Response History<br>Response Team                                                          | Name †                                                                                                    |                                                                                 |
|                                                                                            |                                                                                                    | City: Loop                                                                      |
| ▼ Event Contents                                                                           |                                                                                                    | Country/Region: Brunei Darussalam (BN) V Ostate/Province/Region: (no value) V O |
| All Content                                                                                | 1.9 Internet homepage address                                                                                                    | www.sunguancoffee.com                                                           |
| General Supplier     Inf     Vendor     Identificatio     Bank Information     Certificate | <ul> <li>1.10<br/>MOFE has moved to the Ariba Network for purchasing to help drive compliance, process efficiency<br/>and collaboration with our suppliers. As part of this initiative, we are encouraging our suppliers to<br/>send and receive transactional documents including POs and Invoices over the Ariba Network.<br/>Benefits for your organization include:</li> <li>Real-time view of invoice and payment status.</li> <li>Report against and archive your orders, invoices and other transactions.</li> <li>Greater wallet and market share through use of online catalogs and potential new business<br/>opportunities through visibility to other buying organizations on the Ariba Network. Please refer to<br/>the URL below for further details.</li> <li>https://www.ariba.com/ariba.network/ariba-network/or-suppliers</li> <li>111 Vendor is willing and able to transmit and receive traditional Procurement and Accounts<br/>Payables documents, such as Purchase Orders, Order Confirmations, Advance Shipment<br/>Notifications and Invoices, electronically via Heviba Network.</li> <li>1.12 Nature of Business / Commodity.</li> </ul> | *(select a value [select]<br>*(select a value) [select]                         |
|                                                                                            | 1.14 E-mail address for purchase orders                                                                                                    | *                                                                               |
|                                                                                            | ▼ 1.15 Primary Supplier Contact                                                                                                    |                                                                                 |
|                                                                                            | 1.15.1 Contact First Name                                                                                                    | * Aljon                                                                         |
|                                                                                            | 1.15.2 Contact Last Name                                                                                                    | * Doe                                                                           |
|                                                                                            | 1.15.3 Contact Email                                                                                                    | * joann.ahne@perdana.co.id                                                      |
|                                                                                            | 1.15.4 Designation                                                                                                    | *                                                                               |
|                                                                                            | 4                                                                                                    |                                                                                 |
| https://s3.ariba.com/Sourcing/Ma                                                           | in/aw?awh=r&awssk=aQHNdkVCt0MX.SEX&realm=mof                                                                                                    |                                                                                 |

## Outcome: List of **Commodity** available for selection will be displayed.

| ld to Currently S                       | selected                                               |        |       | Currer       | ntly Selected                         |      |   |
|-----------------------------------------|--------------------------------------------------------|--------|-------|--------------|---------------------------------------|------|---|
| ame 🗸                                   |                                                        | Search |       | $\checkmark$ | Name 1                                | ID   |   |
| Name 1                                  |                                                        | ID     |       | $\checkmark$ | Food and beverage<br>industries       | 7313 |   |
| ► Furnitu                               | ire and Furnishings                                    | 56     |       | $\checkmark$ | Food Beverage and<br>Tobacco Products | 50   |   |
| ► Health                                | care Services                                          | 85     |       | -            |                                       |      | • |
| ► Industr                               | ial Cleaning Services                                  | 76     |       |              |                                       |      |   |
| Industr     Proces     Access           | rial Manufacturing and<br>sing Machinery and<br>sories | 23     |       |              |                                       |      |   |
| <ul> <li>Industri<br/>Manufa</li> </ul> | rial Production and<br>acturing Services               | 73     |       |              |                                       |      |   |
| ► Fib<br>ind                            | ers and textiles and fabric<br>ustries                 | 7314   |       |              |                                       |      |   |
| ✓ ▼ For                                 | od and beverage industries                             | 7313   |       |              |                                       |      |   |
|                                         | Beverage processing                                    | 731315 |       |              |                                       |      |   |
|                                         | Dairy and eggs processing                              | 731318 |       |              |                                       |      |   |
| ▶                                       | Fruits and vegetables<br>processing                    | 731317 |       |              |                                       |      |   |
| •                                       | Grains and sugar and oils and fat processing           | 731319 | <br>- |              |                                       |      |   |
|                                         |                                                        |        |       |              |                                       |      |   |

Step 4: Tick the relevant **Commodity** checkboxes.

**Commodity** is to classify and describe the vendors nature of business.

Note: Upon clicking the arrow, it will display more categories of the selected commodities.

Step 5: Click on **Done** button. This will redirect user to Supplier Registration Questionnaire.

| ank information Ad | d to Currently Selected                                                                         |      | Currently Selected |          |   |
|--------------------|-------------------------------------------------------------------------------------------------|------|--------------------|----------|---|
| ertificate N       | ame 🗸 Search                                                                                    |      | Name †             | ID       |   |
|                    | Name †                                                                                          | ID   |                    | No items |   |
|                    | Edited and Design and Combin and Eins Ad Conference                                             | 02   | A 4                |          | • |
|                    | Educina and Design and Graphic and Fine Art Services                                            | 02   |                    |          |   |
|                    | Education and Training Services                                                                 | 80   |                    |          |   |
|                    | <ul> <li>Electrical Systems and Lighting and Components and Accessories and Supplies</li> </ul> | 39   | 1                  |          |   |
|                    | <ul> <li>Electronic Components and Supplies</li> </ul>                                          | 32   |                    |          |   |
|                    | <ul> <li>Engineering and Research and Technology Based Services</li> </ul>                      | 81   |                    |          |   |
| Not                | Envronmental Services                                                                           | 77   | I                  |          |   |
| NO                 | <ul> <li>Farming and Fishing and Forestry and Wildlife Contracting Services</li> </ul>          | 70   |                    |          |   |
|                    | <ul> <li>Farming and Fishing and Forestry and Wildlife Machinery and Accessories</li> </ul>     | 21   |                    |          |   |
|                    | Financial and Insurance Services                                                                | 84   |                    |          |   |
| 1                  | Food Beverage and Tobacco Products                                                              | 50   |                    |          |   |
|                    | <ul> <li>Fuels and Fuel Additives and Lubricants and Anti corrosive Materials</li> </ul>        | 15   |                    |          |   |
|                    | <ul> <li>Furniture and Furnishings</li> </ul>                                                   | 56   |                    |          |   |
|                    | Healthcare Services                                                                             | 85   |                    |          |   |
|                    | Inductrial Classing Sanicas                                                                     | 76   | *                  |          |   |
| 4                  | <ul> <li>Industrial Cleaning Services</li> </ul>                                                | 70 ▶ |                    | <b>₽</b> |   |

# Step 6: Select the **Department** by clicking on **select** button.

| 2 Vendor<br>Identificatio | opportunities through visibility to other buying organizations on the Ariba Network. Please refer to<br>the URL below for further details.<br>https://www.ariba.com/ariba-network/ariba-network-for-suppliers<br>1.11 Vendor is willing and able to transmit and receive traditional Procurement and Accounts |                                              |
|---------------------------|----------------------------------------------------------------------------------------------------|----------------------------------------------|
|                           | Payables documents, such as Purchase Orders, Order Confirmations, Advance Shipment<br>Notifications and Invoices, electronically via the Ariba Network.                                                                                                    |                                              |
| 3 Bank Information        | 1.12 Nature of Business / Commodity.                                                                                                    | *Food Beverage and Tobacco Products [select] |
| 5 Certificate             | 1.13 Department                                                                                                    | *(select a value) [selfst]                   |
|                           | 1.14 E-mail address for purchase orders                                                                                                    |                                              |
|                           | ▼ 1.15 Primary Supplier Contact                                                                                                    |                                              |
|                           | 1.15.1 Contact First Name                                                                                                    | * Aljon                                      |
|                           | 1.15.2 Contact Last Name                                                                                                    | * Doe                                        |
|                           | 1.15.3 Contact Email                                                                                                    | * joann.ahne@perdana.co.id                   |
|                           | 1.15.4 Designation                                                                                                    | *                                            |
|                           | 1.15.5 Contact Phone                                                                                                    |                                              |
|                           | 1.15.6 Contact Location and Communication Language                                                                                                    | * en                                         |
|                           | 2 Vendor Identification Information                                                                                                    |                                              |
|                           | 4                                                                                                    | •                                            |
|                           | (*) indicates a required field                                                                                                    |                                              |
|                           | Submit Entire Response Save draft Compose Message                                                                                                    | Excel Import                                 |

TAFIS – USER GUIDE

| Outcome: List of Departments | available for | r selection w | vill be displayed | ١. |
|------------------------------|---------------|---------------|-------------------|----|
|------------------------------|---------------|---------------|-------------------|----|

| All Content                 | network/ariba-network-for-suppliers 1.11 |                    |
|-----------------------------|------------------------------------------|--------------------|
| 1 General Supplier<br>1 Inf | Proc.<br>docu<br>docu                    |                    |
| 2 Vendor                    | Notif Add to Currently Selected          | Currently Selected |
| Identificatio               | 1.12 Function V Search                   | Function † ID      |
| 3 Bank Information          | 1.13 Function † ID                       | No items           |
| 5 Certificate               | 1.14<br>order All All                    |                    |
|                             | ▼ 1.15 Ministry of Culture, Youth and SL |                    |
|                             | 1.1 Ministry of Defense SB               |                    |
|                             | 1.1 Ministry of Development SK           |                    |
|                             | 1.1 Ministry of Education SF             |                    |
|                             | Ministry of Finance and Economy SD       |                    |
|                             | Ministry of Foreign Affairs SC           |                    |
|                             | Ministry of Health SM                    |                    |
|                             | Ministry of Home Affairs SE              |                    |
|                             | Submi                                    |                    |
|                             | 4                                        | ·                  |
|                             |                                          | Done               |
|                             |                                          |                    |

Step 7: Tick the relevant Ministry / Departments checkboxes.

Note: Upon clicking the arrow, it will display more categories (departments) of the selected Ministry.

| olep 0. Chek on <b>Done</b> bullon. This will redirect user to oupplier registration Question |
|-----------------------------------------------------------------------------------------------|
|-----------------------------------------------------------------------------------------------|

| dentificatio       | Payables documents, such as Pu<br>Notifications and Invoices, electro | hoose Values for Departments                                                      |   |
|--------------------|-----------------------------------------------------------------------|-----------------------------------------------------------------------------------|---|
| 3 Bank Information | 1.12 Nature of Business / Comm                                        | dd to Currently Selected Currently Selected                                       |   |
| 5 Certificate      | 1.13 Department                                                       | Function X Search Function t ID                                                   |   |
|                    | 1.14 E-mail address for purchas                                       | No items                                                                          |   |
|                    | ▼ 1.15 Primary Supplier Contac                                        | Function † ID Noterins                                                            |   |
|                    | 1.15.1 Contact First Na                                               | ▼ All All                                                                         |   |
|                    | 1.15.2 Contact Last Na                                                | Ministry of Culture, Youth and Sport SL                                           |   |
|                    |                                                                       | Ministry of Defense SB                                                            |   |
|                    | 1.15.3 Contact Email                                                  | Ministry of Development SK                                                        |   |
|                    | 1.15.4 Designation                                                    | Ministry of Education SF                                                          |   |
|                    | 1.15.5 Contact Phone                                                  | Ministry of Finance and Economy SD                                                | ] |
|                    | 1.15.6 Contact Location and C                                         | Ministry of Foreign Affairs SC                                                    |   |
|                    | 2 Vendor Identification Informat                                      | Ministry of Health SM                                                             |   |
|                    | 4                                                                     | Ministry of Home Affairs SE                                                       |   |
|                    | (*) in                                                                | Ministry of Primary Resources & SH                                                |   |
|                    |                                                                       | Ministry of Religious Affairs SJ                                                  |   |
|                    | Submit Entire Response                                                | <ul> <li>Inistry of Transport and Info-<br/>communications</li> <li>SN</li> </ul> |   |
|                    |                                                                       | Prime Minister's Office SA                                                        |   |
|                    |                                                                       |                                                                                   |   |
|                    |                                                                       | <b>S</b> Done                                                                     |   |

Note: In terms of Ministry / Department selection, Vendor can select which of the government departments that has they have interest in or potential of conducting business with. This includes selecting government departments that the Vendor had experience in performing business transactions.

Step 9: Enter the E-mail address for purchase orders. Vendor to enter the email address that would receive email notification for Purchase Orders (PO) from respective departments.

| FIELD                                                    | DESCRIPTION                                                   |  |  |
|----------------------------------------------------------|---------------------------------------------------------------|--|--|
| Contact First Name                                       | First name of primary supplier contact.                       |  |  |
| Contact Last Name                                        | Last name of primary supplier contact.                        |  |  |
| Contact Email Email address of primary supplier contact. |                                                               |  |  |
| Designation Job position of primary supplier contact.    |                                                               |  |  |
| Contact Phone                                            | Phone number of primary supplier contact.                     |  |  |
| Contact Location and                                     | Preferred communication language of primary supplier contact. |  |  |
| Communication Language For example, English – en.        |                                                               |  |  |

Step 10: Under Primary Supplier Contact, Vendor can complete the following fields.

|                           | 1.12 Nature of Business / Commodity.               | *roou develage and roudico rioducis [select]                                                     |
|---------------------------|----------------------------------------------------|--------------------------------------------------------------------------------------------------|
| 2 Vendor<br>Identificatio | 1.13 Department                                    | *Ministry of Culture, Youth and Sport, Ministry of Development, Ministry of Finance and Economy, |
| identification            | 1.14 E-mail address for purchase orders            | * joann.ahne@perdana.co.ld 9                                                                     |
| 3 Bank Information        | ▼ 1.15 Primary Supplier Contact                    |                                                                                                  |
| 5 Certificate             | 1.15.1 Contact First Name                          | * Aljon                                                                                          |
|                           | 1.15.2 Contact Last Name                           | * Doe                                                                                            |
|                           | 1.15.3 Contact Email                               | * joann.ahne@perdana.co.id                                                                       |
|                           | 1.15.4 Designation                                 | * Supplier Manage                                                                                |
|                           | 1.15.5 Contact Phone                               |                                                                                                  |
|                           | 1.15.6 Contact Location and Communication Language | * en                                                                                             |
|                           | 2 Vendor Identification Information                |                                                                                                  |

Step 11: Under Vendor Identification Information section, click on the dropdown to select Vendor Category.

Note:

- 1. For RC Account / supplier (vendor), select Private Limited (Local Company)
- 2. For P Account / supplier (vendor), select Sole Proprietor (Local Company)

| 3 Bank Information        | Add Bank Information (0)       | Unspecified                                        |  |
|---------------------------|--------------------------------|----------------------------------------------------|--|
| 5 Certificate             | Add Certificate (0)            | Individual                                         |  |
| 4                         |                                | Korperasi/Cooperative Organization (Local Company) |  |
| (*) indicates a           | required field                 | Sole Proprietor (Local Company)                    |  |
|                           |                                | Private Limited (Local Company)                    |  |
| Submit Entire Response Sa | ve draft Compose Message Excel | International Company                              |  |
|                           |                                |                                                    |  |
|                           |                                |                                                    |  |
|                           |                                |                                                    |  |

Outcome: Once Vendor Category is selected, more fields will be displayed.

|                                       | <ul> <li>Vendor Identification Information</li> </ul>                                                |                                   |   |
|---------------------------------------|----------------------------------------------------------------------------------------------------|-----------------------------------|---|
|                                       | 2.1 Vendor Category                                                                                  | * Sole Proprietor (Local Company) |   |
|                                       | 2.5 ROC Number (For Local supplier only)/Company Registration Number (For International<br>supplier) | * Country/Region: (no value) ①    |   |
|                                       | 4                                                                                                    |                                   | Þ |
|                                       | (*) indicates a required field                                                                       |                                   |   |
|                                       | Submit Entire Response Save draft Compose Message                                                    | Excel Import                      |   |
|                                       |                                                                                                    |                                   |   |
|                                       |                                                                                                    |                                   |   |
| 1 Million Photo Contractor Contractor | nibtest.com) last visited 14 Mar 2024 4/05/31 AM SIN GUAN HIN COFFEESHOP AN11199550481-T             |                                   |   |

Step 12: Vendor must select Country/Region. For example, Brunei Darussalam (BN)

Step 13: Vendor must enter the **ROC Number**. (It must be **alphanumeric only** without space or symbols such as slash or dash. For example, P12345678).

**Note**: Vendor must enter their ROC Number under the Tax Number column even though the Vendor is not taxed.

| 2.1 Vendor Category                                                                               | * Sole Proprietor (Local Company)               |
|---------------------------------------------------------------------------------------------------|-------------------------------------------------|
|                                                                                                   | * Country/Region: Brunel Darussalam (BN) v 0 12 |
| 2.5 ROC Number (For Local supplier only)/Company Registration Number (For International supplier) | Tax Name Tax Type Tax Number                    |
|                                                                                                   | Brunei: ROC Number Organization P12345678 12    |
| 2.6 Please attach official supporting documentation that supports the ROC information provided    | *Attach a file 🏴                                |
| 2.7 Please attach the official supporting documentation for the Business Name Extract             | *Attach a file 👎                                |
| 2.8 Please attach official supporting documentation for the Certificate of Registration           | Attach a file 👎                                 |
| (*) indicates a required field                                                                    |                                                 |

Step 14: Vendor must attach official supporting documentation that supports the ROC information provided by clicking on **Attach a file** button.

|                                                                                                   | *                                         |
|---------------------------------------------------------------------------------------------------|-------------------------------------------|
| 2.5 BOC Number (Eer Level sumalier ank//Company Devictorian Number (Eer International             | Country/Region: Brunei Darussalam (BN)    |
| 2.5 ROC Number (For Local supplier only)/Company Registration Number (For International supplier) | Tax Name Tax Type Tax Number              |
|                                                                                                   | Brunei: ROC Number Organization P12345678 |
| 2.6 Please attach official supporting documentation that supports the ROC information provided    | *Attach a file * 14                       |
| 2.7 Please attach the official supporting documentation for the Business Name Extract             | *Attach a file 👎                          |
| 2.8 Please attach official supporting documentation for the Certificate of Registration           | Attach a file 👎                           |
| <ul> <li>(*) indicates a required field</li> </ul>                                                |                                           |

#### Outcome: Add Attachment page will be displayed.

| Ariba Sourcing                                                                                                    |         |         |         | Help 😽            | Messages »           |
|----------------------------------------------------------------------------------------------------|---------|---------|---------|-------------------|----------------------|
| < Go back to Treasury Accounting and Financial Information System-<br>TEST Dashboard                                                                                                    |         |         |         | Desktop Fil       | e Sync               |
| Add Attachment                                                                                                    |         |         |         | ОК                | Cancel               |
| Enter the location of a file to add as an <b>Attachment</b> . To search for a particular file, click <b>Browse</b> When you have finished, click <b>OK</b> to add t<br>Attachment: Choose File No file chosen | he atta | chment. |         |                   |                      |
|                                                                                                    |         |         |         | ОК                | Cancel               |
| Amir Bakar (amir.testvendor01@gmail.com) last visited 26 Mar 2024 9:01:30 AM Sample Vendor 01 AN11200249655-T<br>SAP Business Network Privacy Statement Security Disclosure Terms of Use                      |         |         | © 1996- | -2019 Ariba, Inc. | All rights reserved. |

Step 15: Vendor can either drag and drop the supporting documentation file (e.g. ROC Supporting Documentation) or click on the choose file button to select the file from their device.

Step 16: Click on OK button to confirm and redirect Vendor to Supplier Registration Questionnaire page.

| Ariba Sourcing                                                                                                    |         |         |         | Help <del>v</del> | Messages >>          |
|----------------------------------------------------------------------------------------------------|---------|---------|---------|-------------------|----------------------|
| < Go back to Treasury Accounting and Financial Information System-<br>TEST Dashboard                                                                                                    |         |         |         | Desktop Fil       | e Sync               |
| Add Attachment                                                                                                    |         |         |         | ОК                | <b>16</b>            |
| Enter the location of a file to add as an Attachment. To search for a particular file, click Browse When you have finished, click OK to add th                                           | he atta | chment. |         |                   |                      |
| Attachment: Choose File No file chosen<br>[SAMPLE] P - ROC Supporting<br>Documentation.pdf                                                                                               |         |         |         |                   |                      |
|                                                                                                    |         |         |         | ОК                | Cancel               |
|                                                                                                    |         |         |         |                   |                      |
| Amir Bakar (amir.testvendor01@gmail.com) last visited 26 Mar 2024 9:01:30 AM Sample Vendor 01 AN11200249655-T<br>SAP Business Network Privacy Statement Security Disclosure Terms of Use |         |         | © 1996- | -2019 Ariba, Inc  | All rights reserved. |

Below is a sample for signed ROC supporting documentation for P Account (Z202) - Sole Proprietorship.

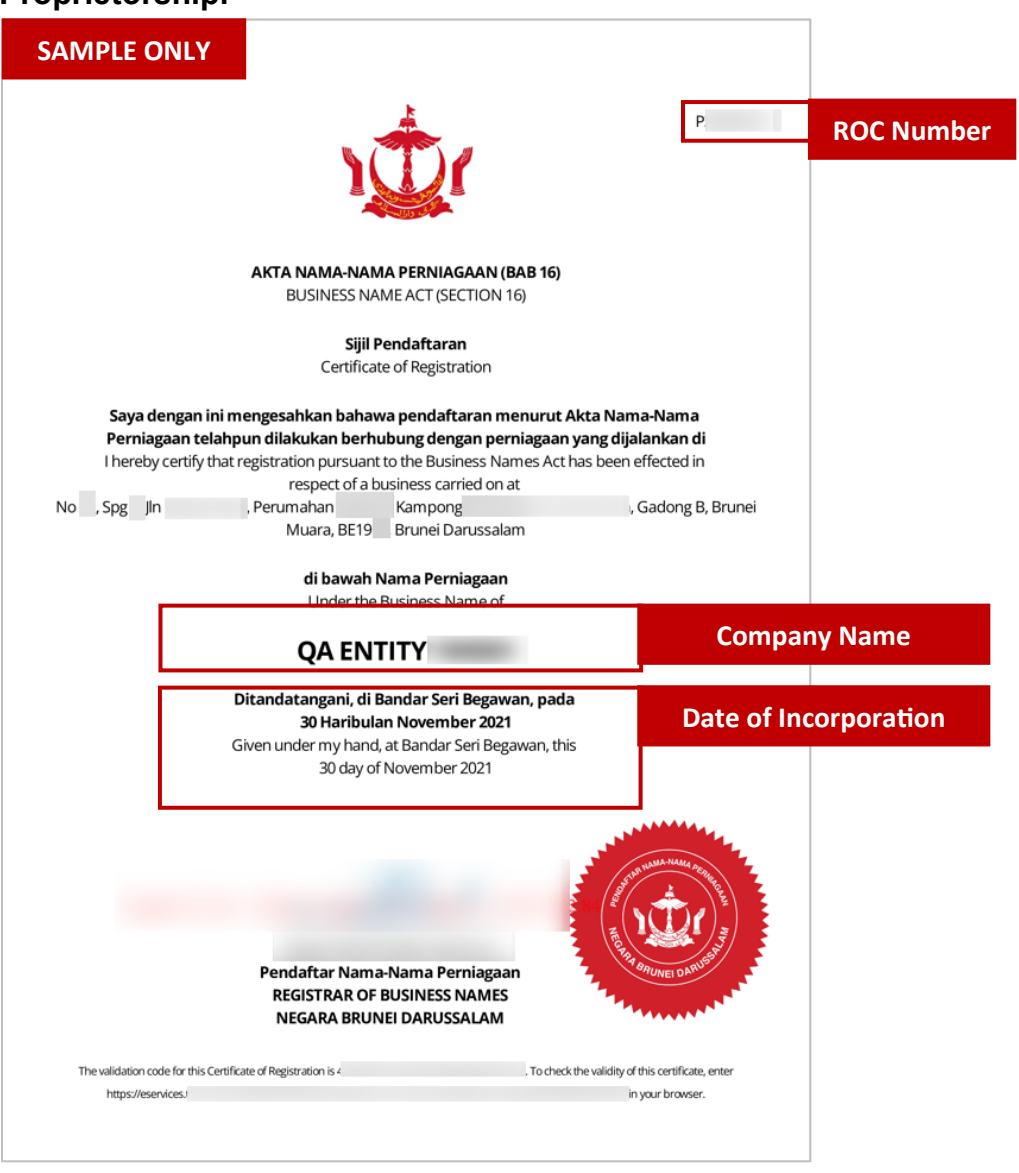

#### Outcome: Supplier Registration Questionnaire page will be displayed.

| 2 Vendor<br>Identificatio | 2 Vendor Identification Information                                                                  |                                                                               |  |  |  |  |
|---------------------------|----------------------------------------------------------------------------------------------------|-------------------------------------------------------------------------------|--|--|--|--|
| 2. Bank Information       | 2.1 Vendor Category                                                                                  | Sole Proprietor (Local Company)                                               |  |  |  |  |
| 5 Certificate             | 2.5 ROC Number (For Local supplier     only/Company Registration Number                              | iountry/Region: Brunei Darussalam (BN)                                        |  |  |  |  |
|                           | (For International supplier)                                                                         | Tax Name Tax Type Tax Number                                                  |  |  |  |  |
|                           |                                                                                                    | Brunei: ROC Number Organization P12345678                                     |  |  |  |  |
|                           | 2.6 Please attach official supporting<br>documentation that supports the ROC<br>information provided | * 🕼 [SAMPLE] P - ROC Supporting Documentation.pdf 🗸 Update file Delete file 🕈 |  |  |  |  |
|                           | 2.7 Please attach the official<br>supporting documentation for the<br>Business Name Extract          | *Attach a file 📫                                                              |  |  |  |  |
|                           | 2.8 Please attach official supporting<br>documentation for the Certificate of A<br>Registration      | ttach a file 🗣                                                                |  |  |  |  |
|                           | 4                                                                                                    | •                                                                             |  |  |  |  |
|                           | (^) Indicates a required field                                                                       |                                                                               |  |  |  |  |
|                           | Submit Entire Response Reload Las                                                                    | t Bid Save draft Compose Message Excel Import                                 |  |  |  |  |

DYMK\_T2\_CM\_User Guide\_GVP\_Supplier (Vendor)\_Supplier Registration and Information Update\_v2.0

Step 17: Vendor must attach the official supporting documentation for the Business Name Extract by clicking on Attach a file button.

| 2 Vendor<br>Identificatio | ▼ 2 Vendor Identification Information                                                                           |                                                                               |  |  |  |  |
|---------------------------|----------------------------------------------------------------------------------------------------|-------------------------------------------------------------------------------|--|--|--|--|
|                           | 2.1 Vendor Category                                                                                             | * Sole Proprietor (Local Company)                                             |  |  |  |  |
| 3 Bank Information        |                                                                                                    | *                                                                             |  |  |  |  |
| 5 Certificate             | 2.5 ROC Number (For Local supplier                                                                              | Country/Region: Brunei Darussalam (BN)                                        |  |  |  |  |
|                           | only)/Company Registration Number<br>(For International supplier) Tax Name Tax Type Tax Number                  |                                                                               |  |  |  |  |
|                           |                                                                                                    | Brunei: ROC Number Organization P12345678                                     |  |  |  |  |
|                           | 2.6 Please attach official supporting<br>documentation that supports the ROC<br>information provided            | * 🕼 [SAMPLE] P - ROC Supporting Documentation.pdf 🗸 Update file Delete file 🗣 |  |  |  |  |
|                           | 2.7 Please attach the official<br>supporting documentation for the<br>Business Name Extract                     | *Attach a file 17                                                             |  |  |  |  |
|                           | <ol> <li>Please attach official supporting<br/>documentation for the Certificate of<br/>Registration</li> </ol> | Attach a file 📫                                                               |  |  |  |  |
|                           |                                                                                                    | •                                                                             |  |  |  |  |
|                           | (*) Indicates a required field                                                                                  |                                                                               |  |  |  |  |
|                           | Submit Entire Response Reload                                                                                   | d Last Bid Save draft Compose Message Excel Import                            |  |  |  |  |

#### Outcome: Add Attachment page will be displayed.

| Ariba Sourcing                                                                                                    |         |         |        | Help <del>v</del> | Messages >>            |  |  |
|----------------------------------------------------------------------------------------------------|---------|---------|--------|-------------------|------------------------|--|--|
| < Go back to Treasury Accounting and Financial Information System-<br>TEST Dashboard                                                                                                    |         |         |        | Desktop File Sync |                        |  |  |
| Add Attachment                                                                                                    |         |         |        | ОК                | Cancel                 |  |  |
| Enter the location of a file to add as an Attachment. To search for a particular file, click Browse When you have finished, click OK to add t                                            | he atta | chment. |        |                   |                        |  |  |
| Attachment: Choose File No file chosen                                                                                                    |         |         |        |                   |                        |  |  |
|                                                                                                    |         |         |        | ОК                | Cancel                 |  |  |
|                                                                                                    |         |         |        |                   |                        |  |  |
| Amir Bakar (amir.testvendor01@gmail.com) last visited 26 Mar 2024 9:01:30 AM Sample Vendor 01 AV11200249655-T<br>SAP Business Network Privacy Statement Security Disclosure Terms of Use |         |         | © 1996 | –2019 Ariba, Inc. | . All rights reserved. |  |  |

Step 18: Vendor can either drag and drop the supporting documentation file (e.g. Business Name Extract) or click on the choose file button to select the file from their device.

Step 19: Click on OK button to confirm and redirect Vendor to Supplier Registration Questionnaire page.

# **TAFIS – USER GUIDE**

SUPPLIER (VENDOR)

| ,<br>Ariba Sourcing                                                                                                    |         | Company Settings <del>v</del> | Amir Bakar        | Help 🔻            | Messages »           |  |
|----------------------------------------------------------------------------------------------------|---------|-------------------------------|-------------------|-------------------|----------------------|--|
| < Go back to Treasury Accounting and Financial Information System-<br>TEST Dashboard                                                                                                    |         |                               | Desktop File Sync |                   |                      |  |
| Add Attachment                                                                                                    |         |                               |                   | ОК                | <b>19</b> el         |  |
| Enter the location of a file to add as an Attachment. To search for a particular file, click Browse When you have finished, click OK to add to Attachment: Choose File No file chosen [[SAMPLE] P - Business Name Extract.pdf] | he atta | ichment.                      |                   |                   |                      |  |
|                                                                                                    |         |                               |                   | ОК                | Cancel               |  |
| Amir Bakar (amir.testvendor01@gmail.com) last visited 26 Mar 2024 9:01:30 AM Sample Vendor 01 AN11200249655-T<br>SAP Business Network Privacy Statement Security Disclosure Terms of Use                                       |         |                               | © 1996-           | -2019 Ariba, Inc. | All rights reserved. |  |

Below is a sample for official supporting documentation (Business Name Extract) for P Account (Z202) – Sole Proprietorship.

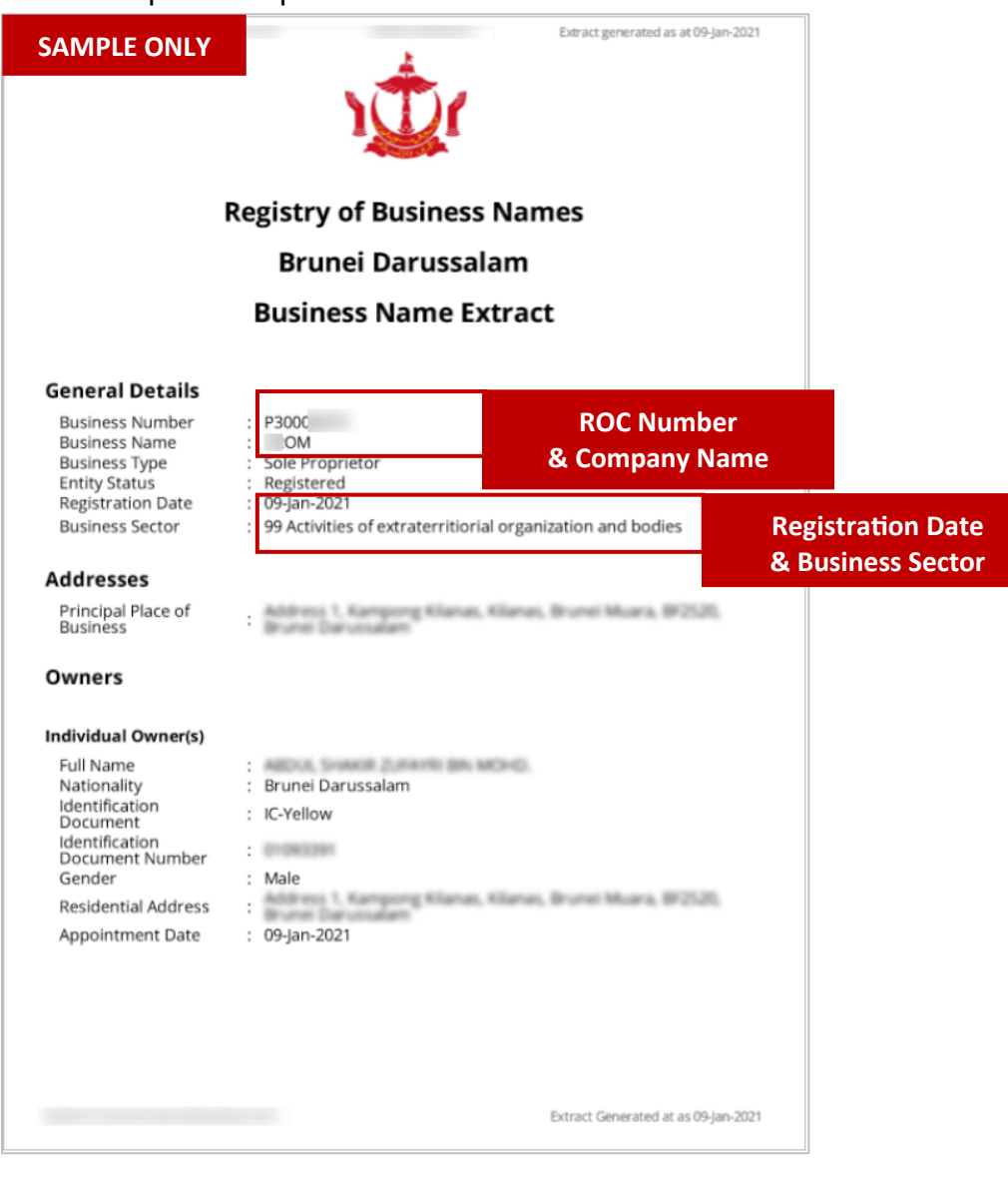
**SUPPLIER (VENDOR)** 

#### Outcome: Supplier Registration Questionnaire page will be displayed.

| 2 Vendor                                                                                    | Vendor Identification Information                                                                    |                                                                               |
|---------------------------------------------------------------------------------------------|----------------------------------------------------------------------------------------------------|-------------------------------------------------------------------------------|
| Identificatio                                                                               | 2.1 Vendor Category                                                                                  | * Sole Proprietor (Local Company)                                             |
| 3 Bank Information                                                                          |                                                                                                    | *                                                                             |
| 5 Certificate                                                                               | 2.5 ROC Number (For Local supplier                                                                   | Country/Region: Brunei Darussalam (BN)                                        |
|                                                                                             | (For International supplier)                                                                         | Tax Name Tax Type Tax Number                                                  |
|                                                                                             |                                                                                                    | Brunei: ROC Number Organization P12345678                                     |
|                                                                                             | 2.6 Please attach official supporting<br>documentation that supports the ROC<br>information provided | * 🔂 [SAMPLE] P - ROC Supporting Documentation.pdf 🗸 Update file Delete file 🕈 |
| 2.7 Please attach the official<br>supporting documentation for the<br>Business Name Extract |                                                                                                    | * 12 [SAMPLE] P - Business Name Extract.pdf ∨ Update file Delete file ♥*      |
|                                                                                             | 2.8 Please attach official supporting<br>documentation for the Certificate of<br>Registration        | Attach a file 📌                                                               |
|                                                                                             | 4                                                                                                    | •                                                                             |
|                                                                                             | (*) indicates a required fire                                                                        | eld                                                                           |

Step 20: Vendor must attach the official supporting documentation for the Certificate of Registration by clicking on Attach a file button.

| 3 Bank Information |                                                                                                    | *                                                                             |
|--------------------|----------------------------------------------------------------------------------------------------|-------------------------------------------------------------------------------|
| 5 Certificate      | 2.5 ROC Number (For Local supplier                                                                   | Country/Region: Brunei Darussalam (BN)                                        |
|                    | only)/Company Registration Number<br>(For International supplier)                                    | Tax Name Tax Type Tax Number                                                  |
|                    |                                                                                                    | Brunei: ROC Number Organization P12345678                                     |
|                    | 2.6 Please attach official supporting<br>documentation that supports the ROC<br>information provided | * 🔁 [SAMPLE] P - ROC Supporting Documentation.pdf 🗸 Update file Delete file 🎔 |
|                    | 2.7 Please attach the official<br>supporting documentation for the<br>Business Name Extract          | * 🔂 [SAMPLE] P - Business Name Extract.pdf 🗸 Update file Delete file 🗣        |
|                    | 2.8 Please attach official supporting<br>documentation for the Certificate of<br>Registration        | Attach a file <b>20</b>                                                       |
|                    | 4                                                                                                    |                                                                               |
|                    | (*) indicates a required fi                                                                          | eld                                                                           |

Below is a sample for official supporting documentation (Certificate of Registration) for P Account (Z202) - Sole Proprietorship.

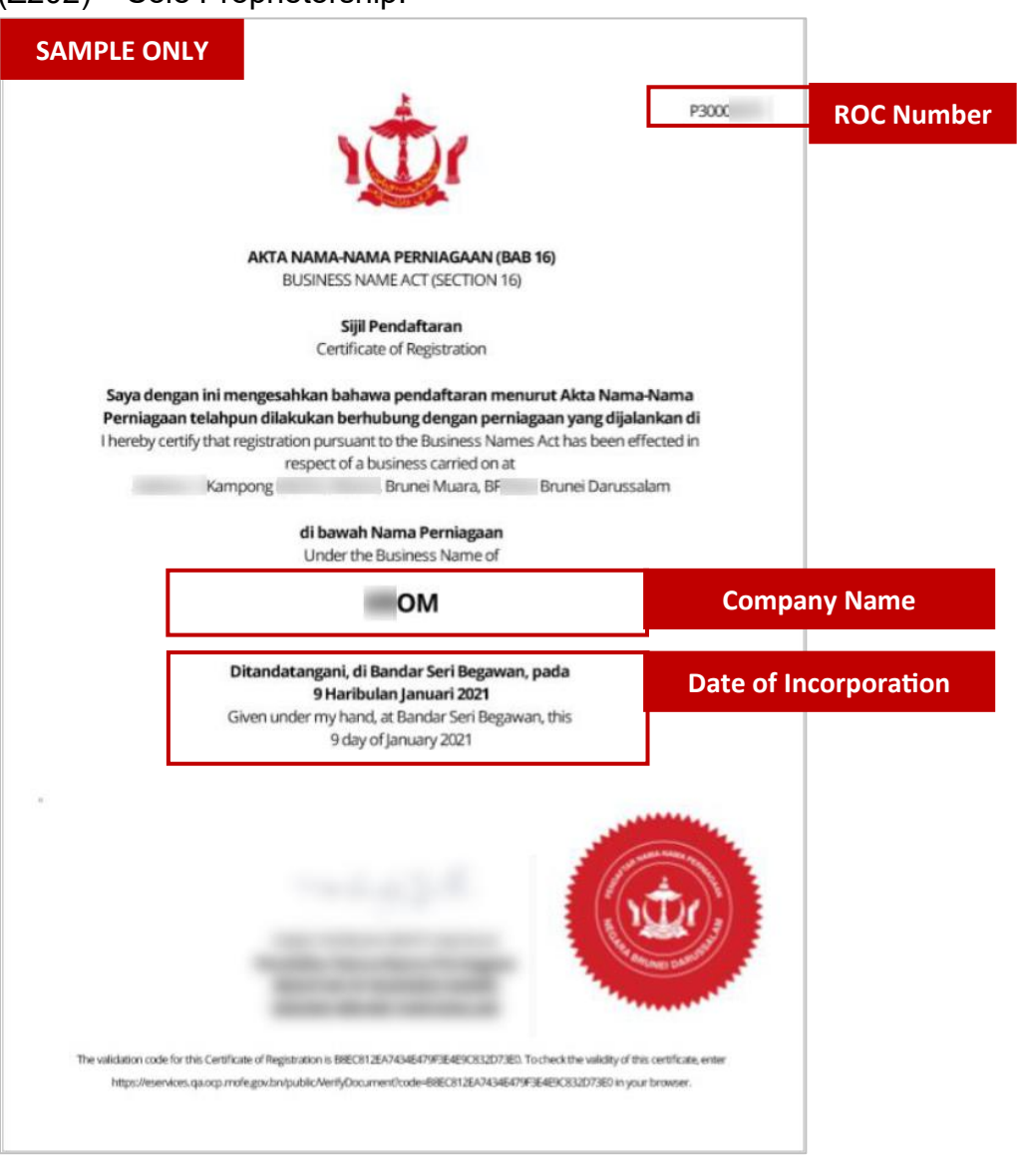

# Outcome: Add Attachment page will be displayed.

| Ariba Sourcing                                                                                                    |         |         |         | Help 🔻            | Messages »           |
|----------------------------------------------------------------------------------------------------|---------|---------|---------|-------------------|----------------------|
| < Go back to Treasury Accounting and Financial Information System-<br>TEST Dashboard                                                                                                    |         |         |         | Desktop File      | e Sync               |
| Add Attachment                                                                                                    |         |         |         | ОК                | Cancel               |
| Enter the location of a file to add as an Attachment. To search for a particular file, click Browse When you have finished, click OK to add the                                          | he atta | chment. |         |                   |                      |
| Attachment: Choose File No file chosen                                                                                                    |         |         |         |                   |                      |
|                                                                                                    |         |         |         | ОК                | Cancel               |
|                                                                                                    |         |         |         |                   |                      |
| Amir Bakar (amir.testvendor01@gmail.com) last visited 26 Mar 2024 9:01:30 AM Sample Vendor 01 AN11200249655-T<br>SAP Business Network Privacy Statement Security Disclosure Terms of Use |         |         | © 1996- | -2019 Ariba, Inc. | All rights reserved. |

Step 21: Vendor can **either drag and drop** the supporting documentation file **(e.g. Certificate of Registration) or** click on the **choose file button** to select the file from their device.

Step 22: Click on **OK** button to confirm and redirect Vendor to Supplier Registration Questionnaire page.

| Ariba Sourcing                                                                                                    |          |          |         | Help 🔻           | Messages »           |  |
|----------------------------------------------------------------------------------------------------|----------|----------|---------|------------------|----------------------|--|
| < Go back to Treasury Accounting and Financial Information System-<br>TEST Dashboard                                                                                                    |          |          |         | Desktop File     | e Sync               |  |
| Add Attachment                                                                                                    |          |          |         | ОК               | <b>22</b> el         |  |
| Enter the location of a file to add as an Attachment. To search for a particular file, click Browse When you have finished, click OK to add to Attachment: Choose File No file chosen    | the atta | ichment. |         |                  |                      |  |
| [SAMPLE] P - Certificate of Registration.pdf                                                                                                    |          |          |         |                  |                      |  |
|                                                                                                    |          |          |         | ОК               | Cancel               |  |
|                                                                                                    |          |          |         |                  |                      |  |
| Amir Bakar (amir.testvendor01@gmail.com) last visited 26 Mar 2024 9:01:30 AM Sample Vendor 01 AN11200249655-T<br>SAP Business Network Privacy Statement Security Disclosure Terms of Use |          |          | © 1996– | 2019 Ariba, Inc. | All rights reserved. |  |

Outcome: Supplier Registration Questionnaire page will be displayed.

| 2 Vendor           | 2 Vendor Identification Information                                                                                                    |  |  |  |  |  |  |  |
|--------------------|----------------------------------------------------------------------------------------------------|--|--|--|--|--|--|--|
| identificatio      | 2.1 Vendor Category * Sole Proprietor (Local Company) 🗸                                                                                                    |  |  |  |  |  |  |  |
| 3 Bank Information |                                                                                                    |  |  |  |  |  |  |  |
| 5 Certificate      | 2.5 ROC Number (For Local supplier<br>only//Company Registration Number                                                                                                    |  |  |  |  |  |  |  |
|                    | (For International supplier) Tax Name Tax Type Tax Number                                                                                                    |  |  |  |  |  |  |  |
|                    | Brunei: ROC Number Organization P12345678                                                                                                    |  |  |  |  |  |  |  |
|                    | 2.6 Please attach official supporting documentation that supports the ROC information provided ★ C [SAMPLE] P - ROC Supporting Documentation.pdf ∨ Update file Delete file ♥             |  |  |  |  |  |  |  |
|                    | 2.7 Please attach the official supporting documentation for the Business Name Extract.pdf ∨ Update file Delete file ♥ [SAMPLE] P - Business Name Extract.pdf ∨ Update file Delete file ♥ |  |  |  |  |  |  |  |
|                    | 2.8 Please attach official supporting<br>documentation for the Certificate of<br>Registration P - Certificate of Registration.pdf ∨ Update file Delete file ♥                            |  |  |  |  |  |  |  |
|                    | 4                                                                                                    |  |  |  |  |  |  |  |
|                    | (*) indicates a required field                                                                                                    |  |  |  |  |  |  |  |
|                    |                                                                                                    |  |  |  |  |  |  |  |
|                    | Submit Entire Response         Reload Last Bid         Save draft         Compose Message         Excel Import                                                                           |  |  |  |  |  |  |  |

Step 23: Click on **Add Bank Information** button. Vendor must enter the bank details and attach supporting documentation such as official bank statement.

| 3 Bank Information                | Add Bank Information (0)     |  |
|-----------------------------------|------------------------------|--|
| 5 Certificate                     | Add Certificate (0)          |  |
| (*) indicates a required field    |                              |  |
| Submit Entire Response Save draft | Compose Message Excel Import |  |
|                                   |                              |  |

## Outcome: Bank Information page will be displayed.

| Ariba Sourcing                                                                                                    |                            | Romeo Doe Help    | Messages >>               |
|----------------------------------------------------------------------------------------------------|----------------------------|-------------------|---------------------------|
| < Go back to Ministry of Finance and Economy-TEST Dashboard                                                                                                    |                            | Desktop File Syn  | :                         |
|                                                                                                    |                            | Save              | Cancel                    |
| Clicking Save will only save your Repeatable Section answers. To submit your response, you will need to click Save and then click Submit Entire Response or                                | n the main screen.         |                   |                           |
| All Content > 3 Bank Information                                                                                                    |                            |                   |                           |
| Bank Information (0)                                                                                                    |                            |                   |                           |
| Name †                                                                                                    |                            |                   |                           |
| No items                                                                                                    |                            |                   |                           |
| Add Bank Information (*)                                                                                                    | indicates a required field |                   |                           |
|                                                                                                    |                            |                   |                           |
|                                                                                                    |                            |                   |                           |
|                                                                                                    |                            |                   |                           |
|                                                                                                    |                            |                   |                           |
| Romeo Doe (metrobina@test.com) last visited 14 Mar 2024 1:33:05 AM METROBINA & PARTNERS SDN BHD AN11199539061-T<br>SAP Business Network Privacy Statement Security Disclosure Terms of Use |                            | © 1996–2019 Ariba | Inc. All rights reserved. |

## Step 24: Click on Add Bank Information button.

| Ariba Sourcing                                                                                                    |                                            |  |          | Help 🔻          | Messages >>          |
|----------------------------------------------------------------------------------------------------|--------------------------------------------|--|----------|-----------------|----------------------|
| < Go back to Ministry of Finance and Economy-TEST Dashboard                                                                                                    |                                            |  | Desktop  | File Sync       |                      |
|                                                                                                    |                                            |  |          | Save            | Cancel               |
| Clicking Save will only save your Repeatable Section answers. To submit your response, you will need to click Save and then click save and then click save and the click save and the click save an | Submit Entire Response on the main screen. |  |          |                 |                      |
| All Content > 3 Bank Information<br>Bank Information (0)                                                                                                    |                                            |  |          |                 | Π                    |
| Name †                                                                                                    |                                            |  |          |                 |                      |
|                                                                                                    | No items                                   |  |          |                 |                      |
| Add Bank Information 24                                                                                                    | (*) indicates a required field             |  |          |                 |                      |
|                                                                                                    |                                            |  |          |                 |                      |
|                                                                                                    |                                            |  |          |                 |                      |
|                                                                                                    |                                            |  |          |                 |                      |
| Romeo Doe (metrobina@test.com) last visited 14 Mar 2024 1:33:05 AM METROBINA & PARTNERS SDN BHD AN11199530681-T<br>SAP Business Network Privacy Statement Security Disclosure Terms of Use                                                                                                    |                                            |  | © 1996–: | 019 Ariba, Inc. | All rights reserved. |

Outcome: Bank Information #1 fields will be displayed.

Note: The digit indicates the number of bank information recorded.

| Ariba Sourcing                                                                          |                                           |                       |                    |               |            | Help <del>▼</del> | Messages » |
|-----------------------------------------------------------------------------------------|-------------------------------------------|-----------------------|--------------------|---------------|------------|-------------------|------------|
| Go back to Treasury Accounting and Financial Information<br>rstem-TEST Dashboard        |                                           |                       |                    |               |            | Desktop Fi        | le Sync    |
|                                                                                         |                                           |                       |                    |               |            | Save              | Cancel     |
| Clicking Save will only <b>save</b> your Repeatable Section answers. To <b>submit</b> y | our response, you will need to click Save | and then click Submit | Entire Respons     | se on the ma  | in screen. |                   |            |
| All Content > 3 Bank Information                                                        |                                           |                       |                    |               |            |                   |            |
| Bank Information (1)                                                                    |                                           |                       |                    |               |            |                   |            |
| Name 1                                                                                  |                                           |                       |                    |               |            |                   |            |
| Bank Information #1 Note                                                                | Delete                                    |                       |                    |               |            |                   |            |
|                                                                                         |                                           | *                     | Bank Type:         | No Choice     | $\sim$     |                   |            |
|                                                                                         |                                           | Co                    | untry/Region:      | (no value)    |            |                   | $\sim$     |
|                                                                                         |                                           |                       | Bank Name:         |               |            |                   |            |
|                                                                                         |                                           |                       | Bank Branch:       |               |            |                   | •          |
| Add an additional Bank Information                                                      |                                           |                       | (*) indicates a re | equired field |            |                   | ▶          |
|                                                                                         |                                           |                       |                    |               |            |                   |            |
|                                                                                         |                                           |                       |                    |               |            |                   |            |

Step 25: Click on **dropdown** button to expand the Bank Information fields.

| Ariba Sourcing                                                                                                    |                                 |                     |             | Help 🔻     | Messages > | »        |
|----------------------------------------------------------------------------------------------------|---------------------------------|---------------------|-------------|------------|------------|----------|
| < Go back to Treasury Accounting and Financial Information<br>System-TEST Dashboard                                |                                 |                     |             | Desktop Fi | ile Sync   |          |
|                                                                                                    |                                 |                     |             | Save       | Cance      | l        |
| Clicking Save will only save your Repeatable Section answers. To submit your response, you will need to click Save | and then click Submit Entire Re | sponse on the ma    | ain screen. |            |            |          |
| All Content > 3 Bank Information                                                                                   |                                 |                     |             |            |            |          |
| Bank Information (1)                                                                                               |                                 |                     |             |            |            | ≽        |
| Name †                                                                                                    |                                 |                     |             |            |            |          |
| Bank Information #1     Delete                                                                                     |                                 |                     |             |            |            | <b>_</b> |
|                                                                                                    | * Bank Ty                       | pe: No Choice       | • •         |            |            |          |
|                                                                                                    | Country/Regi                    | on: (no value)      |             |            | $\sim$     |          |
|                                                                                                    | Bank Nar                        | me:                 |             |            |            |          |
| 4                                                                                                    | Bank Bran                       | ich:                |             |            |            | <br>     |
| Add an additional Bank Information                                                                                 | (*) indicate                    | es a required field |             |            |            |          |
|                                                                                                    |                                 |                     |             |            |            |          |
|                                                                                                    |                                 |                     |             |            |            |          |

TAFIS – USER GUIDE SUPPLIER (VENDOR)

Outcome: Bank Information fields will be expanded.

| nk Information (1)                                                                                               |        |                              |               |        | ~ |
|----------------------------------------------------------------------------------------------------|--------|------------------------------|---------------|--------|---|
| me †                                                                                                    |        |                              |               |        |   |
| Bank Information #1                                                                                              | Delete |                              |               |        |   |
|                                                                                                    |        | * Bank Type:                 | No Choice 🗸   |        |   |
|                                                                                                    |        | Country/Region:              | (no value)    | $\sim$ |   |
|                                                                                                    |        | Bank Name:                   |               |        |   |
|                                                                                                    |        | Bank Branch:                 |               |        |   |
|                                                                                                    |        | Street:                      |               |        |   |
|                                                                                                    |        | City:                        |               |        |   |
|                                                                                                    |        | State/Province/Region:       |               |        |   |
| Bank account information. For state/Province/Region field, please use appreviated names in maximum 6 characters. |        | Postal Code:                 |               |        |   |
|                                                                                                    |        | Account Holder Name:         |               |        |   |
|                                                                                                    |        | Bank Key/ABA Routing Number: |               |        |   |
|                                                                                                    |        | Account Number:              |               |        |   |
| Add an additional Bank Information                                                                               |        | (*) indicates a r            | equired field |        | , |

Step 26: Under Bank Information, Vendor can complete the following fields (where required).

| FIELD                         | DESCRIPTION                                                   |
|-------------------------------|---------------------------------------------------------------|
| Bank Type                     | Bank Type – Domestic or Foreign.                              |
| Country/Region                | Location of bank.                                             |
|                               | Domestic, select Brunei Darussalam,                           |
|                               | Foreign, select accordingly.                                  |
| Bank Name                     | The name of bank.                                             |
| Bank Branch                   | The branch of bank.                                           |
| Street                        | Bank street.                                                  |
| City                          | Bank city.                                                    |
| State/Province/Region         | Bank location district (if domestic),                         |
|                               | State/Province/Region applicable mainly for foreign banks.    |
| Postal Code                   | Bank post code.                                               |
| Account Holder Name           | Bank account holder name.                                     |
| Bank Key / ABA Routing Nunber | Bank key. Refer to table below.                               |
| Account Number                | Bank account number keyed in specific format.                 |
|                               |                                                               |
|                               | It must be <b>digits only format</b> without space or symbols |
|                               | such as slash or dash.                                        |
|                               | For example, for BIBD, 00-001-06-0091329, then Vendor         |
|                               | should key in as digits only format: 00001060091329.          |
|                               | (This is sample account number only)                          |

SUPPLIER (VENDOR)

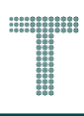

#### Note:

1. Vendor must ensure the **Bank Key** is correct.

| DOMESTIC |                              |
|----------|------------------------------|
| BANK KEY | BANK NAME                    |
| BBB      | Baiduri Bank Brunei          |
| BIBD     | Bank Islam Brunei Darussalam |
| BOC      | Bank Of China                |
| MAYBANK  | Maybank                      |
| RHB      | RHB Bank                     |
| SCB      | Standard Chartered Bank      |
| TAIB     | Tabung Amanah Islam Brunei   |
| UOB      | UOB Bank                     |

## 2. For Overseas Bank Key, please refer to section 4.1.2 Bank Keys - Overseas.

| All Content > 3 Bank Information                                                                                 |                              |                       |
|----------------------------------------------------------------------------------------------------|------------------------------|-----------------------|
| Bank Information (1)                                                                                             |                              | <b>=</b> *            |
| Name †                                                                                                    |                              |                       |
|                                                                                                    | Country/Region:              | Brunei Darussalam     |
|                                                                                                    | Bank Name:                   | Bank Balduri - Brunei |
|                                                                                                    | Bank Branch:                 | Bandar                |
|                                                                                                    | Street:                      | Jalan                 |
| Bank account information. For State/Province/Region field, please use abbreviated names in maximum 6 characters. | City:                        | Bandar Seri Berakas   |
|                                                                                                    | State/Province/Region:       | Bandar                |
|                                                                                                    | Postal Code:                 | BG3333                |
|                                                                                                    | Account Holder Name:         | Aljon Doe             |
|                                                                                                    | Bank Key/ABA Routing Number: | BBB                   |
|                                                                                                    | Account Number:              | 64322                 |
|                                                                                                    | IBAN Number:                 | 6                     |
|                                                                                                    | SWIFT Code:                  |                       |
|                                                                                                    | Bank Control Key:            | No Choice 🗸           |
| Please attach a bank reference or bank statement from the nominated bank account.                                | *Attach a file               |                       |
| Add an additional Bank Information                                                                               | (*) indicates a requir       | ed field              |

**SUPPLIER (VENDOR)** 

| Note: The following are brief d | lote: The following are brief description of certain Bank Information fields. |  |  |  |  |  |  |
|---------------------------------|-------------------------------------------------------------------------------|--|--|--|--|--|--|
| FIELD                           | DESCRIPTION                                                                   |  |  |  |  |  |  |
| Bank Key / ABA Routing          | Bank Key is a mandatory and unique key for banks especially domestic          |  |  |  |  |  |  |
| Number                          | banks. (Mandatory for domestic banks)                                         |  |  |  |  |  |  |
|                                 | ABA Routing Number is similar to Bank Key but it is mainly used by            |  |  |  |  |  |  |
|                                 | overseas banks such as those from US.                                         |  |  |  |  |  |  |
| IBAN Number                     | IBAN Number is a system for identifying bank accounts across national         |  |  |  |  |  |  |
|                                 | borders. (Optional – Not required for domestic banks).                        |  |  |  |  |  |  |
| SWIFT Code                      | Society of Worldwide Interbank Financial Telecommunication (SWIFT)            |  |  |  |  |  |  |
|                                 | is an 8-to-11-character code, also known as Bank Identifier Code (BIC)        |  |  |  |  |  |  |
|                                 | Each bank has a unique SWIFT code indicating its name, location, and          |  |  |  |  |  |  |
|                                 | branch. (Optional – Not required for domestic banks).                         |  |  |  |  |  |  |
| Bank Control Key                | Specifies the type of the supplier bank account. (Not required for            |  |  |  |  |  |  |
|                                 | domestic banks).                                                              |  |  |  |  |  |  |

Step 27: Vendor must attach the official supporting documentation for the Bank Information by clicking on Attach a file button.

| Bank Key/ABA R                                                                                  | outing Number: BBB          |
|-------------------------------------------------------------------------------------------------|-----------------------------|
| Ad                                                                                              | 4322                        |
|                                                                                                 | IBAN Number:                |
|                                                                                                 | SWIFT Code:                 |
| Ba                                                                                              | nk Control Key: No Choice 🗸 |
| Please attach a bank reference or bank statement from the nominated bank account  Attach a file | 27                          |
| Add an additional Bank Information (*) i                                                        | ndicates a required field   |

**TAFIS – USER GUIDE** SUPPLIER (VENDOR)

## Outcome: Add Attachment page will be displayed.

| Ariba Sourcing                                                                                                    |         |         |         | Help 😽            | Messages »           |
|----------------------------------------------------------------------------------------------------|---------|---------|---------|-------------------|----------------------|
| < Go back to Treasury Accounting and Financial Information System-<br>TEST Dashboard                                                                                                    |         |         |         | Desktop Fil       | e Sync               |
| Add Attachment                                                                                                    |         |         |         | ОК                | Cancel               |
| Enter the location of a file to add as an <b>Attachment</b> . To search for a particular file, click <b>Browse</b> When you have finished, click <b>OK</b> to add t<br>Attachment: Choose File No file chosen<br>[Or drop file here] | he atta | chment. |         |                   |                      |
|                                                                                                    |         |         |         | ОК                | Cancel               |
| Amir Bakar (amir.testvendor01@gmail.com) last visited 26 Mar 2024 9:01:30 AM Sample Vendor 01 AN11200249655-T<br>SAP Business Network Privacy Statement Security Disclosure Terms of Use                                             |         |         | © 1996- | -2019 Ariba, Inc. | All rights reserved. |

Step 28: Vendor can either drag and drop the supporting documentation file (e.g. Bank Statement) or click on the choose file button to select the file from their device.

#### Step 29: Click on **OK** button to confirm and redirect Vendor to Bank Information page.

| Ariba Sourcing                                                                                                    |         |         |         | Help 🔻           | Messages >>          |
|----------------------------------------------------------------------------------------------------|---------|---------|---------|------------------|----------------------|
| < Go back to Treasury Accounting and Financial Information System-<br>TEST Dashboard                                                                                                    |         |         |         | Desktop Fil      | e Sync               |
| Add Attachment                                                                                                    |         |         |         | ОК               | <b>29</b> el         |
| Enter the location of a file to add as an Attachment. To search for a particular file, click Browse When you have finished, click OK to add the Attachment: Choose File No file chosen [SAMPLE] Bank Details (Statement).pdf | he atta | chment. |         |                  |                      |
|                                                                                                    |         |         |         | ОК               | Cancel               |
| Amir Bakar (amir.testvendor01@gmail.com) last visited 25 Mar 2024 9:17:59 AM Sample Vendor 01 AN11200249655-T<br>SAP Business Network Privacy Statement Security Disclosure Terms of Use                                     |         |         | © 1996- | -2019 Ariba, Inc | All rights reserved. |

## Outcome: Bank Information page will be displayed.

| Ariba Sourcing                                                                                                    |         |                         |             | Help 🔻    | Messages | »  |
|----------------------------------------------------------------------------------------------------|---------|-------------------------|-------------|-----------|----------|----|
| < Go back to Treasury Accounting and Financial Information<br>System-TEST Dashboard                                                                        |         |                         |             | Desktop F | ile Sync |    |
|                                                                                                    |         |                         |             | Save      | Cance    | el |
| Clicking Save will only <b>save</b> your Repeatable Section answers. To <b>submit</b> your response, you will need to click Save and then click <b>S</b> u | ıbmit E | ntire Response on the m | ain screen. |           |          |    |
|                                                                                                    |         |                         |             |           |          |    |
| Bank Information (1)                                                                                                    |         |                         |             |           | Π        | *  |

Step 30: Click on **Save** button and Vendor will be redirected to Supplier Registration Questionnaire page.

| Ariba Sourcing                                                                                                    |        |                          |             | Help 🔻     | Messages »    |   |
|----------------------------------------------------------------------------------------------------|--------|--------------------------|-------------|------------|---------------|---|
| < Go back to Treasury Accounting and Financial Information<br>System-TEST Dashboard                                                  |        |                          |             | Desktop Fi | ile Sync      |   |
|                                                                                                    |        |                          |             | Save       | <b>30</b> cel |   |
| Clicking Save will only save your Repeatable Section answers. To submit your response, you will need to click Save and then click Su | bmit E | ntire Response on the ma | ain screen. |            |               |   |
| All Content > 3 Bank Information<br>Bank Information (1)                                                                             |        |                          |             |            |               | * |

Note: (Optional) If Vendor would like to add another bank information, click on Add an additional Bank Information button and repeat from Step 26 to Step 29.

| Please attach a bank reference or bank stat | ement from the nor | ninated bank account | $\star$ [ $\mathcal{F}$ [SAMPLE] Bank Details (Statement).pdf $\checkmark$ Update file Delete file | Ţ |   |
|---------------------------------------------|--------------------|----------------------|----------------------------------------------------------------------------------------------------|---|---|
|                                             |                    |                      |                                                                                                    | • |   |
| Add an additional Bank Information          | Note               |                      | (*) indicates a required field                                                                     |   |   |
|                                             |                    |                      |                                                                                                    |   | - |

Outcome: Supplier Registration Questionnaire page will be displayed.

| 3 Bank Information Add Bank Information (1)                                            |   |
|----------------------------------------------------------------------------------------|---|
| 5 Certificate Add Certificate (0)                                                      | - |
| 4                                                                                      |   |
| (*) indicates a required field                                                         |   |
|                                                                                        |   |
| Submit Entire Response         Save draft         Compose Message         Excel Import |   |

Step 31: Click on **Add Certificate** button. Vendor must enter the relevant certificate details and attach supporting documentation such as Halal Certificate, ABCi / Construction-related Certificate, Training (Learning) Certificate, and ISO Certificates.

| 3 Bank Information Add Bank Information (1)                                            |                                       |
|----------------------------------------------------------------------------------------|---------------------------------------|
| 5 Certificate (0) 31                                                                   |                                       |
| (*) indicates a required field                                                         | , , , , , , , , , , , , , , , , , , , |
| Submit Entire Response         Save draft         Compose Message         Excel Import |                                       |

SUPPLIER (VENDOR)

## Outcome: Certificate page will be displayed.

| Ariba Sourcing                                                                                                    |         | Company Settings <del>v</del> | Amir Bakar  | Help <del>√</del> | Messages »             |
|----------------------------------------------------------------------------------------------------|---------|-------------------------------|-------------|-------------------|------------------------|
| < Go back to Treasury Accounting and Financial Information<br>System-TEST Dashboard                                                                                                    |         |                               |             | Desktop Fi        | le Sync                |
|                                                                                                    |         |                               |             | Save              | Cancel                 |
| Clicking Save will only save your Repeatable Section answers. To submit your response, you will need to click Save and then click Su                                                     | bmit Er | tire Response on the ma       | ain screen. |                   |                        |
| All Content > 5 Certificate                                                                                                    |         |                               |             |                   |                        |
| Certificate (0)                                                                                                    |         |                               |             |                   | =                      |
|                                                                                                    |         |                               |             |                   |                        |
| Name †                                                                                                    |         |                               |             |                   |                        |
| No items                                                                                                    |         |                               |             |                   |                        |
| Add Certificate (*) indicates a required f                                                                                                    | ield    |                               |             |                   |                        |
|                                                                                                    |         |                               |             |                   |                        |
|                                                                                                    |         |                               |             |                   |                        |
|                                                                                                    |         |                               |             |                   |                        |
|                                                                                                    |         |                               |             |                   |                        |
| Amir Bakar (amir.testvendor01@gmail.com) last visited 25 Mar 2024 9:17:59 AM Sample Vendor 01 AN11200249655-T<br>SAP Business Network Privacy Statement Security Disclosure Terms of Use |         |                               | © 1996      | –2019 Ariba, Inc  | . All rights reserved. |

## Step 32: Click on Add Certificate button.

| Ariba Sourcing                                                                                                    |          |                          |             | Help <del>▼</del> | Messages >>            |
|----------------------------------------------------------------------------------------------------|----------|--------------------------|-------------|-------------------|------------------------|
| < Go back to Treasury Accounting and Financial Information<br>System-TEST Dashboard                                                                                                    |          |                          |             | Desktop Fi        | le Sync                |
|                                                                                                    |          |                          |             | Save              | Cancel                 |
| Clicking Save will only save your Repeatable Section answers. To submit your response, you will need to click Save and then click Save                                                   | ıbmit Eı | ntire Response on the ma | ain screen. |                   |                        |
| All Content > 5 Certificate                                                                                                    |          |                          |             |                   |                        |
| Certificate (0)                                                                                                    |          |                          |             |                   |                        |
|                                                                                                    |          |                          |             |                   |                        |
| Name †                                                                                                    |          |                          |             |                   |                        |
| No items                                                                                                    |          |                          |             |                   |                        |
| Add Certificate (*) indicates a required                                                                                                    | field    |                          |             |                   |                        |
|                                                                                                    |          |                          |             |                   |                        |
|                                                                                                    |          |                          |             |                   |                        |
|                                                                                                    |          |                          |             |                   |                        |
| Amir Bakar (amir.testvendor01@gmail.com) last visited 25 Mar 2024 9:17:59 AM Sample Vendor 01 AN11200249655-T<br>SAP Business Network Privacy Statement Security Disclosure Terms of Use |          |                          | © 1996      | –2019 Ariba, Inc  | . All rights reserved. |

## Outcome: Certificate #1 field will be displayed. Note: The digit indicates the number of certificates recorded.

| Ariba Sourcing                                                                                                    |             |                          |             | Help 🔻           | Messages >>            |
|----------------------------------------------------------------------------------------------------|-------------|--------------------------|-------------|------------------|------------------------|
| < Go back to Treasury Accounting and Financial Information<br>System-TEST Dashboard                                                                                                    |             |                          |             | Desktop Fi       | ile Sync               |
|                                                                                                    |             |                          |             | Save             | Cancel                 |
| Clicking Save will only save your Repeatable Section answers. To submit your response, you will need to click Save and then click                                                        | Submit E    | ntire Response on the ma | ain screen. |                  |                        |
| All Content > 5 Certificate                                                                                                    |             |                          |             |                  |                        |
| Certificate (1)                                                                                                    |             |                          |             |                  |                        |
| Name †                                                                                                    |             |                          |             |                  |                        |
| Certificate #1 Note Delete                                                                                                    | •           |                          |             |                  |                        |
| Certificate                                                                                                    |             | * No v                   |             |                  |                        |
| Add an additional Certificate                                                                                                    | *) indicate | es a required field      |             |                  |                        |
|                                                                                                    |             |                          |             |                  |                        |
|                                                                                                    |             |                          |             |                  |                        |
|                                                                                                    |             |                          |             |                  |                        |
|                                                                                                    |             |                          |             |                  |                        |
| Amir Bakar (amir.testvendor01@gmail.com) last visited 25 Mar 2024 9:17:59 AM Sample Vendor 01 AN11200249655-T<br>SAP Business Network Privacy Statement Security Disclosure Terms of Use |             |                          | © 1996      | –2019 Ariba, Inc | . All rights reserved. |

## Step 33: Click on Certificate dropdown button to select Yes.

Note: Should there be no certificate applicable for the vendor, select No.

| Certificate (1)                                                                                          |                       |           | =                                            |
|----------------------------------------------------------------------------------------------------|-----------------------|-----------|----------------------------------------------|
| Name †                                                                                                   |                       |           |                                              |
| Certificate #1                                                                                           | Delete                |           |                                              |
| Certificate                                                                                              | * No                  | 1 million |                                              |
| Add an additional Certificate                                                                            | (*) indicates a requi | 33        |                                              |
|                                                                                                    | No                    |           |                                              |
|                                                                                                    | Unspec                | cified    |                                              |
|                                                                                                    |                       |           |                                              |
|                                                                                                    |                       |           |                                              |
| Basean Post Instrubies/Bast new last delet 14 May 9921139-06 AU VETDOBINA E DATUEDE ENUIDUR AUTOREDARI Y |                       |           |                                              |
| SAP Business Network Privacy Statement Security Disclosure Terms of Use                                  |                       |           | © 1996–2019 Ariba, Inc. All rights reserved. |

#### Outcome: Details button for Certificate will be displayed.

| Certificate (1)               |                                |  |
|-------------------------------|--------------------------------|--|
| Name 1                        |                                |  |
| Certificate #1                | Delete                         |  |
| Certificate                   | * Yes V Details                |  |
| Add an additional Certificate | (*) indicates a required field |  |

## Step 34: Click on **Details** button. This allows Vendor to insert Certificate detail and attach Certificate.

| Name ↑     Delete       Certificate #1     Delete       Certificate     * Yes ∨ Details 34 | Certificate (1)               | <b></b>                        |
|--------------------------------------------------------------------------------------------|-------------------------------|--------------------------------|
| ▼ Certificate #1     Delete       Certificate     * Yes ∨ Details       34                 | Name †                        |                                |
| Certificate * Yes V Details 34                                                             | Certificate #1                | Delete                         |
|                                                                                            | Certificate                   | * Yes V Details 34             |
| Add an additional Certificate (*) indicates a required field                               | Add an additional Certificate | (*) indicates a required field |

# Outcome: Certificate pop-up will be displayed.

| •                                                                                              | · · ·                   | •                                            |                                             |            |                        |                      |  |
|------------------------------------------------------------------------------------------------|-------------------------|----------------------------------------------|---------------------------------------------|------------|------------------------|----------------------|--|
| Ariba Sourcing<br>< Go back to Treasury Accounting and Financial Info<br>System-TEST Dashboard | 5.1.1 Certificate       | er the location of a file to add as an Attac | : <b>hment.</b> To search for a <i>More</i> | \mir Bakar | Help ▼<br>Desktop File | Messages »           |  |
|                                                                                                |                         |                                              |                                             |            |                        |                      |  |
|                                                                                                | Certificate Type: *     |                                              | ]                                           |            | Save                   | Cancel               |  |
|                                                                                                | Issuer: *               |                                              | ]                                           |            |                        |                      |  |
| Clicking Save will only <b>save</b> your Repeatable S                                          | Year of Publication: *  |                                              | ]                                           | screen.    |                        |                      |  |
| All Content > 5 Certificate                                                                    | Certificate Number: *   |                                              | ]                                           |            |                        |                      |  |
| Certificate (1)                                                                                | Certificate Location: * |                                              | ]                                           |            |                        |                      |  |
| Name †                                                                                         | Effective Date: *       |                                              |                                             |            |                        |                      |  |
| Certificate #1                                                                                 | Expiration Date: *      |                                              |                                             |            |                        |                      |  |
| Certificate                                                                                    | Attachment: *           | Choose File No file chosen                   |                                             |            |                        |                      |  |
| Add an additional Certificate                                                                  |                         | Or drop file here                            |                                             |            |                        |                      |  |
|                                                                                                |                         | Description:                                 |                                             |            |                        |                      |  |
|                                                                                                |                         |                                              |                                             |            |                        |                      |  |
|                                                                                                |                         |                                              |                                             |            |                        |                      |  |
| Amir Bakar (amir.testvendor01@gmail.com) last                                                  |                         |                                              |                                             |            |                        |                      |  |
| SAP Business Network Privacy Statement Sec                                                     |                         |                                              | OK Cancel                                   | © 1996–    | 2019 Ariba, Inc.       | All rights reserved. |  |
|                                                                                                |                         |                                              |                                             |            |                        |                      |  |

## Step 35: Under Certificate, Vendor can complete the following fields (where required).

| FIELD                | DESCRIPTION                          |
|----------------------|--------------------------------------|
| Certificate Type     | Type of certificate.                 |
| lssuer               | Certificate issuer.                  |
| Year of Publication  | Year of certificate published.       |
| Certificate Number   | Certificate unique number.           |
| Certificate Location | Certificate location.                |
| Effective Date       | Effective start date of certificate. |
| Expiration Date      | Expiry date of certificate.          |
| Description          | Brief description of certificate.    |

| TAFIS      | - USER  | <b>GUIDE</b> |
|------------|---------|--------------|
| SUPPLIER ( | VENDOR) |              |

|                                                                                             | Certificate Type: *     | Halal Certificate (Sample)                                                                                                    | 35     | Save Cancel                                  |
|---------------------------------------------------------------------------------------------|-------------------------|----------------------------------------------------------------------------------------------------|--------|----------------------------------------------|
|                                                                                             | Issuer: *               | Issuer Name                                                                                                    |        |                                              |
| Clicking Save will only <b>save</b> your Repeatable S                                       | Year of Publication: *  | 2024                                                                                                    |        | icreen.                                      |
| All Content > 5 Certificate                                                                 | Certificate Number: *   | 01                                                                                                    |        |                                              |
| Certificate (1)                                                                             | Certificate Location: * | Bandar Seri Begawan                                                                                                    |        |                                              |
| Name †                                                                                      | Effective Date: *       | Sun, 3 Mar, 2024                                                                                                    |        |                                              |
| ▼ Certificate #1                                                                            | Expiration Date: *      | Sun, 2 Mar, 2025                                                                                                    |        |                                              |
| Certificate                                                                                 | Attachment: *           | 2- [SAMPLE] Certificates.pdf Delete                                                                                                    |        |                                              |
| Add an additional Certificate                                                               |                         |                                                                                                    |        |                                              |
|                                                                                             |                         | Choose File No file chosen [SAMPLE] Certificates.pdf                                                                                                    |        |                                              |
|                                                                                             |                         | Description:                                                                                                    |        |                                              |
| Amir Bakar (amir testvendor01@gmail.com) last<br>SAP Business Network Privacy Statement Set |                         | Examples of Certificate are Halal Certificates, ABCI<br>Certificates, ISO Certificates, Teaching / Learning<br>Certificate and Construction Certificates. |        | © 1996–2019 Ariba, Inc. All rights reserved. |
|                                                                                             |                         | ОК                                                                                                    | Cancel |                                              |

Step 36: Vendor can **either drag and drop** the supporting documentation file **(e.g. Certificate) or** click on the **choose file button** to select the file from their device.

Step 37: Click on **OK** button to confirm and redirect Vendor to Certificate page.

| Certificate                                     | Attachment: * 🗗 [SAMPLE] Certificates.pdf Delete 36                                                                                                    |                                              |
|-------------------------------------------------|----------------------------------------------------------------------------------------------------|----------------------------------------------|
| Add an additional Certificate                   | Choose File No file chosen                                                                                                    |                                              |
|                                                 | [SAMPLE] Certificates.pdf                                                                                                    |                                              |
| Amir Bakar (amir.testvendor01@gmail.com) last i | Description:<br>Relevant certificate attached to further support the<br>registration.                                                                    |                                              |
| SAP Business Network Privacy Statement Sec      | Examples of Certificate are Halal Certificates, ABC<br>Certificates, ISO Certificates, Teaching / Learning<br>Certificate and Construction Certificates. | © 1996–2019 Ariba, Inc. All rights reserved. |
|                                                 | <b>37</b> ОК Cancel                                                                                                    |                                              |
|                                                 |                                                                                                    |                                              |

Outcome: Certificate page will be displayed.

| Ariba Sourcing                                                                                                    |         |                         |             | Help <del>v</del> | Messages >> |
|----------------------------------------------------------------------------------------------------|---------|-------------------------|-------------|-------------------|-------------|
| < Go back to Treasury Accounting and Financial Information<br>System-TEST Dashboard                                                  |         |                         |             | Desktop F         | ile Sync    |
|                                                                                                    |         |                         |             | Save              | Cancel      |
| Clicking Save will only save your Repeatable Section answers. To submit your response, you will need to click Save and then click Su | ıbmit E | ntire Response on the m | ain screen. |                   |             |
| All Content > 5 Certificate                                                                                                    |         |                         |             |                   |             |
| Certificate (1)                                                                                                    |         |                         |             |                   |             |

Step 38: Click on **Save** button and Vendor will be redirected to Supplier Registration Questionnaire page.

| Ariba Sourcing                                                                                                    |         |                          |             | Help 🔻     | Messages >> |
|----------------------------------------------------------------------------------------------------|---------|--------------------------|-------------|------------|-------------|
| < Go back to Treasury Accounting and Financial Information<br>System-TEST Dashboard                                                                       |         |                          |             | Desktop Fi | le Sync     |
| Clicking Save will only <b>save</b> your Repeatable Section answers. To <b>submit</b> your response, you will need to click Save and then click <b>Su</b> | bmit Er | ntire Response on the ma | ain screen. | Save       | 50          |
| All Content > 5 Certificate<br>Certificate (1)                                                                                                    |         |                          |             |            | Π           |

**Note**: (Optional) If Vendor would like to add another certificate, click on **Add an additional Certificate** button and **repeat from Step 32 to Step 37**.

| Add an additional Certificate Note | (*) indicates a required field |
|------------------------------------|--------------------------------|
|                                    |                                |

Outcome: Supplier Registration Questionnaire page will be displayed.

| 3 Bank Information Add Bank Information (1)                                            |   |  |  |  |
|----------------------------------------------------------------------------------------|---|--|--|--|
| 5 Certificate Add Certificate (1)                                                      |   |  |  |  |
| 4                                                                                      | • |  |  |  |
| (*) indicates a required field                                                         |   |  |  |  |
|                                                                                        |   |  |  |  |
| Submit Entire Response         Save draft         Compose Message         Excel Import |   |  |  |  |

Step 39: User to **review** the information inserted in the **Supplier Registration Questionnaire** and click on **Submit Entire Response** button to proceed.

| 5 Certificate             | ▼ 2 Vendor Identification Information                                                   |                                                   |                                                                      |  |  |  |
|---------------------------|-----------------------------------------------------------------------------------------|---------------------------------------------------|----------------------------------------------------------------------|--|--|--|
|                           | 2.1 Vendor Category                                                                     |                                                   | * Sole Proprietor (Local Company) V                                  |  |  |  |
|                           |                                                                                         |                                                   | *<br>Country/Region: Brunei Darussalam (BN)                          |  |  |  |
|                           | 2.5 ROC Number (For Local supplier only)/Co<br>supplier)                                | mpany Registration Number (For International      | Tax Name Tax Type Tax Number                                         |  |  |  |
|                           |                                                                                         |                                                   | Brunel: ROC Number Organization P12345678                            |  |  |  |
|                           | 2.6 Please attach official supporting documer                                           | tation that supports the ROC information provided | * 📴 SAMPLE ATTACHMENT.pdf 🗸 Update file Delete file 🎔                |  |  |  |
|                           | 2.7 Please attach the official supporting documentation for the Business Name Extract   |                                                   | * 📴 SAMPLE ATTACHMENT.pdf 🗸 Update file Delete file 🕈                |  |  |  |
|                           | 2.8 Please attach official supporting documentation for the Certificate of Registration |                                                   | 📴 certificate-of-registration-sample.jpg 🗸 Update file Delete file 🕈 |  |  |  |
|                           | 3 Bank Information                                                                      | Add Bank Information (2)                          |                                                                      |  |  |  |
|                           | 5 Certificate                                                                           | Add Certificate (1)                               |                                                                      |  |  |  |
|                           | (*) indicates a required field                                                          |                                                   |                                                                      |  |  |  |
| 39                        | Submit Entire Response Save                                                             | Compose Message Exc                               | el Import                                                            |  |  |  |
|                           |                                                                                         |                                                   |                                                                      |  |  |  |
| Aljon Doe (singuanhin@tes | st.com) last visited 14 Mar 2024 4:05:31 AM SIN GUAN HIN COFFEES                        | HOP AN11199550481-T                               |                                                                      |  |  |  |
| SAP Business Network Priv | vacy statement Security Disclosure Terms of Use                                         |                                                   | © 1990–2019 Anba, Inc. All rights reserved.                          |  |  |  |

**TAFIS – USER GUIDE SUPPLIER (VENDOR)** 

## Outcome: Submission confirmation pop-up will be displayed.

| Ariba Sourcir                       | ng                                                                                                | Company Settings ▼ Aljon Doe ▼ Feedback Help ▼ Messages >>                                                      |
|-------------------------------------|---------------------------------------------------------------------------------------------------|----------------------------------------------------------------------------------------------------|
| < Go back to Ministry of Finance an | d Economy-TEST Dashboard                                                                          | Desktop File Sync                                                                                               |
| Console                             | Doc1042796415 - Supplier Registration Questionnaire                                               | E Time remaining<br>29 days 22:56:59                                                                            |
| Event Messages<br>Event Details     | All Content                                                                                       |                                                                                                    |
| Response Team                       | Name 1                                                                                            |                                                                                                    |
|                                     | ▼ 1.15 Primary Supplier Contact                                                                   |                                                                                                    |
| Event Contents                      | 1.15.1 Contact First Name                                                                         | * ( Allow                                                                                                    |
| All Content                         | 1.15.2 Contact Last Name 🗸 Submit this r                                                          | esponse?                                                                                                    |
| 1 General Supplier<br>Inf           | 1.15.3 Contact Email Click OK to submit.                                                          | ne@perdana.co.id                                                                                                |
| , Vendor                            | 1.15.4 Designation OK                                                                             | Cancel                                                                                                    |
| Identificatio                       | 1.15.5 Contact Phone                                                                              |                                                                                                    |
| 3 Bank Information                  | 1.15.6 Contact Location and Communication Language                                                | * en                                                                                                    |
| 5 Certificate                       | 2 Vendor Identification Information                                                               |                                                                                                    |
|                                     | 2.1 Vendor Category                                                                               | * Sole Proprietor (Local Company)                                                                               |
|                                     | 2.5 ROC Number (For Local supplier only)/Company Registration Number (For International supplier) | * Country/Region: Brunet Darussalam (BN) Tax Name Tax Type Tax Number Brunet: ROC Number Organization P12345678 |
|                                     | 2.6 Please attach official supporting documentation that supports the ROC information provided    | ★ GF SAMPLE ATTACHMENT.pdf >> Update file Delete file ♥                                                         |
|                                     | and all the second second second second second                                                    | A C CONTRACTORIZZE HAS INCOMENTED Deleter Re M                                                                  |

## Step 40: Click on **OK** button to proceed.

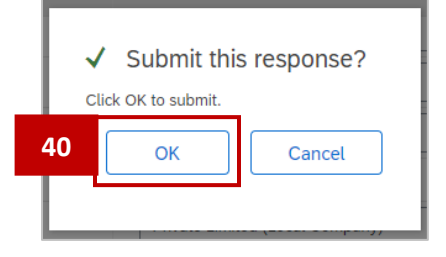

#### Outcome: Supplier Registration Questionnaire has been submitted for approval.

| Ariba Sourcir                                               | g                                                                                        |      | Company Settings <del>v</del> | Amir Bakar <del>v</del> | Feedback | Help 🔻               | Messages >>  |
|-------------------------------------------------------------|------------------------------------------------------------------------------------------|------|-------------------------------|-------------------------|----------|----------------------|--------------|
| < Go back to Treasury Accounting a<br>System-TEST Dashboard | d Financial Information                                                                  |      |                               |                         |          | Desktop F            | ile Sync     |
| Console                                                     | Doc1042796415 - Supplier Registration Question                                           | aire |                               |                         | (        | $9^{\text{Time re}}$ | ays 22:52:33 |
| Event Messages<br>Event Details                             | $\checkmark$ Your response has been submitted. Thank you for participating in the event. |      |                               |                         |          |                      |              |

## Step 41: Click on the Back URL / Link which redirects user to the Ariba Proposals and Questionnaire page.

| Ariba Sourcir                                                | Ig                       |              |                                                   |   | Company Settings <del>v</del> | Amir Bakar <del>v</del> | Feedback | Help <del>v</del> | Messages >>             |
|--------------------------------------------------------------|--------------------------|--------------|---------------------------------------------------|---|-------------------------------|-------------------------|----------|-------------------|-------------------------|
| < Go back to Treasury Accounting an<br>System-TEST Dashboard | nd Financial Information | 41           |                                                   |   |                               |                         |          | Desktop Fi        | le Sync                 |
| Console                                                      | E Doc1042                | 796415 -     | Supplier Registration Questionnaire               | ; |                               |                         | (        | E 29 da           | maining<br>ays 22:52:33 |
| Event Messages<br>Event Details                              | ✓ Your response          | has been sul | mitted. Thank you for participating in the event. |   |                               |                         |          |                   |                         |

TAFIS – USER GUIDE SUPPLIER (VENDOR)

#### Outcome: Ariba Proposals and Questionnaire page will be displayed.

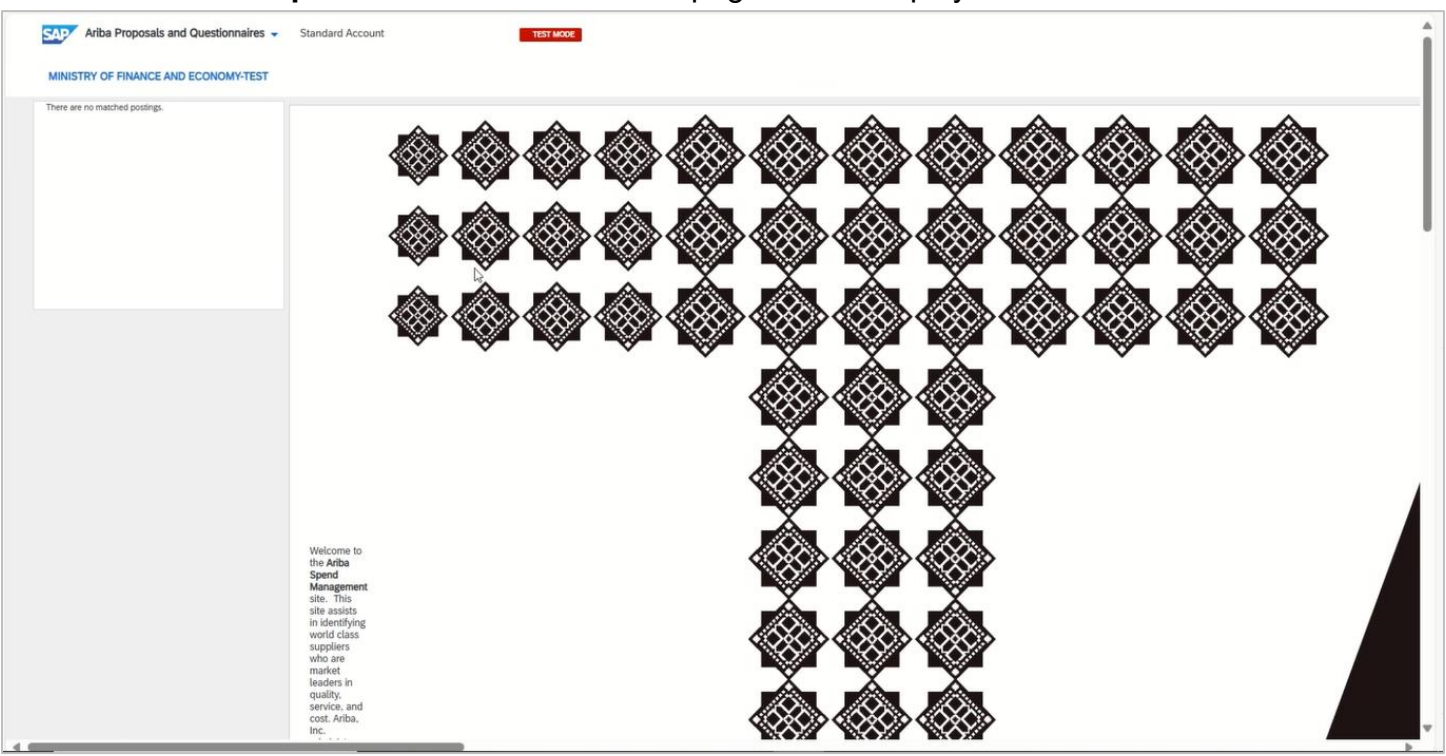

Step 42: Scroll down the page. Under **Registration Questionnaires** section, click on **Supplier Registration Questionnaire** to view the details of submitted form.

| Home                                |    |            |  |
|-------------------------------------|----|------------|--|
| Events                              |    |            |  |
| Title                               | ID | End Time 4 |  |
|                                     |    |            |  |
| Registration Questionnaires         |    |            |  |
| Title                               |    |            |  |
| ▼ Status: Open (1)                  |    |            |  |
| Supplier Registration Questionnaire |    |            |  |
|                                     |    |            |  |

Outcome: Submitted **Supplier Registration Questionnaire** will be displayed. This allows user to view the information inserted and attachments included with the form.

| Ariba Sourcir                                               | ng 🏭 Compa                                          | pany Settings <del>v</del> | Amir Bakar <del>v</del> | Feedback | Help <del>▼</del> | Messages >> |  |
|-------------------------------------------------------------|-----------------------------------------------------|----------------------------|-------------------------|----------|-------------------|-------------|--|
| < Go back to Treasury Accounting a<br>System-TEST Dashboard | and Financial Information                           |                            |                         |          | Desktop File      | Sync        |  |
| Console                                                     | Doc1042796415 - Supplier Registration Questionnaire |                            |                         | E        | Pendi             | ng Approval |  |
| Event Messages<br>Event Details                             | You have submitted a response to the questionnaire. |                            |                         |          |                   |             |  |
| Response History<br>Response Team                           | All Content                                         |                            |                         |          |                   | -           |  |
| - Event Contente                                            |                                                     |                            |                         |          |                   |             |  |

## Note: Pending Approval status indicates the form is not yet approved.

| Ariba Sourci                                              | ng Company Settings - Amir Bakar - Feedback Help - Messages >>                |
|-----------------------------------------------------------|-------------------------------------------------------------------------------|
| < Go back to Treasury Accounting<br>System-TEST Dashboard | and Financial Information Desktop File Sync                                   |
| Console                                                   | Doc1042796415 - Supplier Registration Questionnaire     Note Pending Approval |
| Event Messages<br>Event Details                           | You have submitted a response to the questionnaire.                           |
| Response History<br>Response Team                         |                                                                               |
| - Event Contente                                          | All Content                                                                   |

## 3.1.7 Supplier Information Update

Should a Vendor would like to update their contact or business information (ROC number / documentation and bank information), the Vendor only need to login to their Supplier Business Network Account, navigate to their Ariba Proposals and Questionnaire page and update their information via the Supplier Registration Questionnaire.

| User Role | Supplier (Vendor)                                               |
|-----------|-----------------------------------------------------------------|
| Link      | http://supplier.ariba.com/ (Ariba Proposals and Questionnaires) |

Step 1: Login to **Supplier Business Network** account from Internet browser.

Note:

- Enter Username (in email format) and Password of respective GVP supplier account.
- The login information (username and password) is the same as when vendor created their supplier account prior to completing Supplier Registration Questionnaire.
- Internet browsers such as Google Chrome, Microsoft Edge and Mozilla Firefox.

| SAP Business Network -                                     |                                                                                                    |
|------------------------------------------------------------|----------------------------------------------------------------------------------------------------|
|                                                            |                                                                                                    |
| Supplier sign-in Username Next Forgot username             | SAP Business Network for suppliers webinars       Segister or access on-demand webinars         Specifically designed for suppliers to support       them on their journey. These cover a range of         topics, across the various regions, and are       relevant to both Enterprise and Standard         Learn More       Learn More |
| New to SAP Business Network?<br>Register Now or Learn more | • • • •                                                                                                    |
| Supported browsers and plugins                             |                                                                                                    |

SUPPLIER (VENDOR)

## Outcome: Dashboard (Homepage) will be displayed.

| SAP Business Network   Standard Account Get enterpri | se account                                                               |                       | द्र <u>म</u> @ As      |
|------------------------------------------------------|--------------------------------------------------------------------------|-----------------------|------------------------|
| Home Enablement Discovery - Workbench Ca             | talogs v Assessments                                                     |                       | Create 🗸 👘 🚥           |
| Cverview Getting started                             | In Location                                                              | By Product            |                        |
| Open postings<br>Last 90 days<br>Last 90 days        | O<br>Invited Leads<br>Last 90 days                                       | O<br>Enablement Tasks |                        |
| My widgets 😨 Customize                               | eads                                                                     | Download app          | Shipment tracking      |
| 15%<br>Completed                                     | You don't have open leads matching<br>your company profile. Search leads | We are now mobile.    | Purchase order number. |

#### Step 2: Click on dropdown button to select Ariba Proposals & Questionnaire page.

| SAP  | Business Network ▼ Standard A    | Account Get enterprise account | TEST MODE   |      |            |     |
|------|----------------------------------|--------------------------------|-------------|------|------------|-----|
| Home | SAP Business Network Discovery   | Workbench Catalogs ~           | Assessments |      |            |     |
|      | Ariba Proposals & Questionnaires | 2                              |             |      |            | N N |
|      | Ariba Contract Management        | Leads                          | In Location | ~    | By Product | Q   |
|      | SAP Business Network             | 11 Ar                          | Celler.     | Re H |            | 6   |

**TAFIS – USER GUIDE** SUPPLIER (VENDOR)

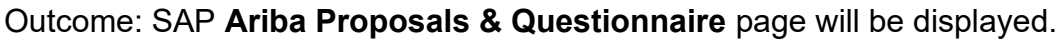

| Ariba Proposals and Questionnaires | TEST MODE                                                                  |                                                                                               |                                                                                 | Ę (                | ? ? AS     |
|------------------------------------|----------------------------------------------------------------------------|-----------------------------------------------------------------------------------------------|---------------------------------------------------------------------------------|--------------------|------------|
| MORE                               |                                                                            |                                                                                               |                                                                                 |                    |            |
| There are no matched postings.     | Welcome to the <b>Arib</b><br>class suppliers who<br>administers this site | a Spend Management site. 1<br>are market leaders in quality,<br>in an effort to ensure market | This site assists in identifying work service, and cost. Ariba, Inc. integrity. | d <b>A</b>         | FIS        |
|                                    | Home                                                                       |                                                                                               |                                                                                 |                    |            |
|                                    | Events                                                                     |                                                                                               |                                                                                 |                    |            |
|                                    | Title ID                                                                   | End Time ↓                                                                                    | Event Type                                                                      | Participated       |            |
|                                    |                                                                            |                                                                                               | No items                                                                        |                    |            |
|                                    | Registration Ques                                                          | tionnaires                                                                                    |                                                                                 |                    |            |
|                                    | Title                                                                      |                                                                                               | ID                                                                              | End Time ↓         | Status     |
|                                    | ▼ Status: Open (1)                                                         |                                                                                               |                                                                                 |                    |            |
|                                    | Supplier Registration Qu                                                   | uestionnaire                                                                                  | Doc1270193710                                                                   | 9/17/2025 10:55 AM | Registered |
|                                    | Qualification Ques                                                         | stionnaires                                                                                   |                                                                                 |                    |            |

Step 3: Scroll down the page and under Registration Questionnaire section, click on Supplier Registration Questionnaire.

Note: Supplier Registration Questionnaire status, 'Registered' means the Vendor (business / organization) is registered in Government Vendor Portal (GVP).

| Ariba Proposals and Questionnaires | TEST MODE                                                                        |                                                                                           |                                                                                        | (二)                | ? ? AS     |
|------------------------------------|----------------------------------------------------------------------------------|-------------------------------------------------------------------------------------------|----------------------------------------------------------------------------------------|--------------------|------------|
| MORE                               |                                                                                  |                                                                                           |                                                                                        |                    |            |
| There are no matched postings.     | Welcome to the <b>Ariba</b><br>class suppliers who a<br>administers this site in | a Spend Management site.<br>are market leaders in quality<br>in an effort to ensure marke | This site assists in identifying wo<br>r, service, and cost. Ariba, Inc.<br>integrity. | rid                | FIS        |
|                                    | Home                                                                             |                                                                                           |                                                                                        |                    |            |
|                                    | Events                                                                           |                                                                                           |                                                                                        |                    |            |
|                                    | Title ID                                                                         | End Time ↓                                                                                | Event Type                                                                             | Participated       |            |
|                                    |                                                                                  |                                                                                           | No items                                                                               |                    |            |
|                                    | Registration Quest                                                               | ionnaires                                                                                 |                                                                                        |                    | <b>=</b>   |
|                                    | Title                                                                            |                                                                                           | ID                                                                                     | End Time 🕴         | Status     |
|                                    | ▼ Status: Open (1)                                                               |                                                                                           |                                                                                        |                    |            |
|                                    | Supplier Registration Qu                                                         | lestionnaire 3                                                                            | Doc1270193710                                                                          | 9/17/2025 10:55 AM | Registered |
|                                    | Qualification Quest                                                              | tionnaires                                                                                |                                                                                        |                    |            |

**SUPPLIER (VENDOR)** 

## Outcome: Supplier Registration Questionnaire page will be displayed.

| Ariba Sourcir                                 | ng                                                                         | Company Settings 🕶 | Anina Azahar SA ▼ Feedback Help ▼   |
|-----------------------------------------------|----------------------------------------------------------------------------|--------------------|-------------------------------------|
| Go back to Treasury Accounting a<br>Dashboard | and Financial Information System-TEST                                      |                    | Desktop File Sync                   |
| Console                                       | Doc12701 - Supplier Registration Questionnaire                             |                    | Time remaining<br>364 days 21:12:00 |
| Event Messages<br>Event Details               | You have submitted a response for this event. Thank you for participating, |                    |                                     |
| Response History<br>Response Team             | All Content                                                                | Revise Response ①  |                                     |
| All Content                                   | Name 1                                                                     |                    |                                     |
| General Supplier                              | ▼ 1 General Supplier Information                                           |                    | -                                   |
|                                               | 1.1 Supplier Name 1                                                        |                    |                                     |
| 2 Vendor<br>Identificatio                     | 1.2 Supplier Name 2 (optional)                                             |                    |                                     |
| 3 Bank Information                            | 1.3 Supplier Name 3 (optional)                                             |                    |                                     |
| 5 Certificate                                 | 1.4 Supplier Name 4 ( optional)                                            |                    |                                     |
|                                               | 1.5 Country code (main and mobile telephone numbers)                       | BN                 |                                     |
|                                               | 1.6 Main telephone number                                                  |                    | *                                   |
|                                               | Compose Message                                                            |                    |                                     |

## Step 4: Click on **Revise Response** button.

| Ariba Sourc                                        | ing                                                                       | 🗰 Company Settings 🕶 Anina Azahar S | A▼ Feedback Help▼ <sub>Messages</sub> |
|----------------------------------------------------|---------------------------------------------------------------------------|-------------------------------------|---------------------------------------|
| < Go back to Treasury Accounting<br>TEST Dashboard | g and Financial Information System-                                       |                                     | Desktop File Sync                     |
| Console                                            | Doc1270193710 - Supplier Registration Questionnaire                       |                                     | D Time remaining<br>364 days 21:06:09 |
| Event Messages                                     | You have submitted a response for this event. Thank you for participating |                                     |                                       |
| Event Details<br>Response History<br>Response Team | Tou nate oublinked a response for any event. Thank you for parasiparing.  |                                     |                                       |
|                                                    |                                                                           | Revise Response 4                   |                                       |
| ▼ Event Contents                                   | All Content                                                               |                                     | <b></b>   ×                           |

## Outcome: **Revise Response** pop-up will be displayed.

| Console       Doc1270193710 - Supplier Registration Questionnaire       Immerenaining 364 days 20:58:44         Event Messages       Vou have submitted a response for this event. Thank you for participating.         Event Details       Response History         Response History       All Content         All Content       Name f         1       General Supplier         1       General Supplier         2       Vendor         1.1       Supplier Name 1         1.1       Supplier Name 2 (optional)         3       Bank Information         5       Certificate         1.6       Mant Eleptone numbers)         1.6       Mant Eleptone numbers)                                                                                                    | Ariba Sourcir                                        | ıg                       |                                                                                                    | Co      | ompany Settings <del>v</del> | Anina Azahar SA 🔻 | Feedback Help ▼           | Messages      |
|----------------------------------------------------------------------------------------------------|------------------------------------------------------|--------------------------|----------------------------------------------------------------------------------------------------|---------|------------------------------|-------------------|---------------------------|---------------|
| Console Doc1270193710 - Supplier Registration Questionnaire   Event Messages<br>Event Details<br>Response Team Vut have submitted a response for this event. Thank you for participating.   V Event Contents All Content   All Content Name f   1 General Supplier<br>Infin.   2 Vendor<br>Infin.   2 Vendor<br>Infin.   3 Bank Information<br>I.4. Supplier Name 1 (optional)<br>I.5. Soupplier Name 2 (optional)<br>I.5. Soupplier Name 2 (optional)<br>I.5. South y code (main and mobile telephone numbers)                                                                                                    | < Go back to Treasury Accounting a<br>TEST Dashboard | nd Financial Information | System-                                                                                                    |         |                              |                   | Desktop File Syn          | nc            |
| Event Messages<br>Event Details<br>Response Team     Vendor   1   1   1   1   1   1   1   1   1   1   1   1   1   1   1   1   1   1   1   1   1   1   1   1   1   1   1   1   1   1   1   1   1   1   1   1   1   1   1   1   1   1   1   1   1   1   1   1   1   1   1   1   1   1   1   1   1   1   1   1   1   1   1   1   1   1   1   1   1   1   1   1   1   1   1   1   1   1   1   1   1   1   1   1   1   1   1    1  <                                                                                                    | Console                                              | Doc12701                 | 193710 - Supplier Registration Questio                                                                                | onnaire |                              |                   | Time remainin<br>364 days | 9<br>20:58:44 |
| Response History   Response Team                                                                                                    | Event Messages<br>Event Details                      | You have submitted       | a response for this event. Thank you for participating.                                                               |         |                              |                   |                           |               |
| • Event Contents       All Content       Yu have already submitted a response for this event. Click OK if you would like to revise your response.       Image: Content of the sector of the sector o                            | Response History<br>Response Team                    |                          | ▲ Revise Response?                                                                                                    |         |                              |                   |                           |               |
| All Content       Name f       OK       Cancel         1       General Supplier<br>Inf                                                                                                    | ▼ Event Contents                                     | All Content              | All Content You have already submitted a response for this event. Click OK if you would like to revise your response. |         | ise.                         |                   |                           |               |
| Image: Second second second | All Content                                          | Name †                   |                                                                                                    | ОК      | Cancel                       |                   |                           |               |
| 2 Vendor<br>Identificatio     1.1 Supplier Name 1     MAMANFVNDY       3 Bank Information     1.2 Supplier Name 2 (optional)       5 Certificate     1.3 Supplier Name 4 (optional)       1.5 Country code (main and mobile telephone numbers)     BN       1.6 Main telephone number     8799791                                                                                                    | 1 General Supplier<br>Inf                            | ▼ 1 General Sup          |                                                                                                    |         |                              |                   |                           |               |
| 2     Vendor<br>Identificatio     1.2     Supplier Name 2 (optional)       3     Bank Information     1.3     Supplier Name 3 (optional)       5     Certificate     1.4     Supplier Name 4 ( optional)       1.5     Country code (main and mobile telephone numbers)     BN       1.6     Main telephone number     8799791                                                                                                    |                                                      | 1.1 Supplier             | Name 1                                                                                                    |         | MAMANEVN                     | DY                |                           | l             |
| 3 Bank Information     1.3 Supplier Name 3 (optional)       5 Certificate     1.4 Supplier Name 4 (optional)       1.5 Country code (main and mobile telephone numbers)     BN       1.6 Main telephone number     8799791                                                                                                    | 2 Vendor<br>Identificatio                            | 1.2 Supplier I           | Name 2 (optional)                                                                                                    |         |                              |                   |                           |               |
| 1.4 Supplier Name 4 (optional)       1.5 Country code (main and mobile telephone numbers)       1.6 Main telephone number                                                                                                    | 3 Bank Information                                   | 1.3 Supplier I           | Name 3 (optional)                                                                                                    |         |                              |                   |                           |               |
| 5 Certificate 1.5 Country code (main and mobile telephone numbers) BN 1.6 Main telephone number 8799791                                                                                                    | 5 Certificate                                        | 1.4 Supplier I           | Name 4 ( optional)                                                                                                    |         |                              |                   |                           |               |
| 1.6 Main telephone number 8799791                                                                                                    |                                                      | 1.5 Country of           | code (main and mobile telephone numbers)                                                                              |         | BN                           |                   |                           |               |
|                                                                                                    |                                                      | 1.6 Main tele            | phone number                                                                                                    |         | 8799791                      |                   |                           | <b>•</b>      |
|                                                                                                    |                                                      |                          |                                                                                                    |         |                              |                   |                           | <u> </u>      |

## Step 5: Click on **OK** button to proceed with updating contact or business information.

| Response Team             |                 | ▲ Revise Response?                                                                                        |              |
|---------------------------|-----------------|----------------------------------------------------------------------------------------------------|--------------|
| ▼ Event Contents          | All Content     | You have already submitted a response for this event. Click OK if you would like to revise your response. | <b>.</b>   × |
| All Content               | Name †          | ОК 5 илсе                                                                                                 |              |
| 1 General Supplier<br>Inf | ▼ 1 General Sup |                                                                                                    | Î III Î      |

## Outcome: Supplier Registration Questionnaire (editable fields) page will be displayed.

| Ariba Sourcir                                        | ng                                                                | Company Settings 🗸 Anina Azahar SA 🖌 Feedback Help 🖌 Messages |
|------------------------------------------------------|-------------------------------------------------------------------|---------------------------------------------------------------|
| < Go back to Treasury Accounting a<br>TEST Dashboard | nd Financial Information System-                                  | Desktop File Sync                                             |
| Console                                              | Doc1270 - Supplier Registration Questionnaire                     | D Time remaining 364 days 20:56:16                            |
| Event Messages<br>Event Details<br>Response History  | All Content                                                       | <b></b>                                                       |
| Response Team                                        | Name †                                                            |                                                               |
|                                                      | ▼ 1 General Supplier Information                                  |                                                               |
| ▼ Event Contents                                     | 1.1 Supplier Name 1                                               | *                                                             |
| All Content                                          | 1.2 Supplier Name 2 (optional)                                    |                                                               |
| 1 General Supplier<br>Inf                            | 1.3 Supplier Name 3 (optional)                                    |                                                               |
| 2 Vendor                                             | 1.4 Supplier Name 4 ( optional)                                   |                                                               |
| Identificatio                                        | 1.5. Country code (main and mobile telephone numbers)             | *                                                             |
| 3 Bank Information                                   | (*) indicates a required field                                    |                                                               |
| 5 Certificate                                        | Submit Entire Response         Reload Last Bid         Save draft | Compose Message Excel Import                                  |
|                                                      |                                                                   |                                                               |
|                                                      |                                                                   |                                                               |

**Note**: Vendor can navigate across multiple sections of the questionnaire by clicking on the respective tabs at the left of their screen.

| TEST                                                                 | Dashboard                 |                                                       |                                      |
|----------------------------------------------------------------------|---------------------------|-------------------------------------------------------|--------------------------------------|
| С                                                                    | onsole                    | Doc1270193710 - Supplier Registration Questionnaire   | Unite remaining<br>362 days 00:11:24 |
| Event Messages<br>Event Details<br>Response History<br>Response Team |                           | All Content                                           | -                                    |
|                                                                      |                           | Name 1                                                |                                      |
|                                                                      |                           | ▼ 1 General Supplier Information                      |                                      |
| •                                                                    | Event Contents            | 1.1 Supplier Name 1                                   | * MAMANFVNDY                         |
|                                                                      | All Content               | 1.2 Supplier Name 2 (optional)                        |                                      |
| te                                                                   | 1 General Supplier<br>Inf | 1.3 Supplier Name 3 (optional)                        |                                      |
|                                                                      | 2 Vendor                  | 1.4 Supplier Name 4 ( optional)                       |                                      |
|                                                                      | identificatio             | 1.5. Country code (main and mobile telephone numbers) | *                                    |
|                                                                      | 3 Bank Information        | (*) indicates a required field                        |                                      |
|                                                                      | 5 Certificate             | Submit Entire Response Reload Last Bid Save draft     | Compose Message Excel Import         |

Step 6: Click on **Submit Entire Response** button should the Vendor has performed all the necessary updates including upload of correct attachments (if applicable).

| 5 Certificate           G         Submit Entire Response         Reload Last Bid         Save draft         Compose Message         Excel Import | 3 Bank Information | (*) indicates a required field                                                                                 |
|----------------------------------------------------------------------------------------------------|--------------------|----------------------------------------------------------------------------------------------------|
|                                                                                                    | 5 Certificate      | Submit Entire Response         Reload Last Bid         Save draft         Compose Message         Excel Import |
|                                                                                                    |                    |                                                                                                    |

#### Outcome: Submission confirmation pop-up will be displayed.

| back to Treasury Accounting a     | IS and Financial Information System-       |                           | De                         | sktop File Sync                     |
|-----------------------------------|--------------------------------------------|---------------------------|----------------------------|-------------------------------------|
| Console                           | Doc1270193710 - Supplier R                 | egistration Questionnaire | G                          | Time remaining<br>364 days 19:54:29 |
| Event Messages<br>Event Details   | All Content                                |                           |                            | <b></b> ×                           |
| Response History<br>Response Team | Name 1                                     | _                         |                            |                                     |
|                                   | I General Supplier Information             | ✓ Submit this response?   |                            |                                     |
| Event Contents                    | 1.1 Supplier Name 1                        | Click OK to submit.       | IANFVNDY                   |                                     |
| All Content                       | 1.2 Supplier Name 2 (optional)             | OK Cancel                 |                            |                                     |
| 1 General Supplier<br>Inf         | 1.3 Supplier Name 3 (optional)             |                           |                            |                                     |
| 2 Vendor                          | 1.4 Supplier Name 4 ( optional)            |                           |                            |                                     |
| <sup>2</sup> Identificatio        | 1.5. Country code (main and mobile telepho | ne numbers) * RNI         | ~                          |                                     |
| 3 Bank Information                | (*) indicates a required                   | field                     |                            |                                     |
| 5 Certificate                     | Submit Entire Response                     | ad Last Bid Save draft Co | mpose Message Excel Import |                                     |

## Step 7: Click on **OK** button to proceed.

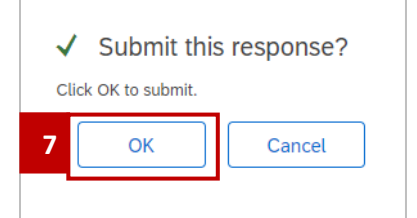

SUPPLIER (VENDOR)

## Outcome: Information update (revised response) has been submitted for approval.

| Ariba Sourcir                                        | ng                                                                                               | 🗰 Company Settings 🕶 Anina Azahar SA 🔻 Feedback Help 🔻 |  |
|------------------------------------------------------|--------------------------------------------------------------------------------------------------|--------------------------------------------------------|--|
| < Go back to Treasury Accounting a<br>TEST Dashboard | nd Financial Information System-                                                                 | Desktop File Sync                                      |  |
| Console                                              | Doc1270193710 - Supplier Registration Questionnaire                                              | E Time remaining 362 days 00:09:16                     |  |
| Event Messages<br>Event Details                      | $\checkmark$ Your revised response has been submitted. Thank you for participating in the event. |                                                        |  |
| Response History<br>Response Team                    | All Content                                                                                      |                                                        |  |
| ▼ Event Contents                                     |                                                                                                  |                                                        |  |
|                                                      | Name T                                                                                           |                                                        |  |
| All Content                                          | ▼ 1 General Supplier Information                                                                 |                                                        |  |
| General Supplier                                     | 1.1 Supplier Name 1                                                                              | MAMANFVNDY                                             |  |
| Int                                                  | 1.2 Supplier Name 2 (optional)                                                                   |                                                        |  |
| 2 Vendor<br>Identificatio                            | 1.3 Supplier Name 3 (optional)                                                                   |                                                        |  |
|                                                      | 1.4 Supplier Name 4 ( optional)                                                                  |                                                        |  |
| 3 Bank Information                                   | 1.5 Country code (main and mobile telephone numbers)                                             | BN                                                     |  |
| 5 Certificate                                        | 1.6 Main telephone number                                                                        | 8799791                                                |  |
|                                                      | Compose Message                                                                                  |                                                        |  |

#### 3.1.8 Supplier Certification – Certificates

Vendor primary contact will receive an email notification informing that there is questionnaire sent to be completed. Vendor must have relevant certificates to be eligible for participating in sourcing events in Government Vendor Portal (GVP) such as Request For Proposal (RFP) for quotations, proposals or tenders.

MOFE Treasury Department will send Standard Certificates Questionnaire to respective Vendors to be completed. Following are some of certifications available in the questionnaire.

- Brunei Halal Certificate,
- ISO 31000 (Risk Management) Certificate,
- Sijil Pendaftaran Kontraktor dan Pembekalan from Ministry of Development (MOD).

| User Role | Supplier (Vendor)                                               |
|-----------|-----------------------------------------------------------------|
| Link      | http://supplier.ariba.com/ (Ariba Proposals and Questionnaires) |

#### Step 1: Login to **Supplier Business Network** account from Internet browser.

Note:

- Enter Username (in email format) and Password of respective GVP supplier account.
- The login information (username and password) is the same as when vendor created their supplier account prior to completing Supplier Registration Questionnaire.
- Internet browsers such as Google Chrome, Microsoft Edge and Mozilla Firefox.

| Business Network -                                               | ■                                                                                                    |
|------------------------------------------------------------------|----------------------------------------------------------------------------------------------------|
|                                                                  |                                                                                                    |
| Supplier sign-in       Username       Next       Forgot username | SAP Business Network for suppliers webinars<br>Register or access on-demand webinars<br>specifically designed for suppliers to support<br>them on their journey. These cover a range of<br>topics, across the various regions, and are<br>relevant to both Enterprise and Standard<br>accounts. |
| New to SAP Business Network?<br>Register Now or Learn more       | • • • •                                                                                                    |
| Supported browsers and plugins                                   | >                                                                                                    |

**TAFIS – USER GUIDE SUPPLIER (VENDOR)** 

#### Outcome: Dashboard (Homepage) will be displayed.

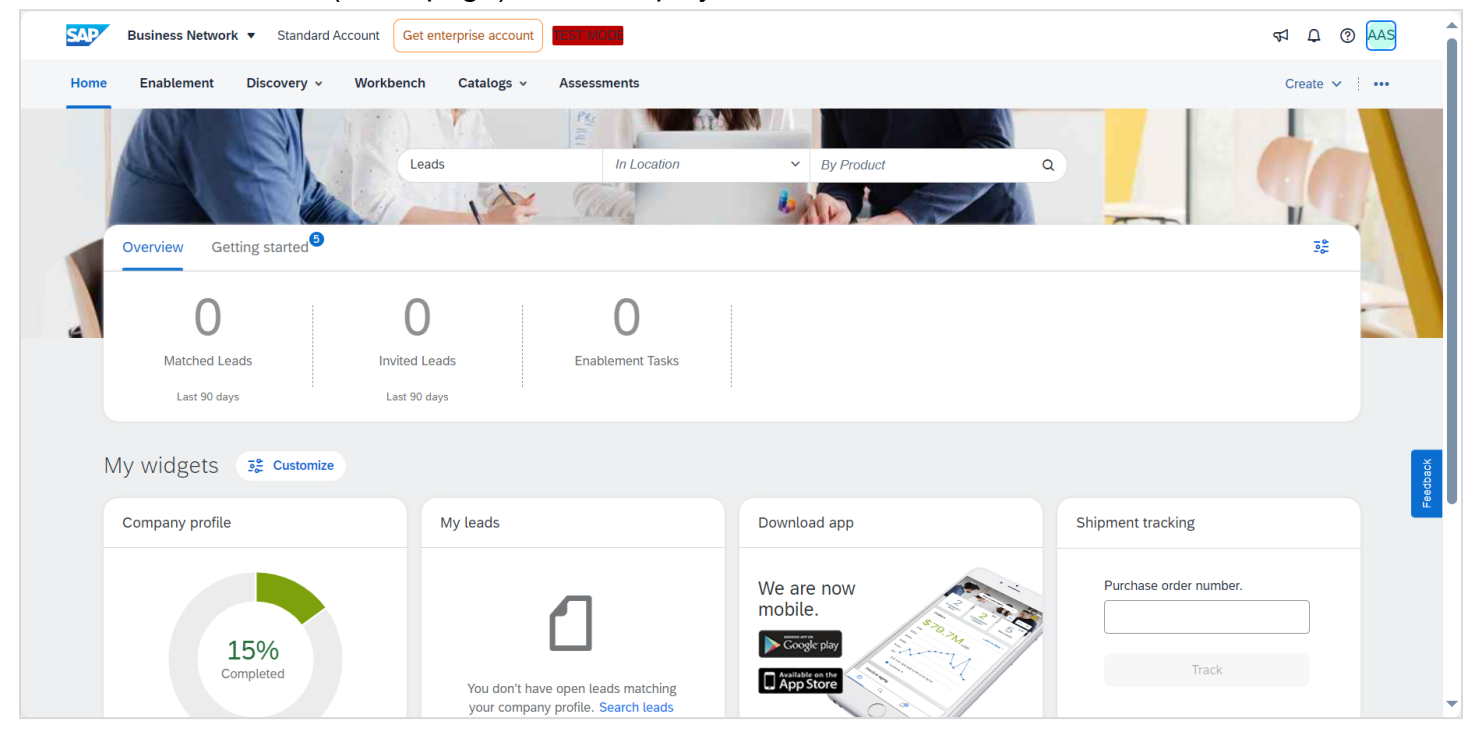

#### Step 2: Click on dropdown button to select Ariba Proposals & Questionnaire page.

| SAP  | Business Network   Standard      | Account Get enterprise account | TEST MODE   |
|------|----------------------------------|--------------------------------|-------------|
| Home | SAP Business Network Discovery   | Workbench Catalogs ~           | Assessments |
|      | Ariba Proposals & Questionnaires | 2                              | 14          |
|      | Ariba Contract Management        | Leads                          | In Location |
|      | SAP Business Network             | ALL SAV                        | Carlos      |

**TAFIS – USER GUIDE** SUPPLIER (VENDOR)

### Outcome: SAP Ariba Proposals & Questionnaire page will be displayed.

| Ariba Proposals and Questionnaires | TEST MO                       | DDE                                                         |                                                                                  |                                                                                                    | Ę                  | ? ? A     | S |
|------------------------------------|-------------------------------|-------------------------------------------------------------|----------------------------------------------------------------------------------|----------------------------------------------------------------------------------------------------|--------------------|-----------|---|
| MORE                               |                               |                                                             |                                                                                  |                                                                                                    |                    |           |   |
| There are no matched postings.     | Welcom<br>class su<br>adminis | e to the <b>Ariba</b><br>ppliers who a<br>ters this site ii | Spend Management site<br>re market leaders in qual<br>n an effort to ensure marl | <ol> <li>This site assists in identifying w<br/>lity, service, and cost. Ariba, Inc.<br/>ket integrity.</li> </ol> | ord                | <b>FI</b> | 5 |
|                                    | Home                          |                                                             |                                                                                  |                                                                                                    |                    |           |   |
|                                    | Events                        |                                                             |                                                                                  |                                                                                                    |                    |           |   |
|                                    | Title                         | ID                                                          | End Time ↓                                                                       | Event Type                                                                                                    | Participated       |           |   |
|                                    |                               |                                                             |                                                                                  | No items                                                                                                    |                    |           |   |
|                                    | Registrat                     | ion Questi                                                  | ionnaires                                                                        |                                                                                                    |                    |           |   |
|                                    | Title                         |                                                             |                                                                                  | ID                                                                                                    | End Time ↓         | Status    |   |
|                                    | ▼ Status                      | s: Completed                                                | (1)                                                                              |                                                                                                    |                    |           |   |
|                                    | Supplier Re                   | egistration Qu                                              | estionnaire                                                                      | Doc1270193710                                                                                                    | 9/20/2024 10:46 AM | Registere | d |
|                                    | Qualificat                    | tion Quest                                                  | tionnaires                                                                       |                                                                                                    |                    |           |   |

Step 3: Scroll down the page and under Questionnaires section, click on Standard Certificates Questionnaire.

| Events                                            |            |
|---------------------------------------------------|------------|
| Title                                             | ID         |
| ► Status: Completed (85)                          |            |
| <ul> <li>Status: Pending Selection (8)</li> </ul> |            |
| Registration Questionnaires                       |            |
| Title                                             |            |
| ▼ Status: Open (1)                                |            |
| Supplier Registration Questionnaire               |            |
| Qualification Questionnaires                      |            |
| Title                                             | ID         |
| ▼ Status: Completed (1)                           |            |
| Supplier Qualification                            | Doc9733652 |
| Questionnaires                                    |            |
| Title                                             |            |
| ▼ Status: Open (1)                                |            |
| Standards Certificates Questionnaire 3            |            |
| Certificates                                      |            |
|                                                   | `          |

**SUPPLIER (VENDOR)** 

## Outcome: Console (Standards Certificates Questionnaire) page will be displayed.

| Ariba Sour                                          | cing                                                                                                    | Help 🔻 Messages >> |
|-----------------------------------------------------|----------------------------------------------------------------------------------------------------|--------------------|
| Go back to Treasury Account<br>ystem-TEST Dashboard | ing and Financial Information                                                                                                    | Desktop File Sync  |
| Console                                             | Doc1061806097 - Standards Certificates Questionnaire                                                                                                  | O0:27:52           |
| Event Messages<br>Event Details<br>Pesponse History | All Content                                                                                                    | <b></b> ×          |
| Response Team                                       | Name †                                                                                                    |                    |
|                                                     | 1 Is your organization ISO 9001 (Quality Management) certified? If yes, please provide details of your certification                                  | * Unspecified 🗸 💧  |
| Event Contents                                      | 2 Is your organization ISO 13485 (Quality Management - Medical Devices) certified? If yes, please provide details of your certification               | * Unspecified ~    |
| All Content                                         | 3 Is your organization ISO 14001 (Environmental Management) certified? If yes, please provide details of your certification                           | * Unspecified ~    |
|                                                     | 4 Is your organization ISO 17025 (Competence Of Testing And Calibration Laboratories) certified? If yes, please provide details of your certification | * Unspecified V    |
|                                                     | 5 Is your organization ISO 20000 (Information Technology - Service Management) certified? If yes, please provide details of your certification        | * Unspecified V    |
|                                                     | 6 Is your organization ISO 27001 (Information Technology - Security Techniques) certified? If yes, please provide details of your certification       | * Unspecified V    |
|                                                     | (*) indicates a required field                                                                                                    |                    |
|                                                     | Submit Entire Response         Save draft         Compose Message         Excel Import                                                                |                    |
|                                                     |                                                                                                    |                    |
|                                                     |                                                                                                    |                    |

## Step 4: Click on **dropdown** button to expand the certificate list.

| Ariba Sourcir                                               | ng                                                   | Company Settings <del>v</del> | Lee Ang <del>v</del> | Feedback | Help <del>▼</del> | Messages >            | »           | Î |
|-------------------------------------------------------------|------------------------------------------------------|-------------------------------|----------------------|----------|-------------------|-----------------------|-------------|---|
| < Go back to Treasury Accounting a<br>System-TEST Dashboard | nd Financial Information                             |                               |                      |          | Desktop File      | e Sync                |             | 1 |
| Console                                                     | Doc1061806097 - Standards Certificates Questionnaire |                               |                      |          | Ŀ                 | ) Time remain 00:27:5 | ining<br>52 |   |
| Event Messages<br>Event Details                             | All Content                                          |                               |                      |          |                   | =                     | ≽           | 4 |
| Response Team                                               | Name †                                               |                               |                      |          |                   |                       |             |   |

## Outcome: List of Certificates will be expanded.

| Event messages   |                                                                                                    |                 |
|------------------|----------------------------------------------------------------------------------------------------|-----------------|
| Event Details    | All Content                                                                                                    | <b></b>         |
| Response Team    | Name †                                                                                                    |                 |
|                  | 1 Is your organization ISO 9001 (Quality Management) certified? If yes, please provide details of your certification                                                                | * Unspecified 🗸 |
| ▼ Event Contents | 2 Is your organization ISO 13485 (Quality Management - Medical Devices) certified? If yes, please provide details of your certification                                             | * Unspecified 🗸 |
| All Content      | 3 Is your organization ISO 14001 (Environmental Management) certified? If yes, please provide details of your certification                                                         | * Unspecified 🗸 |
|                  | 4 Is your organization ISO 17025 (Competence Of Testing And Calibration Laboratories) certified? If yes, please provide details of your certification                               | * Unspecified 🗸 |
|                  | 5 Is your organization ISO 20000 (Information Technology - Service Management) certified? If yes, please provide details of your certification                                      | * Unspecified 🗸 |
|                  | 6 Is your organization ISO 27001 (Information Technology - Security Techniques) certified? If yes, please provide details of your certification                                     | * Unspecified 🗸 |
|                  | 7 Is your organization ISO 31000 (Risk Management certified? If yes, please provide details of your certification                                                                   | * Unspecified 🗸 |
|                  | 8 Is your organization ISO 50001 (Energy Management) certified? If yes, please provide details of your certification                                                                | * Unspecified 🗸 |
|                  | 9 Is your organization Sijil Pendaftaran Kontraktor dan Pembekalan from Ministry of Development certified? If yes, please provide details of your certification                     | * Unspecified 🗸 |
|                  | 10 Is your organization Brunei Halal certified? If yes, please provide details of your certification                                                                                | * Unspecified 🗸 |
|                  | 11 Is your organization Brunei Darussalam Medicines Control Authority (BDMCA) certified? If yes, please provide details of your certification                                       | * Unspecified 🗸 |
|                  | 12 Is your organization Radiation License from SHENA certified? If yes, please provide details of your certification                                                                | * Unspecified 🗸 |
|                  | 13 Is your organization Brunei Darussalam Board of Architects, Professional Engineers & Quantity Surveyors (BAPEQS) certified? If yes, please provide details of your certification | * Unspecified 🗸 |
|                  | 4.4. In your promination Takuma Amonah Delrario Desistration partitied? If you, plagon provide details of your partitiontion                                                        | * Unanasified   |
|                  | (*) indicates a required field                                                                                                    |                 |

Step 5: Scroll through the list and **identify** the relevant certificate (if applicable).

#### Step 6: For irrelevant certificates, Vendor can select from dropdown button to change Unspecified to No.

| Response Team  | Name 1<br>1 is your organization iso boot (Quality management) certineu : ir yes, prease provide details or your certinication                                                      | NO       | ~ ]      |   |   |  |
|----------------|----------------------------------------------------------------------------------------------------|----------|----------|---|---|--|
| Event Contents | 2 Is your organization ISO 13485 (Quality Management - Medical Devices) certified? If yes, please provide details of your certification                                             | * No     | ~        |   | _ |  |
| All Contont    | 3 Is your organization ISO 14001 (Environmental Management) certified? If yes, please provide details of your certification                                                         | * No     | ~        |   |   |  |
| Au Content     | 4 Is your organization ISO 17025 (Competence Of Testing And Calibration Laboratories) certified? If yes, please provide details of your certification                               | * No     | ~        |   |   |  |
|                | 5 Is your organization ISO 20000 (Information Technology - Service Management) certified? If yes, please provide details of your certification                                      | * No     | ~        |   |   |  |
|                | 6 Is your organization ISO 27001 (Information Technology - Security Techniques) certified? If yes, please provide details of your certification                                     | * No     | ~        |   |   |  |
|                | 7 Is your organization ISO 31000 (Risk Management certified? If yes, please provide details of your certification                                                                   | * No     | ~        |   |   |  |
|                | 8 Is your organization ISO 50001 (Energy Management) certified? If yes, please provide details of your certification *                                                              |          |          |   |   |  |
|                | 9 Is your organization Sijil Pendaftaran Kontraktor dan Pembekalan from Ministry of Development certified? If yes, please provide details of your certification                     | * No     | ~        | - |   |  |
|                | 10 Is your organization Brunei Halal certified? If yes, please provide details of your certification                                                                                | * Unspec | ified 🗸  |   |   |  |
|                | 11 Is your organization Brunei Darussalam Medicines Control Authority (BDMCA) certified? If yes, please provide details of your certification                                       | * No     | ~        | Ē |   |  |
|                | 12 Is your organization Radiation License from SHENA certified? If yes, please provide details of your certification                                                                | * No     | ~        |   |   |  |
|                | 13 Is your organization Brunei Darussalam Board of Architects, Professional Engineers & Quantity Surveyors (BAPEQS) certified? If yes, please provide details of your certification | * No     | ~        |   |   |  |
|                | 14 Is your organization Tabung Amanah Pekerja Registration certified? If yes, please provide details of your certification                                                          | * No     | ~        | Ļ |   |  |
|                | (*) indicates a required field                                                                                                    |          | <b>,</b> |   |   |  |
|                | Submit Entire Response         Save draft         Compose Message         Excel Import                                                                                              |          |          |   |   |  |

Step 7: Vendor can select 'Yes' for relevant certificates.

Step 8: Vendor must provide the certificate information and softcopy attachment as supporting document via **Details** button.

| 9 Is your organization Sijil Pendaftaran Kontraktor dan Pembekalan from Ministry of Development certified? If yes, please provide details * No 🗸                                              |      |
|----------------------------------------------------------------------------------------------------|------|
| 10 Is your organization Brunei Halal certified? If yes, please provide details of your certification 7 Yes 🗸 Deta                                                                             | ails |
| 11 Is your organization Brunei Darussalam Medicines Control Authority (BDMCA) certified? If yes, please provide details of your No 🗸                                                          | -    |
| 12 Is your organization Radiation License from SHENA certified? If yes, please provide details of your certification * No 🗸                                                                   |      |
| 13 Is your organization Brunei Darussalam Board of Architects, Professional Engineers & Quantity Surveyors (BAPEQS) certified? If yes,<br>please provide details of your certification * No V |      |
| 14 Is your organization Tabung Amanah Pekerja Registration certified? If yes, please provide details of your certification * No 🗸                                                             | Ļ    |
| (*) indicates a required field                                                                                                    | •    |
| Submit Entire Response         Save draft         Compose Message         Excel Import                                                                                                    |      |

## Outcome: Certificate questionnaire pop-up will be displayed.

| te your economication ICO 1703C /Compatibles COl Testion and Collibustion Extension) sortificada If you alcose provide details of your | No  | ~      |         | ^ |
|----------------------------------------------------------------------------------------------------|-----|--------|---------|---|
| 10 Is your organization Brunei Halal certified? If yes, please provide details of your certification                                   | No  | ~      |         |   |
| Enter details for Certificate. Enter the location of a file to add as an Attachment. To search for a More                              | No  | ~      |         |   |
| Certificate Type: Brunei Halal Certificate                                                                                             | No  | ~      |         |   |
| Issuer: *                                                                                                    | No  | $\sim$ |         |   |
| Year of Publication: *                                                                                                    | No  | $\sim$ |         |   |
| Certificate Number: *                                                                                                    | Yes | ~      | Details |   |
| Certificate Location: *                                                                                                    | No  | ~      |         |   |
| Effective Date: *                                                                                                    | No  | ~      |         |   |
| Expiration Date: *                                                                                                    | No  | ~      |         |   |
| Attachment: * Choose File No file chosen                                                                                               | No  | ~      |         |   |
| Or drop file here                                                                                                    |     |        | •       |   |
| Description:                                                                                                    |     |        |         |   |
|                                                                                                    |     |        |         |   |
|                                                                                                    |     |        |         |   |
|                                                                                                    |     |        |         |   |
| SAD Ariba                                                                                                    |     |        |         | - |

#### Step 9: Vendor can complete the following fields.

| FIELD                | DESCRIPTION                          |
|----------------------|--------------------------------------|
| lssuer               | Certificate issuer.                  |
| Year of Publication  | Year of certificate published.       |
| Certificate Number   | Certificate unique number.           |
| Certificate Location | Certificate location.                |
| Effective Date       | Effective start date of certificate. |
| Expiration Date      | Expiry date of certificate.          |
| Description          | Brief description of certificate.    |

| TAFIS – USER GUIDE<br>SUPPLIER (VENDOR)   |                                                                  |                 |                      | 0000<br>0000<br>0000 |          |
|-------------------------------------------|------------------------------------------------------------------|-----------------|----------------------|----------------------|----------|
| Enter details for <b>Certificate</b> . En | ter the location of a file to add as an Attachment. To search fo | ora <i>More</i> | No v                 |                      | <b>^</b> |
| Certificate Type:                         | Brunei Halal Certificate 9                                       |                 | No 🗸                 |                      |          |
| Issuer: *                                 | Brunei Halal Sdn Bhd (SAMPLE)                                    |                 | No 🗸                 |                      |          |
| Year of Publication: *                    | 2024                                                             |                 | No v                 |                      |          |
| Certificate Number: *                     | 01                                                               |                 | Yes 🗸                | Details              |          |
| Certificate Location: *                   | Bandar Seri Begawan                                              |                 | No v                 |                      |          |
| Effective Date: *                         | Sat, 30 Mar, 2024                                                |                 | No v                 |                      |          |
| Expiration Date: *                        | Sat, 29 Mar, 2025                                                |                 | No v                 |                      |          |
| Attachment: *                             | 2 [SAMPLE] Certificates.pdf Delete                               |                 | No v                 |                      | ļ        |
|                                           | Choose File No file chosen                                       |                 |                      | •                    |          |
|                                           | [SAMPLE] Certificates.pdf                                        |                 |                      |                      |          |
|                                           | Description:                                                     |                 |                      |                      |          |
|                                           | Relevant Certificate attached to as supporting documentation.    |                 |                      |                      |          |
| SAP Ariba                                 |                                                                  |                 | 9 Ariba Inc Altricht |                      |          |
| SAF DUSINESS NELWORK PITYONS              |                                                                  | OK Cancel       | o Anda, me. Au right |                      |          |

Step 10: Vendor can **either drag and drop** the supporting documentation file **(e.g. Certificate) or** click on the **choose file button** to select the file from their device.

Step 11: Click on **OK** button.

|                              | Attachment: * 🔁 [SAMPLE] Certificates.pdf Delete              | No V                               |
|------------------------------|---------------------------------------------------------------|------------------------------------|
|                              | Choose File No file chosen<br>[SAMPLE] Certificates.pdf       | 4                                  |
|                              | Description:                                                  |                                    |
|                              | Relevant Certificate attached to as supporting documentation. |                                    |
| SAP Ariba                    |                                                               |                                    |
| SAP Business Network Privacy | 11 ок                                                         | 9 Ariba, Inc. All rights reserved. |

Outcome: Console (Standards Certificates Questionnaire) page will be displayed.

| 10 Is your organization Brunei Halal certified? If yes, please provide details of your certification                                                                                 | * Yes | ✓ Details |
|----------------------------------------------------------------------------------------------------|-------|-----------|
| 11. Is your organization Brunei Darussalam Medicines Control Authority (BDMCA) certified? If yes, please provide details of your certification                                       |       |           |
| 12 Is your organization Radiation License from SHENA certified? If yes, please provide details of your certification                                                                 | * No  | ~         |
| 1.3 Is your organization Brunei Darussalam Board of Architects, Professional Engineers & Quantity Surveyors (BAPEQS) certified? If yes, please provide details of your certification | * No  | ~         |
| 14 Is your organization Tabung Amanah Pekerja Registration certified? If yes, please provide details of your certification                                                           | * No  | ✓         |
| (*) indicates a required field                                                                                                    |       |           |
| Submit Entire Response         Save draft         Compose Message         Excel Import                                                                                               |       |           |
|                                                                                                    |       |           |

SUPPLIER (VENDOR)

## Step 12: Click on **Submit Entire Response** button.

|    | 10 Is your organization Brunei Halal certified? If yes, please provide details of your certification                                                                                   | * | Yes | ~ | Details |
|----|----------------------------------------------------------------------------------------------------|---|-----|---|---------|
|    | 11 Is your organization Brunei Darussalam Medicines Control Authority (BDMCA) certified? If yes, please provide details of your certification                                          | * | No  | ~ |         |
|    | 12 Is your organization Radiation License from SHENA certified? If yes, please provide details of your certification                                                                   | * | No  | ~ |         |
|    | 13 Is your organization Brunei Darussalam Board of Architects, Professional Engineers & Quantity Surveyors (BAPEQS) certified? If yes,<br>please provide details of your certification | * | No  | ~ |         |
|    | 14 Is your organization Tabung Amanah Pekerja Registration certified? If yes, please provide details of your certification                                                             | * | No  | ~ |         |
|    | (*) indicates a required field                                                                                                    |   |     |   | •       |
| 12 | Submit Entire Response         Save draft         Compose Message         Excel Import                                                                                                 |   |     |   |         |
|    |                                                                                                    |   |     |   |         |

## Outcome: **Submission confirmation** pop-up will be displayed.

| Ariba Sourc                                               | ing 🔛 Company Settings 🗸                                                                                                    | Lee Ang 🔻 🛛 Feedback Help 🔻 | Messages » |
|-----------------------------------------------------------|----------------------------------------------------------------------------------------------------|-----------------------------|------------|
| < Go back to Treasury Accounting<br>System-TEST Dashboard | g and Financial Information                                                                                                    | Desktop Fit                 | e Sync     |
| Console                                                   | Doc1061806097 - Standards Certificates Questionnaire                                                                                            | G                           | 00:06:22   |
| Event Messages<br>Event Details<br>Response History       | All Content                                                                                                    |                             |            |
| Response Team                                             | Name 1 // / / / / / / / / / / / / / / / / /                                                                                                     | 140                         |            |
| ▼ Event Contents                                          | 2 Is your organization ISO 13485 (Quality ✓ Submit this response? ase provide details of y                                                      | your certification          |            |
| All Content                                               | Click OK to submit.                                                                                                    | ation * No                  | ~          |
|                                                           | 4 Is your organization ISO 17025 (Compet OK Cancel d? If yes, please provide certification                                                      | te details of your * No     |            |
|                                                           | 5 Is your organization ISO 20000 (Informa es, please provide det certification                                                                  | ails of your * No           | ~          |
|                                                           | 6 Is your organization ISO 27001 (Information Technology - Security Techniques) certified? If yes, please provide deta certification            | ils of your * No            |            |
|                                                           | 7 Is your organization ISO 31000 (Risk Management certified? If yes, please provide details of your certification                               | * No                        | ~          |
|                                                           | 8 Is your organization ISO 50001 (Energy Management) certified? If yes, please provide details of your certification                            | * No                        | ~          |
|                                                           | 9 Is your organization Sijil Pendaftaran Kontraktor dan Pembekalan from Ministry of Development certified? If yes, ple<br>of your certification | ase provide details * No    | ~          |
|                                                           | 10 Is your organization Brunei Halal certified? If yes, please provide details of your certification                                            | * Yes                       | ✓ Details  |
|                                                           | 11 Is your organization Brunei Darussalam Medicines Control Authority (BDMCA) certified? If yes, please provide deta<br>certification           | ils of your * No            | ~          |

# Step 13: Click on $\boldsymbol{\mathsf{OK}}$ button to proceed.

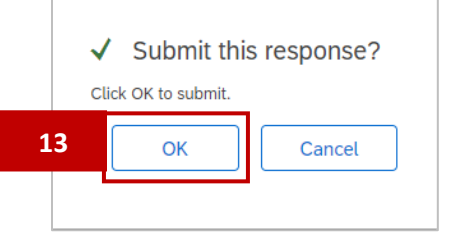

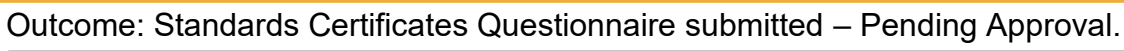

| Ariba Sourci                                              | iba Sourcing 🗰 Company Settings 🗸 Lee Ang 🗸 Feedback Help 🗸 Messages 🗴 |  |  |  | Messages >> |              |
|-----------------------------------------------------------|------------------------------------------------------------------------|--|--|--|-------------|--------------|
| < Go back to Treasury Accounting<br>System-TEST Dashboard | and Financial Information                                              |  |  |  | Desktop Fil | e Sync       |
| Console                                                   | Doc1061806097 - Standards Certificates Questionnaire                   |  |  |  | Pend        | ing Approval |
| Event Messages<br>Event Details                           | You have submitted a response to the questionnaire.                    |  |  |  |             |              |
| Response History<br>Response Team                         |                                                                        |  |  |  |             |              |
|                                                           | All Content                                                            |  |  |  |             |              |

## Once the questionnaire is approved, the certificates will be listed under Certificates section.

| Certificates             |
|--------------------------|
| Certificate Info         |
| Brunei Halal Certificate |
|                          |

4. References

4.1 Bank Key

Vendor must ensure their **Bank Key** is **correct** when completing their Supplier Registration Questionnaire.

**Note**: Vendor can access Government Vendor Portal (GVP) website from any internet browser and open the **References** section to view the Bank Key List. The list would be updated periodically when deemed necessary.

Link: https://www.tafis.gov.bn/reference.html

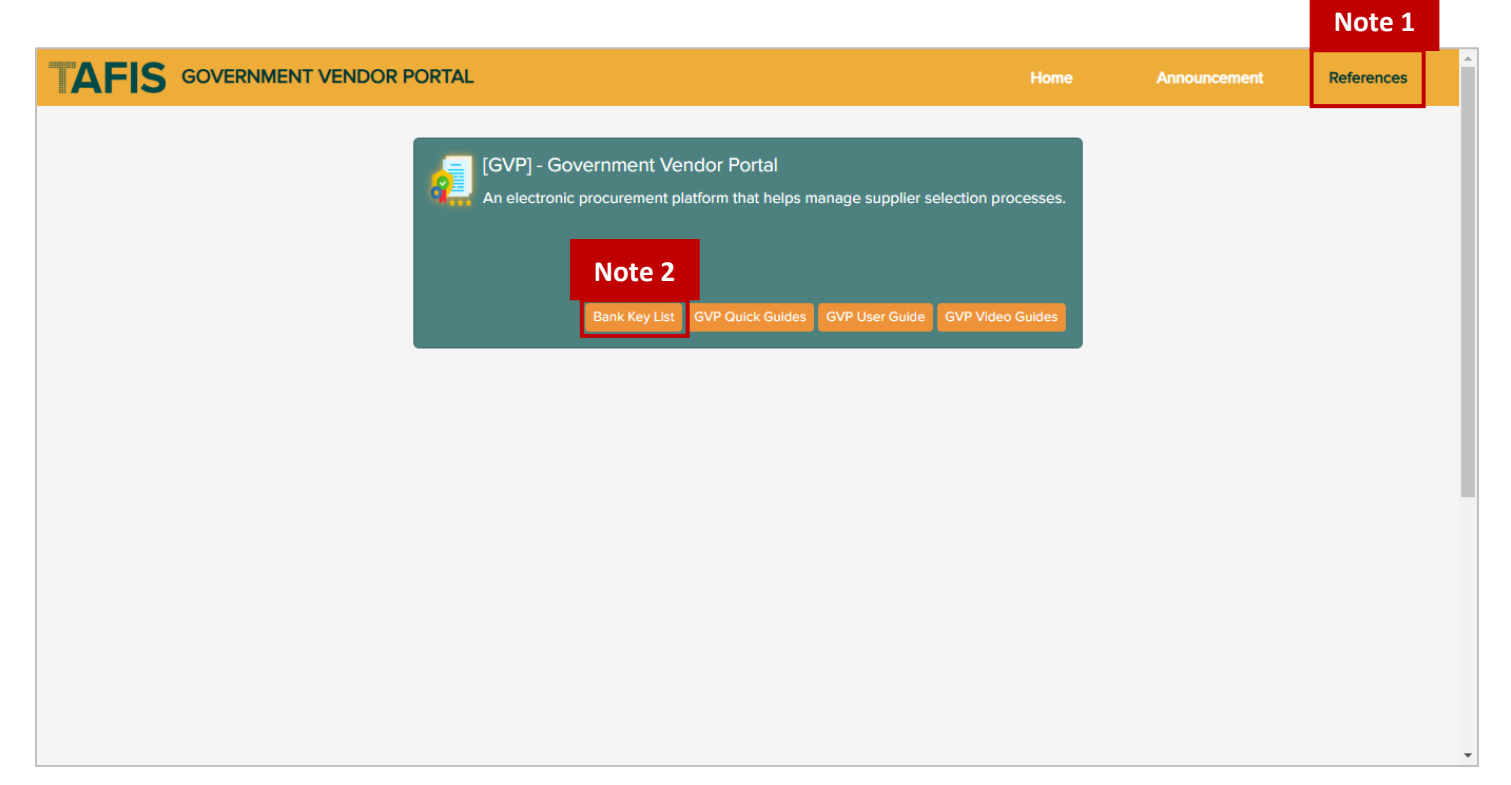
SUPPLIER (VENDOR)

| Bank Key Lists                                      | Note 3 |
|-----------------------------------------------------|--------|
| Bank Key List                                       | ^      |
| <ul> <li>BANK KEYS<br/>LIST_v1.0_2024121</li> </ul> | 2      |
|                                                     |        |
|                                                     |        |
|                                                     |        |
|                                                     |        |
|                                                     |        |
|                                                     |        |
|                                                     |        |
|                                                     |        |

SUPPLIER (VENDOR)

## 4.1.1 Bank Keys – Domestic

#### Below is the list of **Domestic Bank Keys**.

| BANK KEY | BANK NAME                    |  |  |
|----------|------------------------------|--|--|
| BBB      | Baiduri Bank Brunei          |  |  |
| BIBD     | Bank Islam Brunei Darussalam |  |  |
| BOC      | Bank Of China                |  |  |
| MAYBANK  | Maybank                      |  |  |
| RHB      | RHB Bank                     |  |  |
| SCB      | Standard Chartered Bank      |  |  |
| TAIB     | Tabung Amanah Islam Brunei   |  |  |
| UOB      | UOB Bank                     |  |  |

| =                                                                                                    | Select a Bank (1) 8 Entries found X |                               |                                |                              |  |  |  |  |
|----------------------------------------------------------------------------------------------------|-------------------------------------|-------------------------------|--------------------------------|------------------------------|--|--|--|--|
| Re                                                                                                    | Restrictions                        |                               |                                |                              |  |  |  |  |
| <ul> <li>Image: A state of the state of the state of</li></ul> |                                     |                               |                                |                              |  |  |  |  |
| C/R                                                                                                    | Bank Key                            | Name of Financial Institution | Street and House Number        | City                         |  |  |  |  |
| BN                                                                                                    | BBB                                 | Bank Baiduri-Brunei           | 145 Jln Pemancha               | Bandar Seri B                |  |  |  |  |
| BN                                                                                                    | BIBD                                | Bank Islam Brunei Darusalam   | Lot.159 Jln.Pemancha           | Bandar Seri B                |  |  |  |  |
| BN                                                                                                    | BOC                                 | Bank Of China                 | Simpang 22 Jalan Dato Ratna    | Bandar Seri B                |  |  |  |  |
| BN                                                                                                    | MAYBANK                             | Maybank                       | Kiarong Sentral, Unit 5, Simpa | Bandar Seri B                |  |  |  |  |
| BN                                                                                                    | RHB                                 | RHB Bank                      | Unit F & G, Arches, JI Pasar B | Bandar Seri B                |  |  |  |  |
| BN                                                                                                    | SCB                                 | Bank Standard Chartered       | Main Office, 51-55, Jln Sultan | Bandar Seri B                |  |  |  |  |
| BN                                                                                                    | TAIB                                | Tabung Amanah Islam Brunei    | Jln Sultan Omar Ali Saifuddien | Bandar Seri B                |  |  |  |  |
| BN                                                                                                    | UOB                                 | UOB Bank                      | Unit 10 Bangunan D'Amin Jaya L | . <mark>Bandar Seri B</mark> |  |  |  |  |

#### Note: The following are brief description of certain Bank Information fields.

| FIELD                  | DESCRIPTION                                                             |
|------------------------|-------------------------------------------------------------------------|
| Bank Key / ABA Routing | Bank Key is a mandatory and unique key for banks especially domestic    |
| Number                 | banks. (Mandatory for domestic banks)                                   |
|                        | ABA Routing Number is similar to Bank Key but it is mainly used by      |
|                        | overseas banks such as those from US.                                   |
| IBAN Number            | IBAN Number is a system for identifying bank accounts across national   |
|                        | borders. (Optional – Not required for domestic banks).                  |
| SWIFT Code             | Society of Worldwide Interbank Financial Telecommunication (SWIFT)      |
|                        | is an 8-to-11-character code, also known as Bank Identifier Code (BIC). |
|                        | Each bank has a unique SWIFT code indicating its name, location, and    |
|                        | branch. (Optional – Not required for domestic banks).                   |
| Bank Control Key       | Specifies the type of the supplier bank account. (Not required for      |
|                        | domestic banks).                                                        |

## 4.1.2 Bank Keys – Overseas

## Below is the list of **Overseas Bank Keys**.

| Country /<br>Region<br>Key of<br>Bank | Bank Key<br>ID | SWIFT CODE           | BANK ACCOUNT<br>NUMBER<br>(SAMPLE) | BANK NAME                      |
|---------------------------------------|----------------|----------------------|------------------------------------|--------------------------------|
| AE                                    | HANAE          | SWIFT:HANYUS33XXX    | 21920430333118045                  | HABIB BANK AG ZURICH.          |
| AE                                    | EBIAE          | SWIFT: EBILAEAD      | 1021066499902                      | EMIRATES BANK INTERNATIONAL    |
| AE                                    | SCBAE          | SWIFT: SCBLAEADXX    | 01207866801                        | NOT FOUND                      |
| AE                                    | NCBAE          | SA131000006251161100 | NCBKSAJE                           | NATIONAL COMMERCIAL BANK (NCB) |
| AE                                    | BBMAE          | BANK CODE: BBMEAEAD  | 022-386742-100                     | HSBC BANK MIDDLE EAST LIMITED  |
| AE                                    | ADCAE          | SWIFT: ADCBAEAA      | 652668193001                       | ABU DHABI COMMERCIAL BANK      |
| AE                                    | NBSAE          | SWIFT: NBSHAEAS      | 0047-350646-001                    | SHARJAH ISLAMIC BANK           |
| AE                                    | ABDAE          | BRANCH: AL AIN       | 22304289                           | ABU DHABI ISLAMIC BANK         |
| AR                                    | NACAR          | SWIFT: NACNARBA      | 2542/80                            | BANCO DE LA NACION ARGENTINA   |
| AT                                    | BKAAT          | SWIFT: BKAUATWWXXX   | 04884350200                        | UNICREDIT BANK AUSTRIA AG      |
| AU                                    | NATAU          | SWIFT: NATAAU3304B   | 438776612                          | NATIONAL AUSTRALIA BANK        |
| AU                                    | CTBAU          | SWIFT: CTBAAU2S      | 10010887                           | COMMONWEALTH BANK OF AUSTRALIA |
| FR                                    | SOGFR          | SWIFT: SOGEFRPP      | 00051779883                        | KEBHANA BANK                   |
| FR                                    | SHBFR          | IBN: FR08 3000202549 | 00 0000 1583 H37                   | SHIN HAN BANK                  |
| GB                                    | CITGB          | SWIFT: RBOSGB2L      | 10040655                           | CITIBANK KOREA INC -KAKAO      |
| GB                                    | SHBGB          | SORT CODE: 11-00-14  | 10557061                           | SHINHAN BANK                   |
| GB                                    | HBVGB          | 4921 8167 6007 3327  | VISA DEBIT CARD                    | SUNGKYUNKWAN UNIVERSITI 1F     |
| GB                                    | BOFGB          | BIC: MIDLGB2134R     | 21245988                           | BANK OF AMERICA                |
| GB                                    | BMUGB          | SWIFT: LYODGB21651   | 31494462                           | BANK MUSCAT                    |
| ID                                    | KOEID          | JENIS TABUNGAN 002   | 0105019012                         | KEB HANA BANK                  |
| KR                                    | IBKKR          | SWIFT: IBKOKRSE      | 222-000063-06-109                  | INDUSTRIAL BANK OF KOREA       |
| KR                                    | CITKR          | SWIFT: CITIKRSX      | 881-06985-259-01                   | CITI BANK                      |
| KR                                    | HVBKR          | SWIFT: HVBKKRSEXXX   | 1006-280-123123                    | WOORI BANK                     |

| Country /<br>Region<br>Key of<br>Bank | Bank Key<br>ID | SWIFT CODE        | BANK ACCOUNT<br>NUMBER<br>(SAMPLE) | BANK NAME                                              |
|---------------------------------------|----------------|-------------------|------------------------------------|--------------------------------------------------------|
| KR                                    | CZNKR          | SWIFT: CZNBKRSE   | 66040201220409                     | KOOKMIN BANK                                           |
| KZ                                    | CITKZ          | SWIFT:CITIKZKA    | 100024004                          | CJSC CITIBANK KAZAKHSTAN                               |
| LB                                    | BLOLB          | SWIFT: BLOMLBBX   | IBAN ABOVE                         | BLOM BANK S.A.L                                        |
| LK                                    | HSBLK          | SWIFT: HSBCLKLX   | #011-012499-101                    | HONGKONG AND SHANGHAI BANKING CORPORATION LIMITED, THE |
| LK                                    | BCELK          | SWIFT: BCEYLKLX   | 0000029176                         | BANK OF CEYLON                                         |
| LK                                    | BSALK          | SWIFT: BSAMLKLX   | 102250123024                       | SAMPATH BANK                                           |
| LK                                    | PSBLK          | PSBKLKLX023       | 796402140386210                    | PEOPLE'S BANK                                          |
| LK                                    | NSBLK          | SWIFT: HSBALKLX   | 101270117226                       | NATIONAL SAVING BANK                                   |
| LT                                    | HABLT          | SWIFT: HABALT22   | BANK CODE: 73000                   | SWEDBANK AB                                            |
| MC                                    | CRLMC          | BIC NO: CRLYFRPP  | FR54300020543000                   | LCL (LE CREDIT LYONNAIS)                               |
| MM                                    | KBZMM          | SWIFT: KBZBMMMY   | 03410717700193501                  | KANBAWZA BANK LTD                                      |
| MM                                    | MFTMM          | SWIFT: MFTBMMMY   | 1DA-06-00046                       | MYANMA FOREIGN TRADE BANK                              |
| MM                                    | AYAMM          | SWIFT : AYABMMMY  | 0001201010106904                   | AYA BANK                                               |
| MT                                    | LBMMT          | SWIFT: LBMAMTMT   | 01440116294                        | LOMBARD BANK MALTA PLC                                 |
| MU                                    | STCMU          | SWIFT: STCBMUMU   | 61030100029874                     | STATE BANK OF MAURITIUS LTD                            |
| MV                                    | PMBMV          | SWIFT PMBPCZPPXXX | 2018360003/6000                    | PPF BANKA A.S.                                         |
| MX                                    | SCEMX          | SWIFT: SCECUS41   | 000578651                          | SCHLUMBERGER EMPLOYEES CREDIT UNION                    |
| MY                                    | MBBMY1         | SWIFT:MBBEMYKL    | 511056222911                       | MAYBANK                                                |
| MY                                    | PBBMY          | SWIFT: PBBEMYKL   | 4-9368861-23                       | PUBLIC BANK BERHAD                                     |
| MY                                    | CIBMY          | CURRENT ACC       | 80-0222955-9                       | CIMB BANK BERHAD                                       |
| MY                                    | PIBMY          | AL-WADIAH SAVINGS | 6-8305537-14                       | PUBLIC ISLAMIC BANK                                    |
| MY                                    | PHBMY          | SWIFT PHBMMYKLXXX | 1000 6000 6821                     | AFFIN BANK BERHAD                                      |
| MY                                    | SCBMY          | SWIFT: SCBLMYKX   | 390-145738238                      | STANDARD CHARTERED BANK                                |
| MY                                    | CHAMY          | CHASMYKX          | 687-0904-114                       | J.P.MORGAN CHASE BANK BERHAD                           |
| MY                                    | RHBMY1         | SWIFT: RHBBMYKL   | 2-12273-0002411-6                  | RHB BANK BERHAD                                        |

SUPPLIER (VENDOR)

| Country /<br>Region<br>Key of<br>Bank | Bank Key<br>ID | SWIFT CODE            | BANK ACCOUNT<br>NUMBER<br>(SAMPLE) | BANK NAME                         |
|---------------------------------------|----------------|-----------------------|------------------------------------|-----------------------------------|
| MY                                    | HSBMY          | SWIFT CODE:           | 260-282769-178                     | THE HONGKONG AND SHANGHAI BANKING |
|                                       |                | HSBCSGSG              |                                    | CORPORATION LIMITED               |
| MY                                    | UOVMY          | 80000 JOHOR BAHRU, MY | 319-3-001151-7                     | UNITED OVERSEAS BANK (MYS) BHD    |
| MY                                    | HBMMY          | SWIFT: HBMBMYKL       | 205-236268-101                     | HSBC BANK MALAYSIA BERHAD         |
| MY                                    | HLBMY          | SWIFT: HLBBMYKL       | 055-020-01227 USD                  | HONG LEONG BANK BERHAD            |
| MY                                    | CITMY          | SWIFT: CITIMYKL       | 0195202028                         | CITIBANK BERHAD                   |
| MY                                    | MBBMY2         | SHAH ALAM SELANGOR    | 5621 0672 6750                     | MALAYAN BANKING BERHAD            |
| MY                                    | MFBB1          | SWIFT. MFBBMYKL       | 110270010012502                    | ALLIANCE BANK MALAYSIA BERHAD     |
| MY                                    | ARBMY          | SWIFT: ARBKMYKLXXX    | 0912012006334                      | AMBANK (M) BERHAD                 |
| MY                                    | HMAMY          | SWIFT: HMABMYKL       | 003-171873-021                     | HSBC AMANAH MALAYSIA BERHAD       |
| MY                                    | MFBMY          | SWIFT: MFBBMYKLXXX    | 641530010011886                    | ALLIANCE BANK SETAPAK             |
| MY                                    | BMMMY1         | SWIFT:BMMBMYKL        | 07020000156710                     | BANK ISLAM MALAYSIA BERHAD        |
| MY                                    | OCBMY          | SWIFT:OCBCMYKLXXX     | 7901069229                         | OCBC BANK (MALAYSIA) BERHAD       |
| MY                                    | RHBMY2         | SWIFT: RHBAMYKL       | 26601600012821                     | RHB ISLAMIC BANK BERHAD           |
| MY                                    | AIBMY1         | SWIFT: AIBBMYKLXXX    | 20-662-000023-9                    | AFFIN ISLAMIC BANK BERHAD         |
| MY                                    | BMMMY2         | SWIFT : BMMBMYKL      | 14010018840726                     | BANK MUAMALAT MALAYSIA BERHAD     |
| MY                                    | AIBMY2         | SWIFT: AIBBMYKL       | 206640101480                       | AFFIN BANK ISLAMIC                |
| MY                                    | HLIMY          | SWIFT: HLIBMYKL       | 25501005499                        | HONG LEONG ISLAMIC BANK           |
| NL                                    | DEUNL          | BLZ: 500 700 24       | 0704635 00                         | DEUTSCHE BANK AG                  |
| NL                                    | RABNL          | SWIFT: RABONL2U       | 109524799                          | RABOBANK                          |
| NL                                    | ABNNL          | BIC: ABNANL2A         | 46.85.73.178                       | ABN AMRO BANK N.V.                |
| NL                                    | INGNL          | SWIFT: INGBNL2A       | 5549196                            | ING BANK N.V.                     |
| NO                                    | DNBNO          | SWIFT:DNBANOKK        | 7007-04-44435                      | DNB BANK ASA                      |
| NO                                    | SANNO          | SWIFT: SASKNO22       | NO2232651128225                    | SANDNES SPAREBANK                 |
| NO                                    | SPANO          | SWIFT: SPTRNO22       | 39316208030                        | SPAREBANK 1 SMN                   |
| NO                                    | NORNO          | SWIFT: NDEANOKK       | NO7860130443845                    | NORDEA BANK ABP, FILIAL I NORGE   |
| NO                                    | HANNO          | SWIFT: HANDNOKK       | 96852787772                        | HANDELSBANKEN                     |

| Country /<br>Region<br>Key of<br>Bank | Bank Key<br>ID | SWIFT CODE         | BANK ACCOUNT<br>NUMBER<br>(SAMPLE) | BANK NAME                             |
|---------------------------------------|----------------|--------------------|------------------------------------|---------------------------------------|
| NO                                    | DANNO          | SWIFT:DABANO22     | 86431085439                        | DANSKE BANK A/S                       |
| NP                                    | NABNP          | SWIFT:NARBNPKA     | 3310017504518                      | NABIL BANK LIMITED                    |
| NP                                    | NEPNP          | SWIFT: NRBLNPKA    | 1201200001005524                   | NEPAL RASTRA BANK                     |
| NZ                                    | SHINZ          | SWIFT: BKNZNZ22    | 0209290045806-083                  | SHINHAN BANK, 323 ILSAN-RO            |
| NZ                                    | ASBNZ          | SWIFT : ASBBNZ2A   | 24270784-USD-39                    | ASB BANK LIMITED                      |
| NZ                                    | ANZNZ          | SWIFT: ANZBNZ22    | 01-0906-016776300                  | ANZ BANK NEW ZEALAND LIMITED          |
| NZ                                    | WESNZ          | SWIFT: WPACNZ2W    | 030502-0038164-02                  | WESTPAC NEW ZEALAND LIMITED, A WHOLLY |
|                                       |                |                    |                                    | OWNED SUBSIDIARY OF WESTPAC BANKING   |
|                                       |                |                    |                                    | CORPORATION                           |
| NZ                                    | TRUNZ          | SWIFT: BRBTUS33    | 0005234621647                      | TRUIST BANK                           |
| NZ                                    | COMNZ          | SWIFT: CMFGUS33    | 8452021450                         | COMMUNITY FEDERAL SAVINGS BANK        |
| NZ                                    | BNZNZ          | SWIFT : BKNZNZ22   | 0209120391817001                   | BANK OF NEW ZEALAND                   |
| ОМ                                    | SOHOM          | SWIFT: BBMEOMRX    | 267-004869-160                     | SOHAR INTERNATIONAL BANK S.A.O.G      |
| PE                                    | BANPE          | SWIFT: BCPLPEPL    | 191-0139811-1-41                   | BANCO DE CREDITO DEL PERU             |
| PH                                    | HSBPH          | SWIFT: HSBCPHMM    | 081-033417-130                     | THE HONGKONG AND SHANGHAI BANKING     |
|                                       |                |                    |                                    | CORPORATION LTD                       |
| PH                                    | BDOPH          | SWIFT: BNORPHMM    | 000800347609                       | BDO UNIBANK, INC.                     |
| PH                                    | BOCPH          | SWIFT: PABIPHMM    | 023-210000011 USD                  | BANK OF COMMERCE                      |
| PH                                    | BOPPH          | SWIFT: BOPIPHMM    | 8114 0269 73                       | BANK OF THE PHILIPPINE ISLANDS        |
| PH                                    | LBPPH          | TLBPPHMM           | 1984-0071-98                       | LANDBANK OF THE PHILIPPINES           |
| PH                                    | MBTPH          | SWIFT: MBTC PHMM   | SA3543601483                       | METROPOLITAN BANK AND TRUST CO.       |
| PH                                    | BDOPH1         | SWIFT: BOPBPHMM    | 004000166258                       | BDO PRIVATE BANK INC.                 |
| PH                                    | DBPPH          | SWIFT: DBPHPHMM    | 0756-002843-030                    | DEVELOPMENT BANK OF THE PHILIPPINES   |
| PK                                    | BAHPK          | SWIFT: BAHLPKKAXXX | 00050981019777014                  | BANK AL HABIB LIMITED                 |
| PK                                    | HABPK          | INTM BNK: HABBUS33 | 0786-79014650-11                   | HABIB BANK LIMITED                    |
| PK                                    | SONPK          | SWIFT: SONEPKKAXXX | 01180182730 (USD)                  | SONERI BANK LIMITED                   |
| PK                                    | SBPPK          | SWIFT: SBPPPKKA    | CENTRAL-01 (US\$)                  | STATE BANK OF PAKISTAN                |

SUPPLIER (VENDOR)

| Country /<br>Region<br>Key of<br>Bank | Bank Key<br>ID | SWIFT CODE              | BANK ACCOUNT<br>NUMBER<br>(SAMPLE) | BANK NAME                                      |
|---------------------------------------|----------------|-------------------------|------------------------------------|------------------------------------------------|
| РК                                    | SCBPK          | SWIFT: SCBLPKKX         | BRANCH CODE: 066                   | STANDARD CHARTERED BANK (PAKISTAN)<br>LIMITED  |
| PK                                    | NBPPK          | SWIFT: NBPAPKKA02P      | 4004875869                         | NATIONAL BANK OF PAKISTAN                      |
| PK                                    | SBIPK          | SWOFT: SBININBB         | 00000020156936383                  | STATE BANK OF INDIA                            |
| PK                                    | FAYPK          | SWIFT: FAYSPKKA112      | 302430100008238                    | FAYSABANK LIMITED                              |
| PK                                    | UNIPK          | SWIFT: UNILPKKA         | 1322236470682                      | UNITED BANK                                    |
| PR                                    | BANPR          | SWIFT: BPPRPRSX         | 166553468                          | BANCO POPULAR DE PUERTO RICO                   |
| PY                                    | CITPY          | SWIFT: CITIUS33XXX      | 36005954                           | CITIBANK N.A.                                  |
| QA                                    | QATQA          | SWIFT: QNBAQAQA         | 0013-300538-060                    | QATAR NATIONAL BANK                            |
| SA                                    | SABSA          | SWIFT:SABBSARI          | 011-335262-001                     | SAUDI AWWAL BANK                               |
| SA                                    | BSFSA          | SWIFT: BSFRSARI         | 97787900154                        | BANQUE SAUDI FRANSI                            |
| SA                                    | SAMSA          | SWIFT: SAMBPKKAXXX      | 4701829870                         | SAMBA BANK LIMITED                             |
| SE                                    | NORSE          | SWIFT: NDEA SESS        | IBAN: SE54 9500                    | NORDEA BANK ABP                                |
| SE                                    | NORSE1         | SWIFT CODE: HANDSESS    | 6124-401 536 238                   | NORDEA BANK ABP, FILIAL I SVERIGE              |
| SE                                    | LANSE          | SWIFT: ELLFSESSXXX      | 9023 4372348                       | LANSFORSAKRINGAR BANK AB                       |
| SG                                    | DBSSG          | SWIFT CODE:<br>DBSSSGSG | 172-12587-5                        | DBS BANK LTD                                   |
| SG                                    | CITSG          | SWIFT: CITISGSG         | 0492366-013                        | CITIBANK,N.A.                                  |
| SG                                    | UOBSG          | SWIFT: UOVBSGSG         | 212-307-287-3                      | UNITED OVERSEAS BANK LIMITED                   |
| SG                                    | OCBSG          | SWIFT : OCBCSGSG        | 591218599001                       | OVERSEA-CHINESE BANKING CORPORATION<br>LIMITED |
| SK                                    | CESSK          | SWIFT: CEKOSKBX         | 484081053/7500                     | CESKOSLOVENSKA OBCHODNA BANKA, A.S.            |
| TH                                    | BBPTH          | SWIFT: BKKBTHBK         | 9420003106                         | BANGKOK BANK PUBLIC COMPANY LIMITED            |
| TH                                    | KASTH          | SWIFT:KASITHBK          | 046-9-20001-9                      | KASIKORNBANK PUBLIC COMPANY LIMITED            |
| TH                                    | SIATH          | SWIFT: SICOTHBK         | 026-2 99105-5                      | SIAM COMMERCIAL BANK PCL., THE                 |
| ТН                                    | TMBTH          | SWIFT: TMBKTHBK         | 384-2-09945-3                      | TMBTHANACHART BANK PUBLIC COMPANY<br>LIMITED   |

| Country /<br>Region<br>Key of<br>Bank | Bank Key<br>ID | SWIFT CODE          | BANK ACCOUNT<br>NUMBER<br>(SAMPLE) | BANK NAME                                                   |
|---------------------------------------|----------------|---------------------|------------------------------------|-------------------------------------------------------------|
| TH                                    | KRUTH          | SWIFT: KRTHBK       | 980-5-18356-4                      | KRUNG THAI BANK PUBLIC COMPANY LIMITED                      |
| TH                                    | IBTTH          | SWIFT TIBT THBK     | 102-1-03380-4                      | ISLAMIC BANK OF THAILAND                                    |
| TR                                    | TURTR          | SWIFT: TGBATRISXXX  | 459 909 85 74                      | TURKIYE GARANTI BANKASI A.S.                                |
| TR                                    | HSBTR          | SWIFT: HSBCTRIX     | 888100401177301                    | HSBC BANK A.S.                                              |
| TR                                    | TURTR1         | SWIFT:ISBKTRISXXX   | 0290599                            | TURKIYE IS BANKASI A.S.                                     |
| TR                                    | TURTR2         | SWIFT: TCZBTR2AXXX  | 2176921326645003                   | TURKIYE CUMHURIYETI ZIRAAT BANKASI A.S.                     |
| TR                                    | ZIRTR          | SWIFT: ZKBATRIS     | 8-1130413-3                        | ZIRAAT KATILIM BANKASI A.S.                                 |
| TW                                    | HUATW          | SWIFT: HNBKTWTP120  | 120970012686                       | HUA NAN COMMERCIAL BANK, LTD.                               |
| TW                                    | FCBTW          | SWIFT:FCBKTWTP      | 28368055761                        | FIRST COMMERCIAL BANK                                       |
| TW                                    | ECBTW          | SWIFT:ESUNTWTP      | 0473879044964                      | E. SUN COMMERCIAL BANK LTD.                                 |
| TZ                                    | NBCTZ          | SWIFT: NLCBTZTX     | 0111 0500 7500                     | NATIONAL BANK OF COMMERCE, THE                              |
| TZ                                    | EBTTZ          | SWIFT: EQBLTZTZ     | 3010111377499                      | EQUITY BANK TANZANIA LIMITED                                |
| UA                                    | JOIUA          | SWIFT: COSBUAUK     | 260093011852                       | JOINT STOCK COMPANY 'STATE SAVINGS BANK<br>OF UKRAINE'      |
| UA                                    | PIBUA          | SWIFT: UGASUAUK     | 26007300771                        | PUBLIC JOINT-STOCK COMPANY JOINT STOCK<br>BANK 'UKRGASBANK' |
| US                                    | BOFUS          | SWIFT: BOFAUS3N     | 2435210535                         | BANK OF AMERICA, N.A.                                       |
| US                                    | KOOUS          | SWIFT: CNORUS44     | 30710257514                        | KOOKMIN BANK,120 TAEPYUNG-RO                                |
| US                                    | WELUS          | SWIFT: PNBPUS3NNYC  | 2000192003476                      | WELLS FARGO BANK, N.A.                                      |
| US                                    | PNCUS          | SWIFT CODE:PNCCUS33 | 1010933853                         | PNC BANK, N.A.                                              |
| US                                    | JPMUS          | SWIFT :CHASUS33     | 322018501                          | JPMORGAN CHASE BANK, N.A.                                   |
| US                                    | CNBUS          | SWIFT: CINAUS6L     | 112 299092                         | CITY NATIONAL BANK                                          |
| US                                    | COMUS          | SWIFT: MNBDUS 33    | 1076 036 803                       | COMERICA DETROIT                                            |
| US                                    | CITUS          | SWIFT:CITIUS33      | 1013 8388 (USD)                    | CITIBANK N.A                                                |
| US                                    | HSBUS          | SWIFT: MRMDUS33     | 000153028                          | HSBC BANK USA, N.A.                                         |
| US                                    | FRBUS          | SWIFT: FRNYUS33FX1  | 0210-8216-2                        | FEDERAL RESERVE BANK OF NEW YORK                            |
| US                                    | BANUS          | SWIFT: DBDBRSBG     | 0051700000552                      | BANCA INTESA AD, BEOGRAD                                    |

| Country /<br>Region<br>Key of<br>Bank | Bank Key<br>ID | SWIFT CODE          | BANK ACCOUNT<br>NUMBER<br>(SAMPLE) | BANK NAME                                                   |
|---------------------------------------|----------------|---------------------|------------------------------------|-------------------------------------------------------------|
| US                                    | JPMUS1         | SWIFT: CHASUSU3XXX  | 338123810                          | PMORGAN CHASE BANK, N.A                                     |
| US                                    | ONPUS          | SWIFT:OCCUUS66XXX   | 912128                             | ONPOINT COMMUNITY CREDIT UNION                              |
| US                                    | WINUS          | SWIFT: NSCTUS44     | 3804849958                         | WINTRUST BANK, N.A.                                         |
| US                                    | TANUS          | SWIFT: ANBTUS44     | 2004095846                         | THE AMERICAN NATIONAL BANK OF TEXAS                         |
| US                                    | UNIUS          | SWIFT: BOFCUS33MPK  | 6100023588                         | UNION BANK                                                  |
| US                                    | RENUS          | SWIFT: RNSTUS42     | 0002004752                         | RENASANT BANK                                               |
| US                                    | HANUS          | SWIFT : WHITUS44    | 0715360167                         | HANCOCK WHITNEY BANK                                        |
| US                                    | MATUS          | SWIFT: MANTUS33     | 1107000701                         | M AND T BANK                                                |
| US                                    | CITUS1         | SWIFT: CTZIUS33     | 113742-2669                        | CITIZEN BANK                                                |
| US                                    | TDBUS          | SWIFT: NRTHUS33XXX  | 8253165720                         | TD BANK                                                     |
| US                                    | BMOUS          | SWIFT : HATRUS44    | 223-733-7                          | BMO HARRIS BANK N.A                                         |
| US                                    | SEAUS          | SWIFT: SNBFUS3F XXX | 4167129751                         | SEACOAST NATIONAL BANK                                      |
| US                                    | TCBUS          | SWIFT: TXCBUS44     | 4011005131                         | TEXAS CAPITAL BANK                                          |
| US                                    | UFSUS          | SWIFT: UFSBUS44 XXX | 0021290547                         | USAA FEDERAL SAVINGS BANK                                   |
| US                                    | THNUS          | SWIFT : HUNTUS33    | 01661616573                        | THE HUNTINGTON NATIONAL BANK                                |
| US                                    | BOHUS          | SWIFT: NARAUS6L090  | 3099223                            | BANK OF HOPE                                                |
| US                                    | REGUS          | SWIFT: UPNBUS44     | 0185437611                         | REGIONS BANK                                                |
| US                                    | BRBUS          | SWIFT: BBCLMUMU     | 06635883                           | BREMER BANK                                                 |
| US                                    | CPOUS          | SWIFT: NFBKUS33XXX  | 360 6633 8931                      | CAPITAL ONE BANK                                            |
| VN                                    | BPCVN          | SWIFT: BFCEVNVX     | 885392                             | BPCE IOM                                                    |
| VN                                    | HSBVN          | SWIFT: HSBCVNVX     | 001-001593-101                     | HSBC BANK (VIETNAM) LTD                                     |
| VN                                    | JSCVN          | SWIFT: BFTVVNVX     | 001.1.37.008403.9                  | JOINT STOCK COMMERCIAL BANK FOR<br>FOREIGN TRADE OF VIETNAM |
| VN                                    | VTCVN          | SWIFT: VTCBVNVX     | 19133681605011                     | VIETNAM TECHNOLOGICAL AND COMMERCIAL<br>JOINT STOCK BANK    |
| VN                                    | BIPVN          | SWIFT: BKIPPKKAXXX  | 106400280530201                    | BANK ISLAMI PAKISTAN LIMITED                                |

| Country /<br>Region<br>Key of<br>Bank | Bank Key<br>ID | SWIFT CODE        | BANK ACCOUNT<br>NUMBER<br>(SAMPLE) | BANK NAME                         |
|---------------------------------------|----------------|-------------------|------------------------------------|-----------------------------------|
| VN                                    | VPJVN          | SWIFT: VPBKVNVX   | 195933456                          | VIETNAM PROSPERITY JOINT STOCK    |
|                                       |                |                   |                                    | COMMERCIAL BANK                   |
| VN                                    | ACBVN          | SWIFT: ASCBVNVX   | 97436979                           | ASIA COMMERCIAL BANK ACB          |
| VN                                    | SBIVN          | SWIFT : SBICIMDX  | SORT CODE: 404852                  | STANDARD BANK ISLE OF MAN LIMITED |
| ZA                                    | SBSZA          | SWIFT: SBZA ZAJJ  | ZA010045010547002                  | STANDARD BANK OF SOUTH AFRICA     |
|                                       |                |                   |                                    | LIMITED,THE                       |
| ZA                                    | ABSZA          | SWIFT: ABSAZAJJ   | 9088481031                         | ABSA BANK LIMITED                 |
| ZA                                    | FNBZA          | SWIFT:FIRNZAJJXXX | 60232188256                        | FIRST NATIONAL BANK               |

Note: The following are brief description of certain Bank Information fields.

| FIELD                  | DESCRIPTION                                                             |  |
|------------------------|-------------------------------------------------------------------------|--|
| Bank Key / ABA Routing | Bank Key is a mandatory and unique key for banks especially domestic    |  |
| Number                 | banks. (Mandatory for domestic banks)                                   |  |
|                        | ABA Routing Number is similar to Bank Key but it is mainly used by      |  |
|                        | overseas banks such as those from US.                                   |  |
| IBAN Number            | IBAN Number is a system for identifying bank accounts across national   |  |
|                        | borders. (Optional – Not required for domestic banks).                  |  |
| SWIFT Code             | Society of Worldwide Interbank Financial Telecommunication (SWIFT)      |  |
|                        | is an 8-to-11-character code, also known as Bank Identifier Code (BIC). |  |
|                        | Each bank has a unique SWIFT code indicating its name, location, and    |  |
|                        | branch. (Optional – Not required for domestic banks).                   |  |
| Bank Control Key       | Specifies the type of the supplier bank account. (Not required for      |  |
|                        | domestic banks).                                                        |  |

#### 4.2 ROC Supporting Document Samples

Vendor must ensure their **ROC Number** is correct when completing their Supplier Registration Questionnaire. Below are samples of ROC supporting documentation.

### 4.2.1 RC – Supporting Documents

Below is a **sample** for signed ROC supporting documentation for **RC Account (Z201) – Private** Limited.

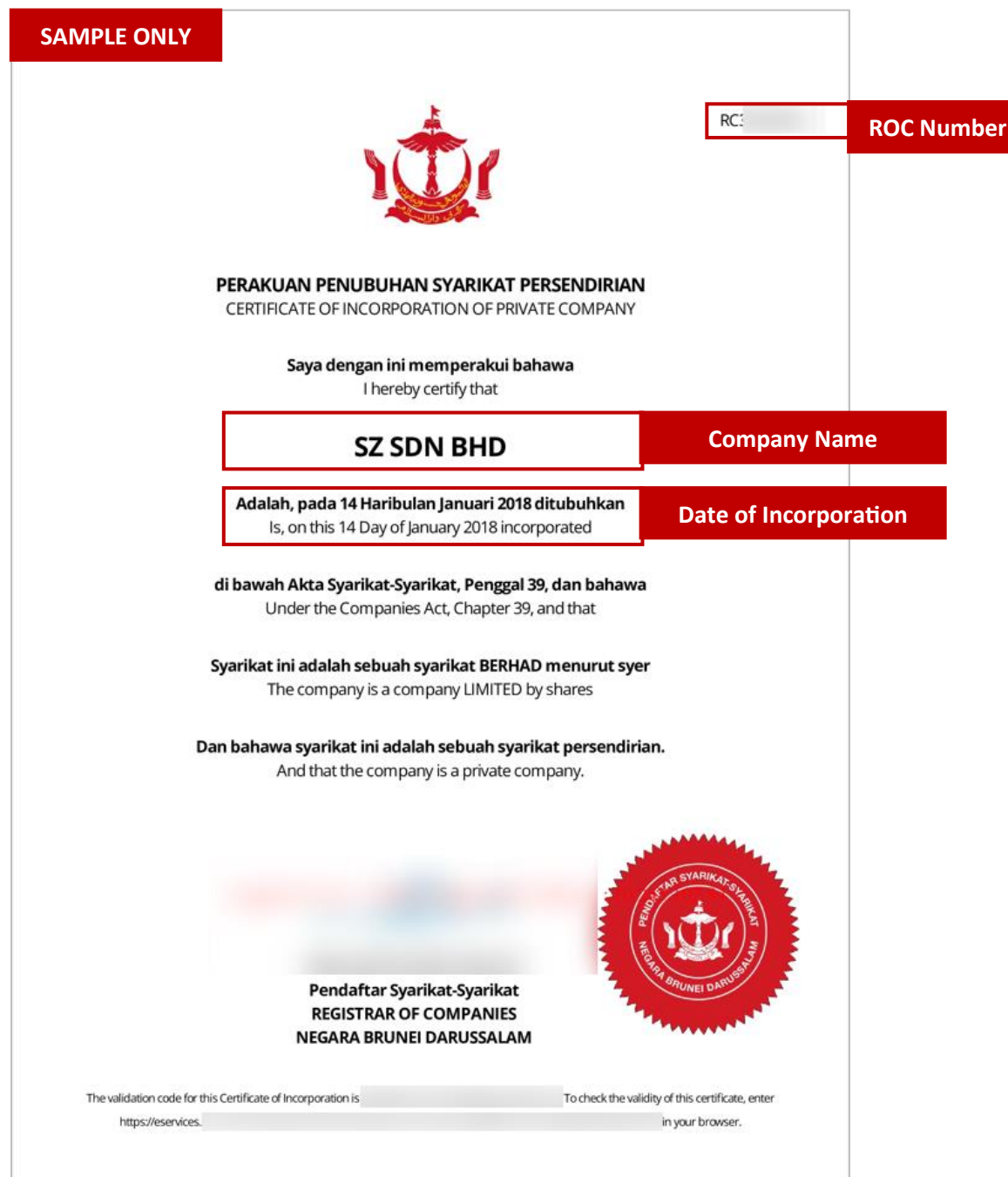

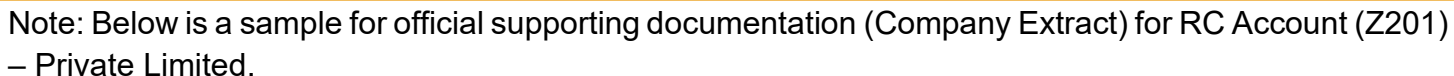

| SAMPLE ONLY                                    | Extract generated as at 25-Nov-20                                                                                                    | 120                                        |
|------------------------------------------------|----------------------------------------------------------------------------------------------------|--------------------------------------------|
|                                                | Registry of Companies<br>Brunei Darussalam<br>Company Extract                                                                                                    |                                            |
| General Details                                | PC000                                                                                                    |                                            |
| Company Name<br>Company Type<br>Entity Status  | RCC Number<br>The Sdn Bhd<br>Private Company<br>Registered                                                                                                    |                                            |
| Incorporation Date<br>Business Sector          | <ul> <li>25-Nov-2020</li> <li>01 Crop and animal production, hunting and related services<br/>activities</li> </ul>                                                                                                    | Date of Incorporation<br>& Business Sector |
| AGM Due Date<br>Latest Annual Returns<br>Filed | : 25-May-2022<br>: N/A                                                                                                    |                                            |
| Addresses                                      |                                                                                                    |                                            |
| Registered Office<br>Address                   | , SPG lalar Kampung A, STKRJ,<br>: Kampong 3 A, Kuala Belait, Belait, KA , Brunei<br>Darussalam                                                                                                    |                                            |
| Directors                                      |                                                                                                    |                                            |
| Director                                       |                                                                                                    |                                            |
| Full Name                                      | LUCING BR SPUN                                                                                                    |                                            |
| Nationality                                    | : Brunei Darussalam                                                                                                    |                                            |
| Document                                       | : IC-Yellow                                                                                                    |                                            |
| Identification<br>Document Number              | : Internet                                                                                                    |                                            |
| Gender                                         | : Male                                                                                                    |                                            |
| Residential Address                            | I have a second second s |                                            |
| Appointment Date                               | : 25-Nov-2020                                                                                                    |                                            |
|                                                | Extract Generated at as 25-Nov-20                                                                                                    | 220                                        |

**SUPPLIER (VENDOR)** 

Note: Below is a sample for official supporting documentation (Certificate of Incorporation of Private Company) for RC Account (Z201) – Private Limited.

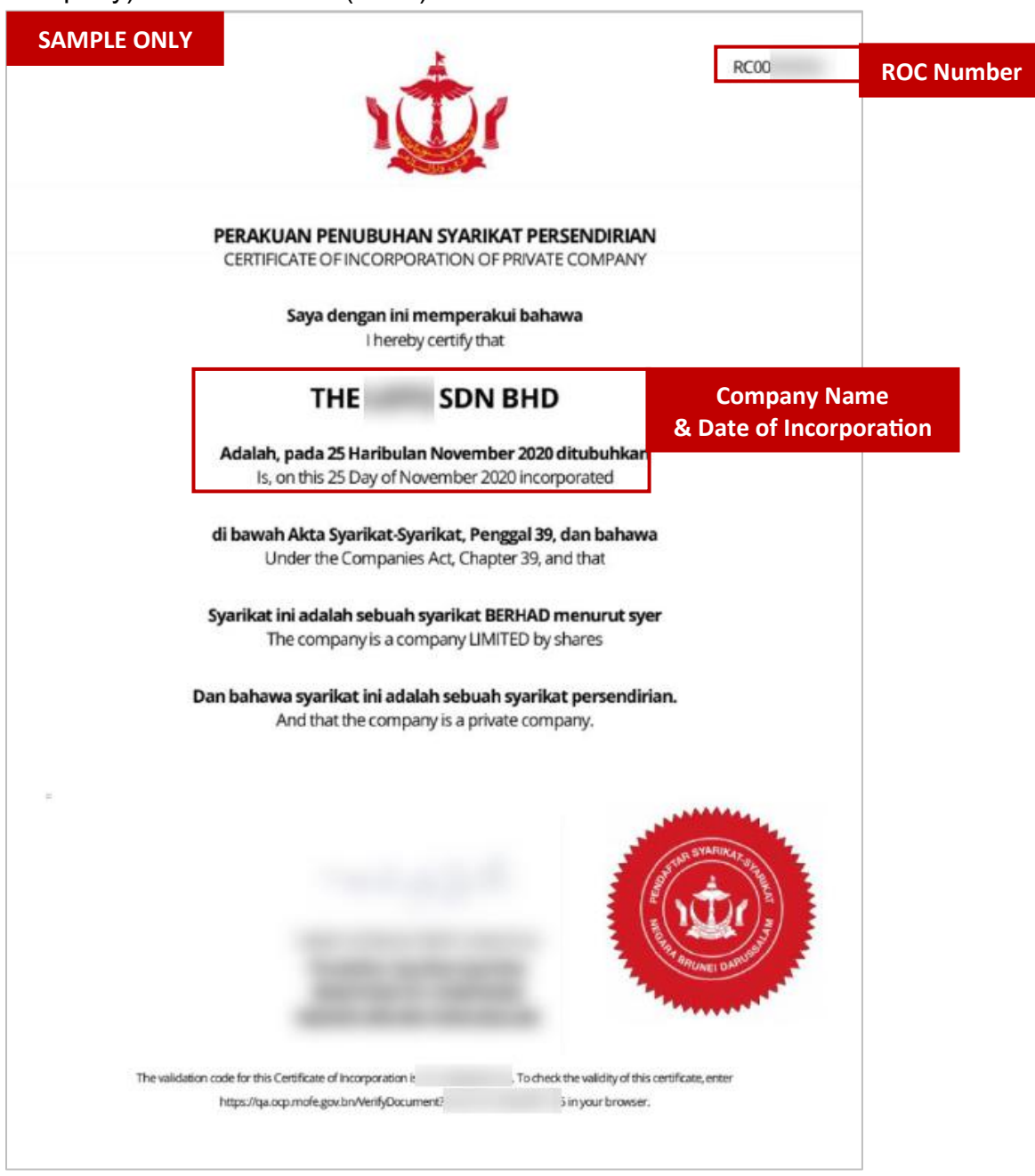

#### 4.2.2 P – Supporting Documents

Below is a **sample** for signed ROC supporting documentation for **P** Account (**Z202**) – **Sole Proprietorship**.

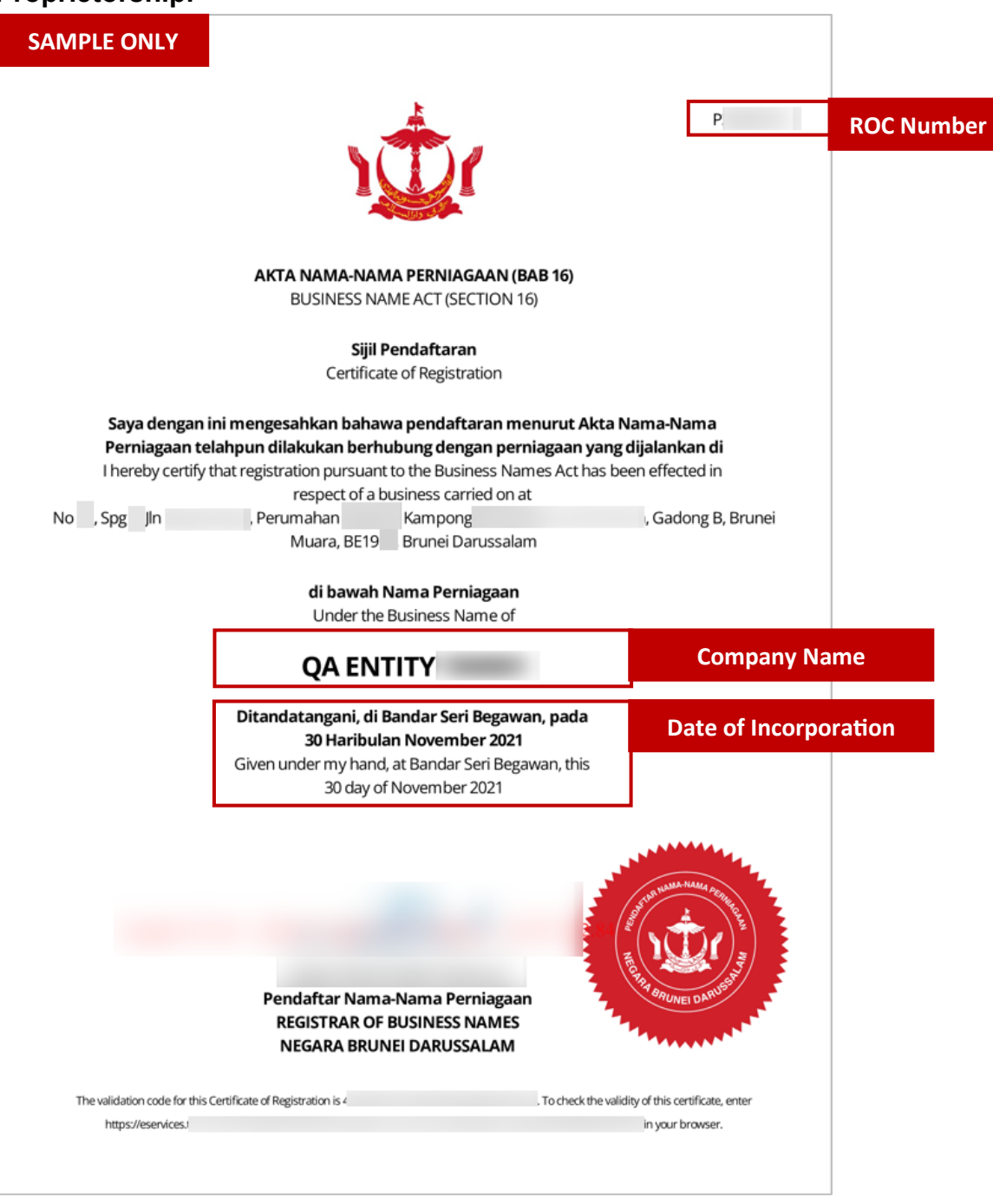

Note: Below is a sample for official supporting documentation (Business Name Extract) for P Account (Z202) – Sole Proprietorship.

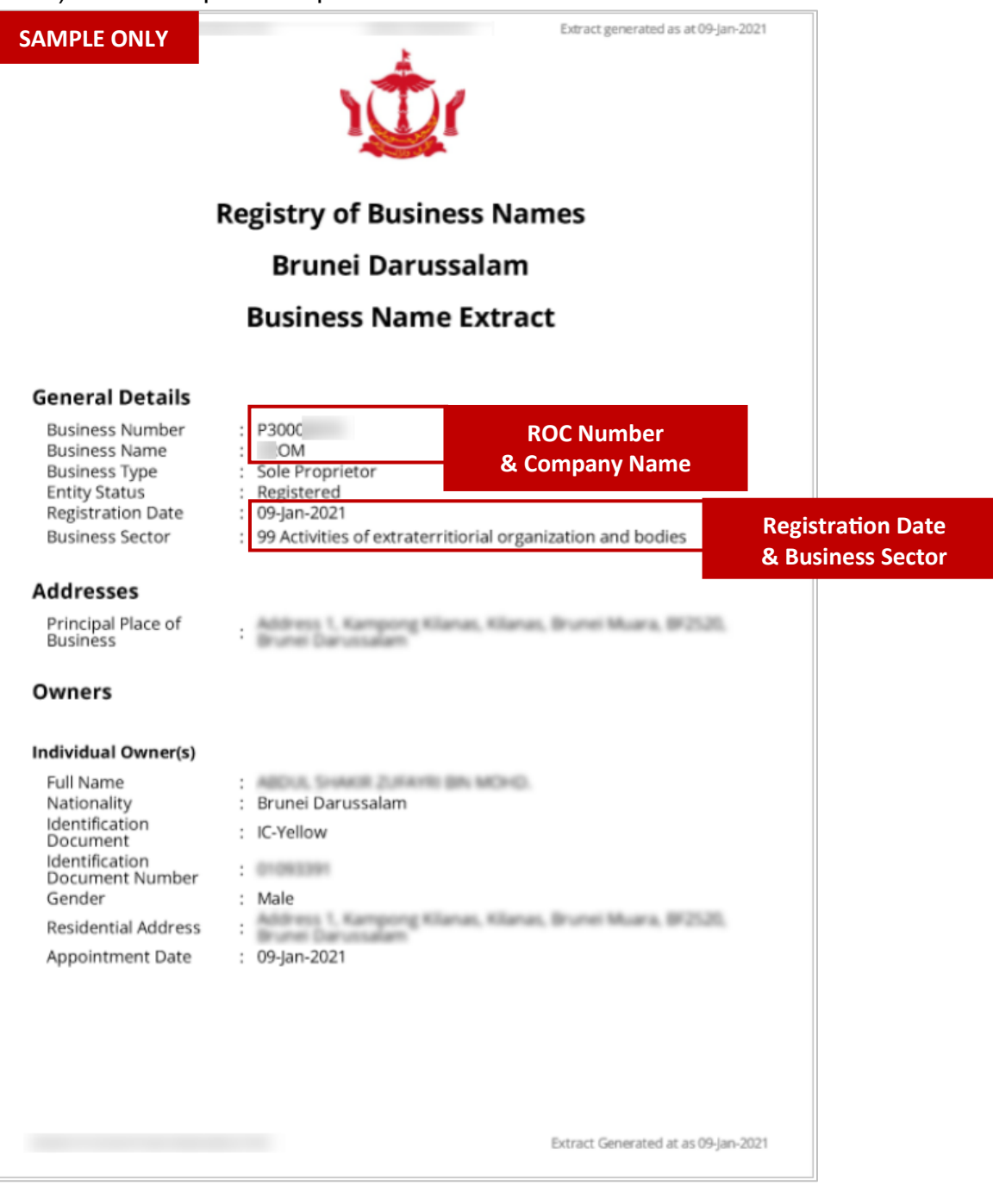

Note: Below is a sample for official supporting documentation (Certificate of Registration) for P Account (Z202) – Sole Proprietorship.

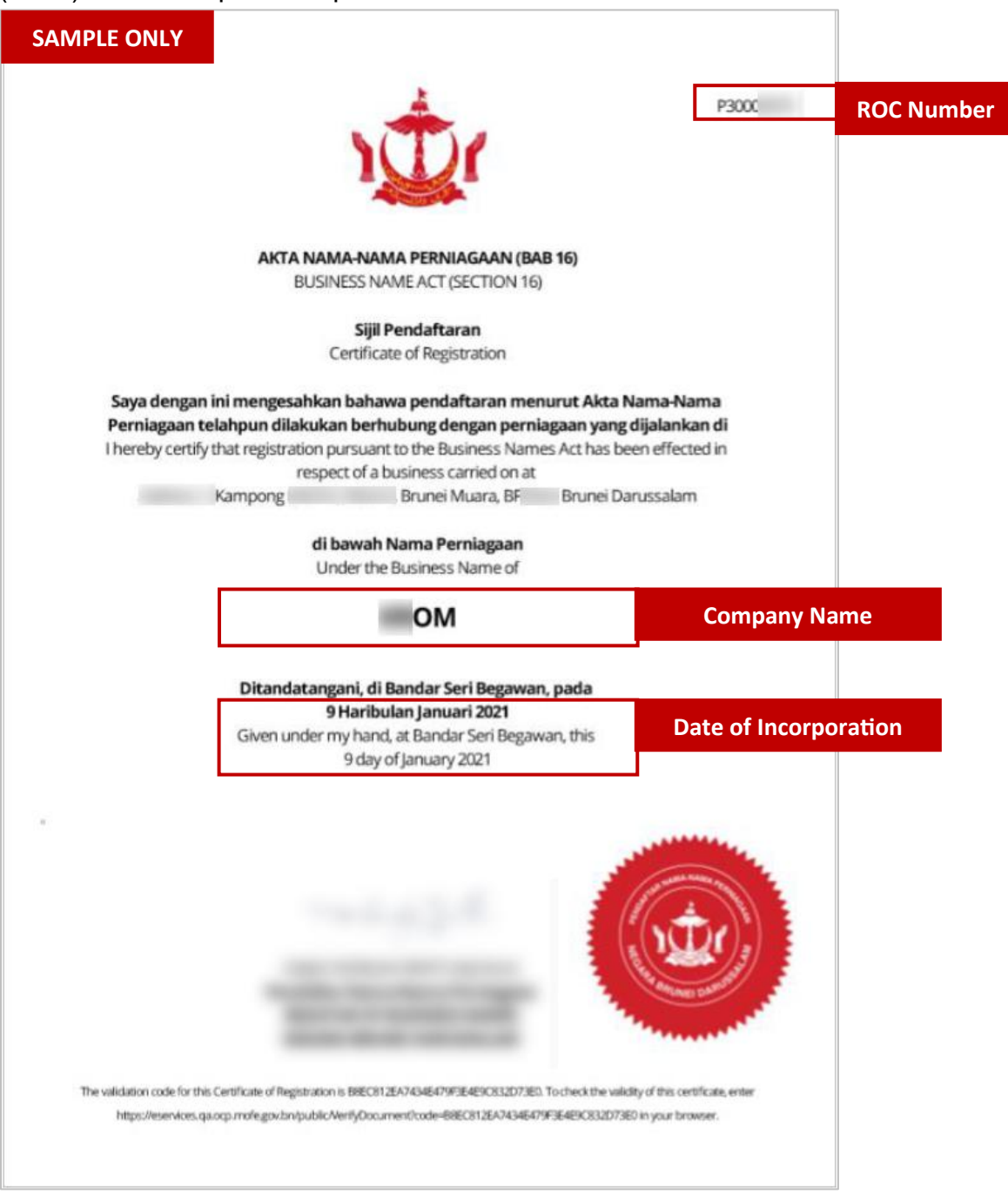